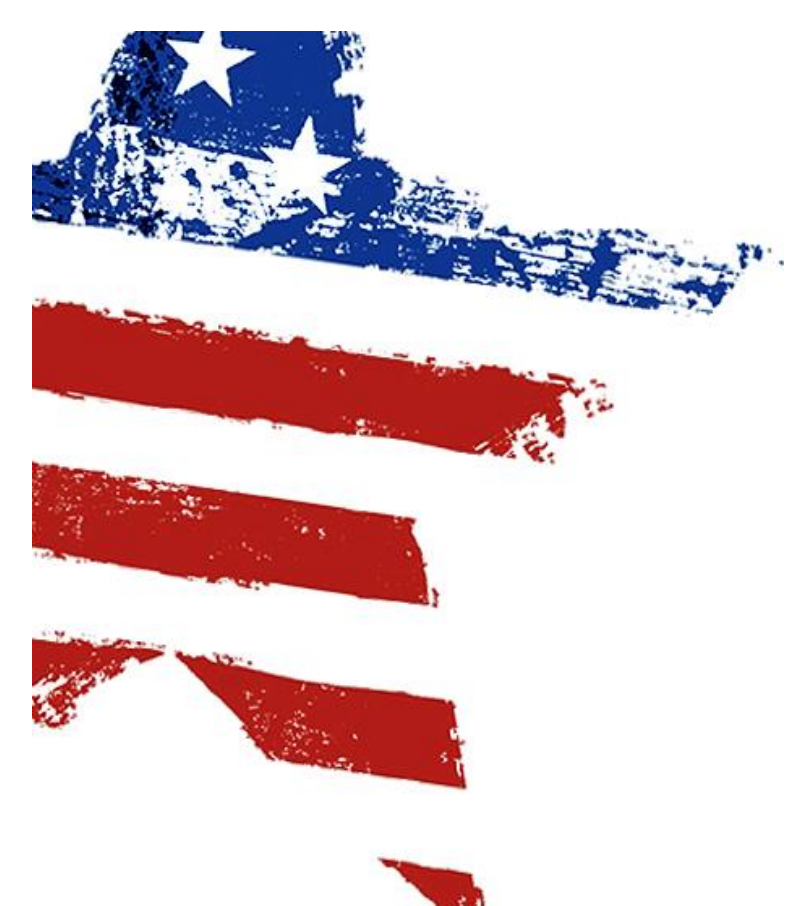

## LAKE COUNTY 2025 SPECIAL ELECTION TRAINING MANUAL

# WELCOME POLL WORKERS

# The Pledge of Allegiance

"I pledge allegiance to the Flag of the United States of America and to the Republic for which it stands, one nation under God, indivisible, with liberty and justice for all."

#### Lake County Board of Elections & Registration

Michelle R. Fajman Jessica F. Messler Jerry Schmitt Genevieve Gasparovic Joel Rodriguez Ruthann Hoagland Andre Manzo James Oliver

Director Assistant Director Election Administrator Assistant Election Administrator Registration Administrator Assistant Registration Administrator Chief Technician Assistant Chief Technician

#### **Election Board Members**

Kevin C. Smith Michael Brown Mara Candelaria Reardon John P. Reed Michael Mellon

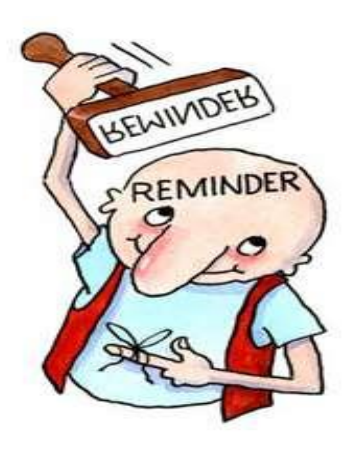

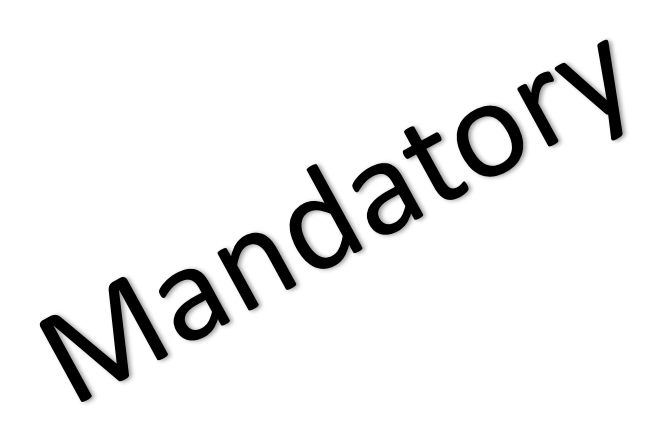

# <u>\*\*INSPECTORS\*\*</u> PLEASE CALL ALL OF THE WORKERS AND INVITE THEM TO SET UP YOUR POLL LOCATION ON MONDAY.

This isn't about needing help. This is about a bipartisan process.

### You only have 3 workers this election

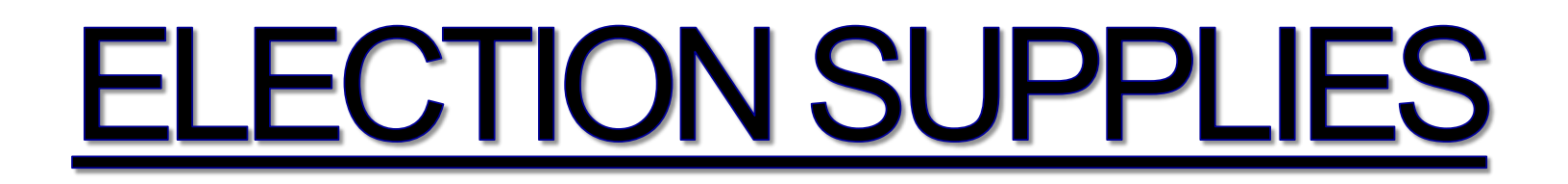

This Black Bag Contains ELECTION Supplies.

#### PLEASE VERIFY THE CONTENTS OF THIS BAG BEFORE ELECTION MORNING

CONTACT THE ELECTION BOARD AT 219-755-3795 IF THE BAG IS MISSING OR HAS INCORRECT SUPPLIES.

VOTING MACHINE TECHNICIAN NUMBERS ARE LISTED IN THE BLACK BAG (BEFORE ELECTION DAY CALL 219-755-3845)

FOR ALL OTHER CONCERNS CONTACT 219-755-3795

MUST Post Sample Ballot, Voters' Rights, and Voting Instructions

Post Vote Here Signs, Stretch Rope from the entrance to voting room, 50ft fulllength

Set up in this order (<u>Important!</u>) 1. Turn on Jet Pack/Mi-fi, Hotspot, or Cradle-point 2. Turn on the Poll Pad Printer 3. Turn on Poll Pad (keep cell phones away)

Make sure to have at least 1-2 feet of space between each unit.

Turn on the Poll Pad, Do a Test Print, and Verify Zero Count.

Make Sure there is a Clear Path to all Voting Machines.

# MEALS

Make sure you make arrangements for food during the day.

- Bring a lunch
- Have someone bring your lunch to the door
- Order takeout or a pizza

(Try to meet the delivery person at the door, they can't come in without credentials.)

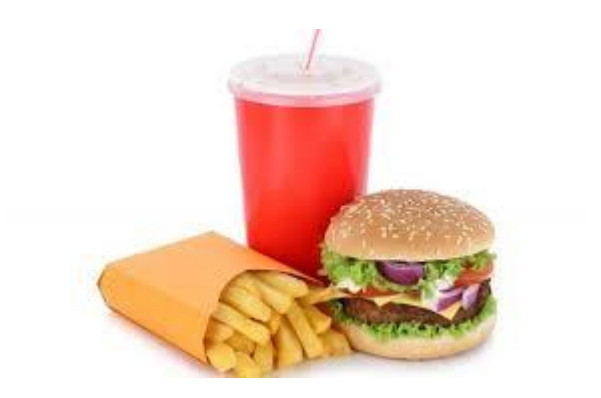

# LAKE COUNTY, INDIANA PRESENTS

# INFINITÝ MICROVOTE VOTING SYSTEM

MICROVOTE

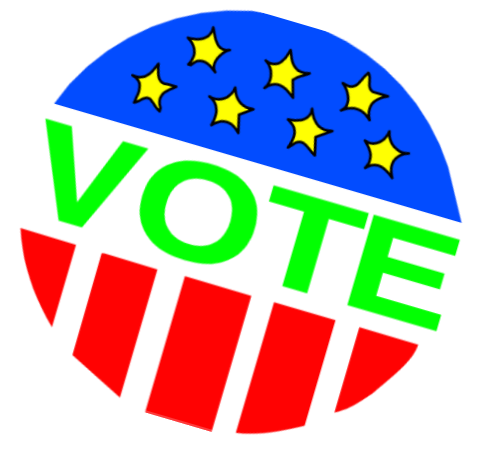

#### MICROVOTE SUPPLIES WHAT TO LOOK FOR

#### **VOTING MACHINE CASE**

Includes: 1. INFINITY VOTING MACHINE 2.VVPAT (BLACK BOX) PRECINCT BAG

VOTING MACHINE PRINTER POLL PAD PRINTER POWER CORD FOR ALL PRINTERS VOTING MACHINE PRINTER CABLE (Silver, Already Attached) Two stylus pens and an Extra Roll of Paper for each Printer DOUBLE TALK BOX & HEADPHONES

 \*PRECINCT ENVELOPE
 (Large WHITE Envelope)

 START CARDS (Green)
 VOTE CARDS (Blue)

 TALLY CARDS(Red) (inside the Tally Envelope)

 Note! Combined/Split precincts will have an encoder with charging Cable (See Encoder Manual in the Precinct Bag).

ON MONDAY START VOTING MACHINE SYSTEM Only if the Bipartisan team is Present

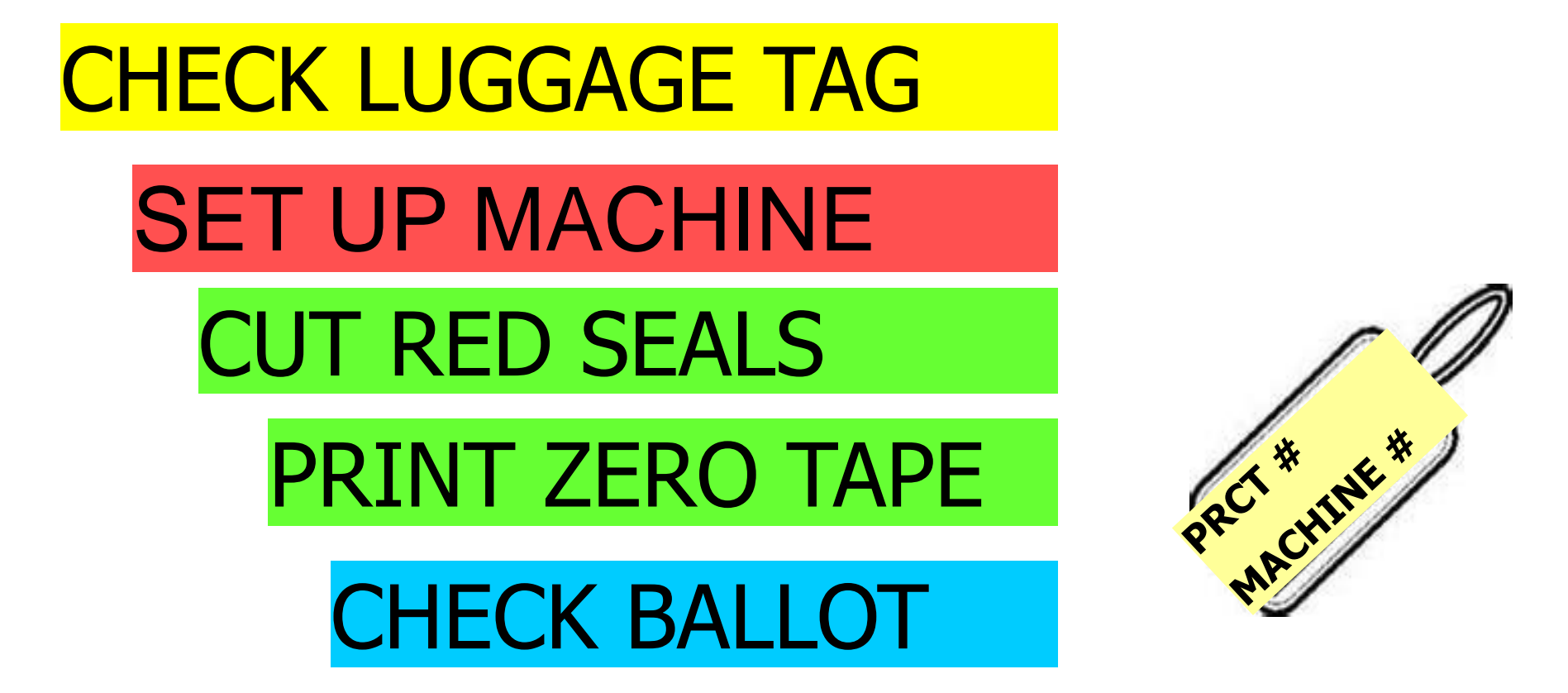

NOTE: If a Bipartisan team is not present, check the luggage tag and set the machine on its legs then STOP. The rest will have to be done on Election Day morning.

- Stand booth on side with wheels touching the floor, and pull legs out of their clips or use table, if available.
- 2. Rotate/Twist each leg to the right until it is locked in place
- 3. With assistance, stand booth up onto legs
- 4. Once booth is stable, open the lid

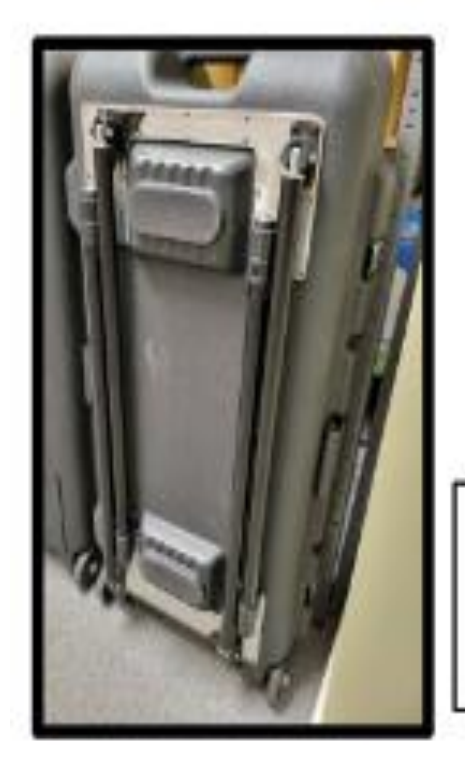

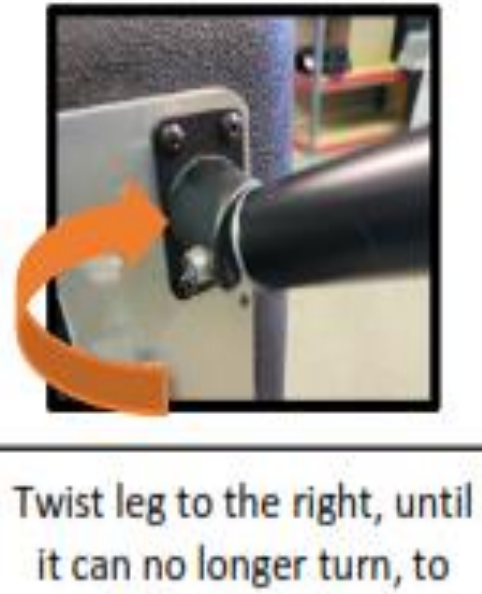

lock into place

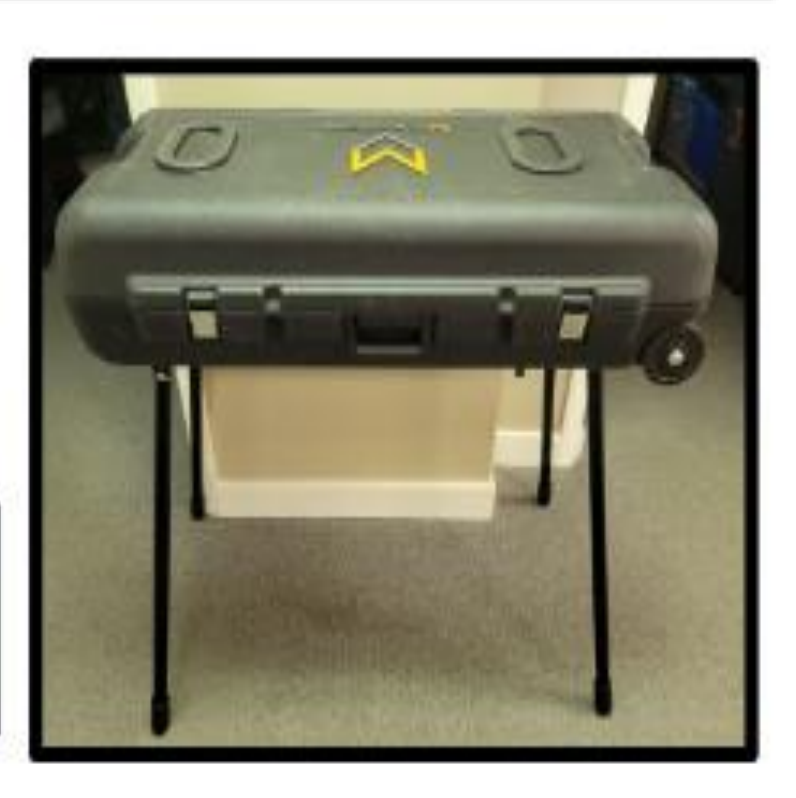

- **5.** Feed power cord through starburst in the booth and plug into power strip or another electrical outlet. This will power on the VVPAT and voting machine.
- 6. If the voting machine did not power on, check the power switch on the top-side right of the voting machine (See page 13).
- 7. If needed, you can engage the stand on the bottom of the voting machine for a better viewing angle.

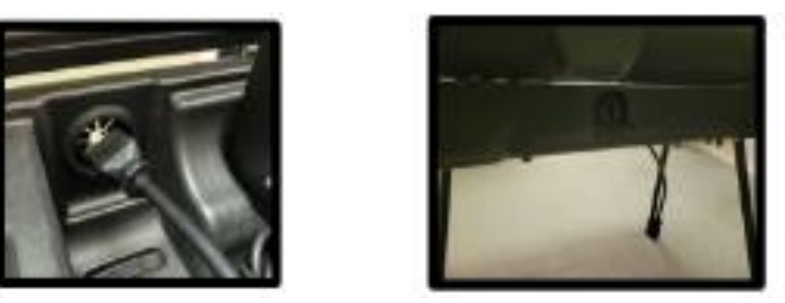

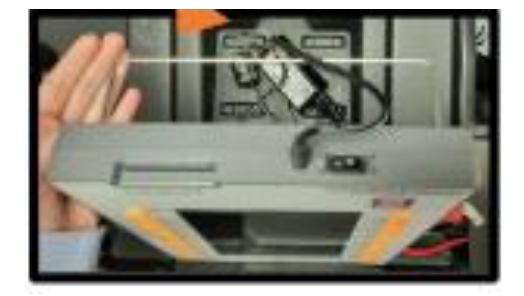

- 8. Remove the curtain rods clipped at the top of the booth lids.
- 9. Insert each curtain into the orange brackets by pressing them into the bracket firmly

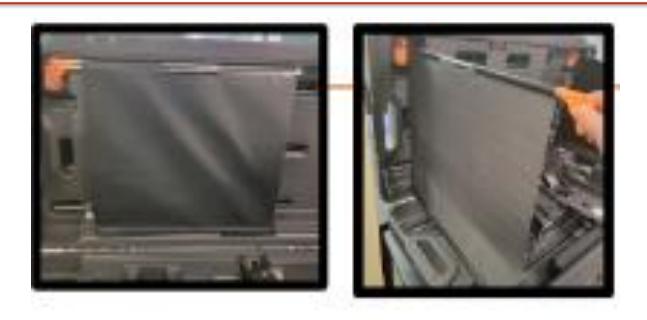

#### MONDAY SETUP only if the bipartisan team is present

10. Turn on the power switch on the voting panel. The power switch is located on the back of the voting panel, towards the right hand side.

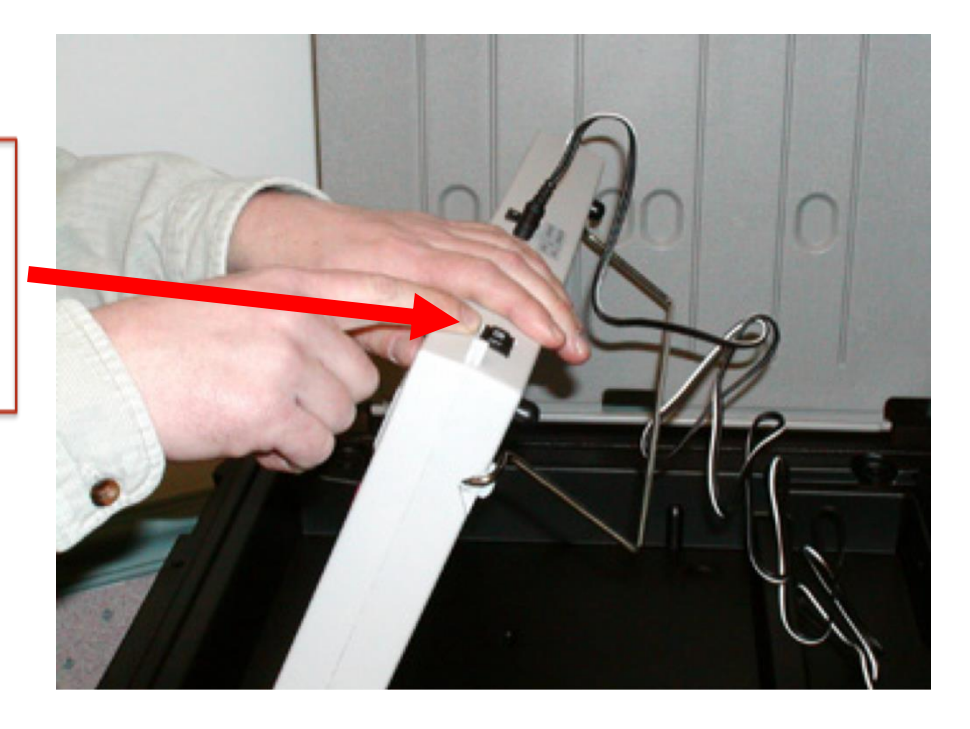

- **11**. Press the red CAST VOTE button with no card inserted to verify the screen says the following:
  - \* MODE: LOCKED
  - \* VOTES RECORDED: 0
  - \* Date and Time are correct
  - \* Precinct Name: If you are a consolidated precinct your precinct name will say Multiple.

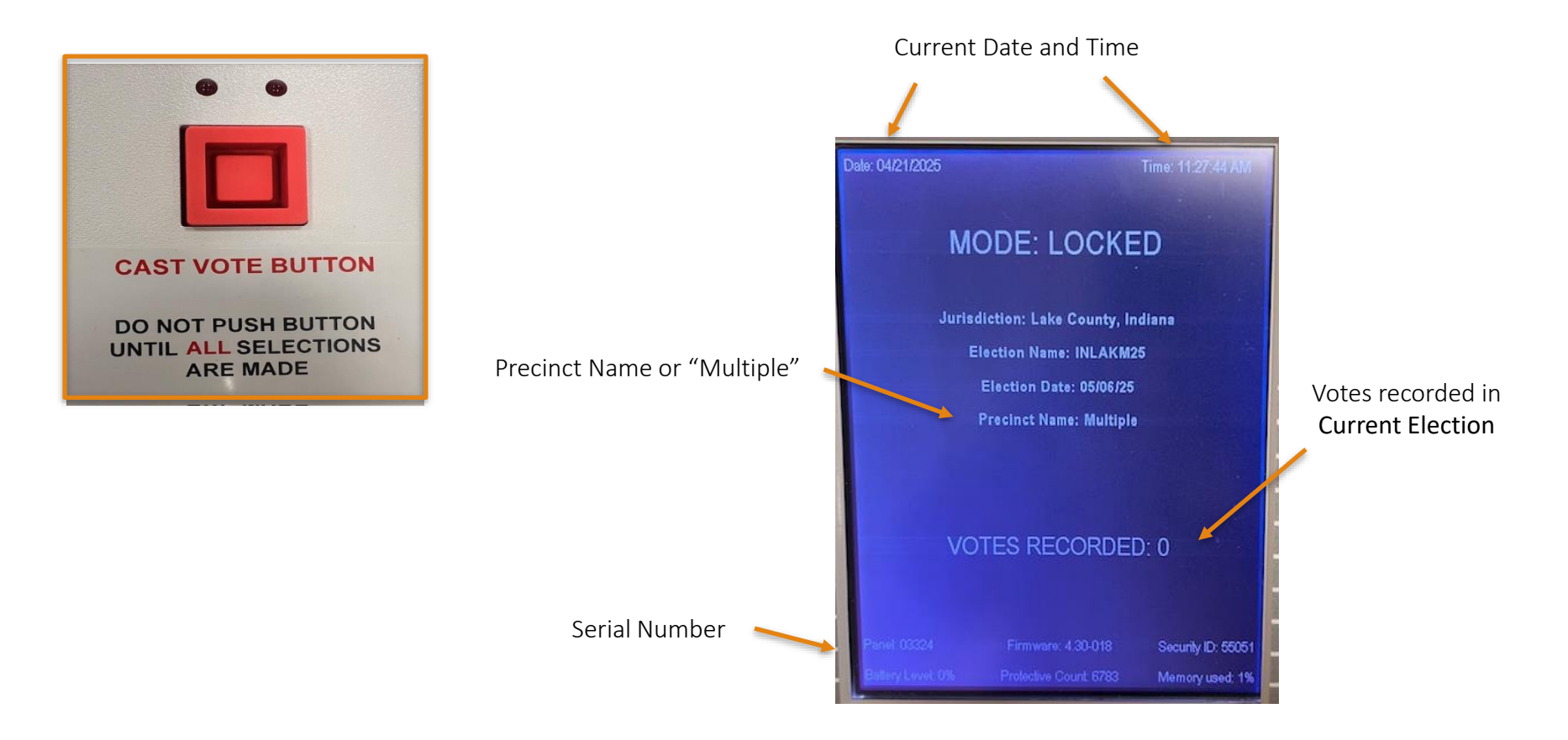

## \*WHEN THE SCREEN GOES BLANK\*

LINE UP THE ARROWS, INSERT THE <u>GREEN START CARD, UNTIL</u> <u>IT STOPS, AND THE SCREEN WILL COME</u> ON.

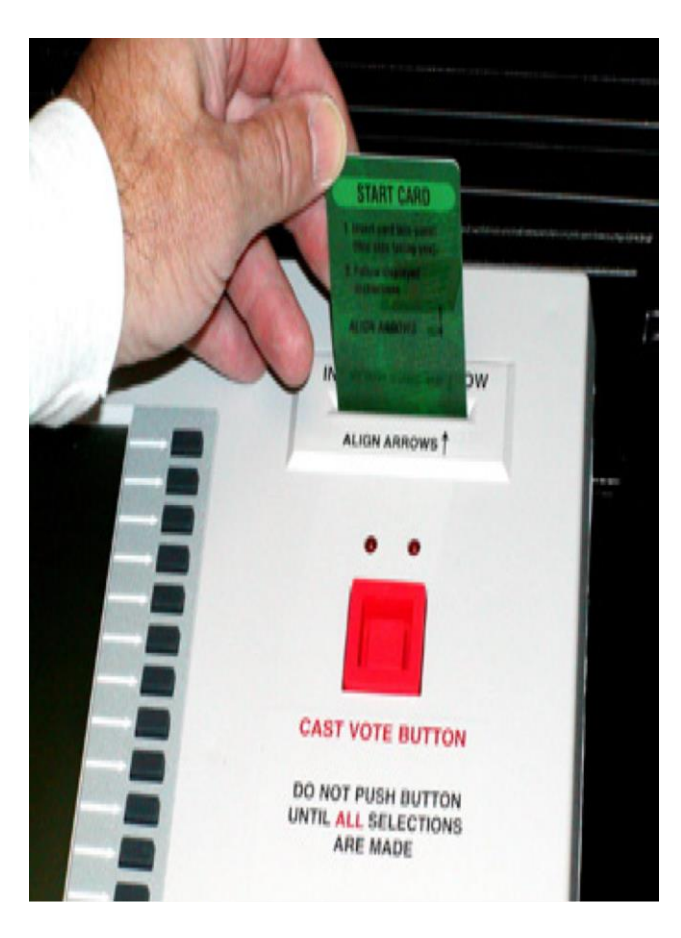

- **12**. Connect the voting machine printer to the port in the booth and Turn the voting machine printer on, be sure the green light is on.
- **13**. Insert Green Start Card and enter password provided (in envelope w/list of the poll workers), then select Done.

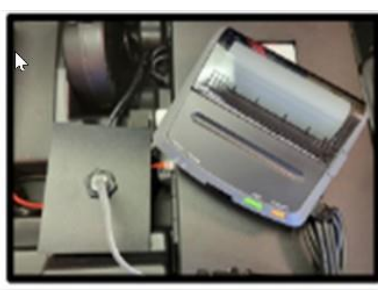

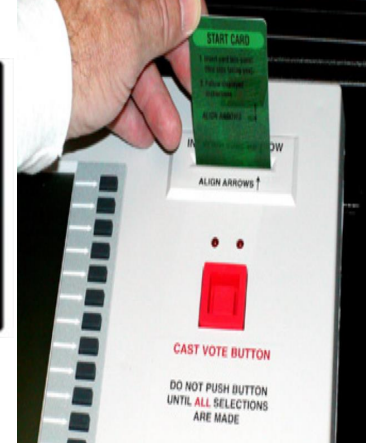

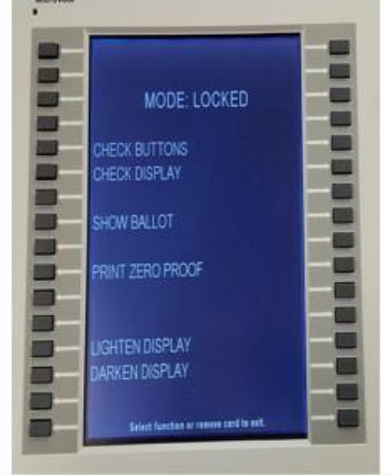

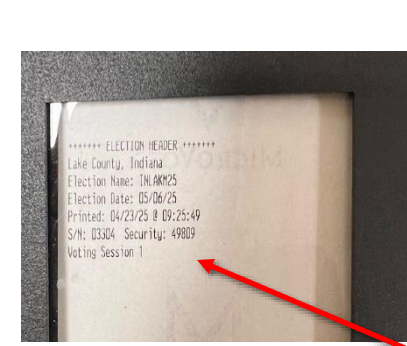

- 14. Select **PRINT ZERO PROOF**, on the voting machine
- **15**. Verify a header prints on the **VVPAT**, press the button next to Yes, That it printed correctly
- 16. Select PRINT
  - \* The zero-proof tape will start printing on the voting machine printer
  - \* Verify the tape has printed & no votes are on the tape.
- 17. Press the button next to YES, that it printed correctly
  - \* Have the appropriate poll workers sign the zeroproof tape and remove the voting machine printer from the port.

VVPAT HEADER

- 18. YOU WILL SEE SEVERAL CHOICES CHECK BUTTONS, CHECK DISPLAY, SHOW BALLOT, PRINT ZERO PROOF, LIGHTEN DISPLAY, AND DARKEN DISPLAY.
- 19. PRESS THE SHOW BALLOT BUTTON AND COMPARE THEM TO THE SAMPLE BALLOT IN THE BLACK ROLLER BAG.
- 20. WHEN AT THE LAST PAGE OF THE BALLOT, PRESS THE RED CAST VOTE BUTTON TO RETURN TO THE MENU.
- 21. WHEN THESE STEPS ARE COMPLETED REMOVE THE GREEN CARD AND TURN OFF VOTING MACHINE AND RESEAL THE VOTING MACHINE CASE WITH THE SEALS PROVIDED.

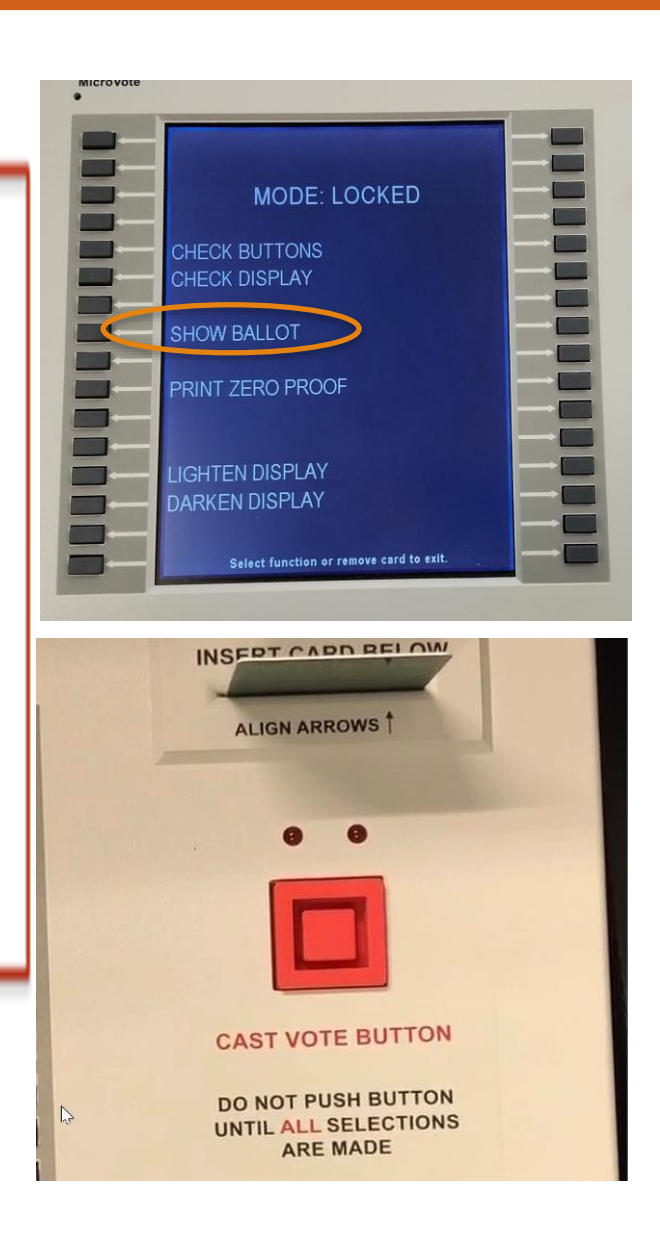

#### **ELECTION MORNING**

#### Repeat Procedures on Pages 13 through 16!

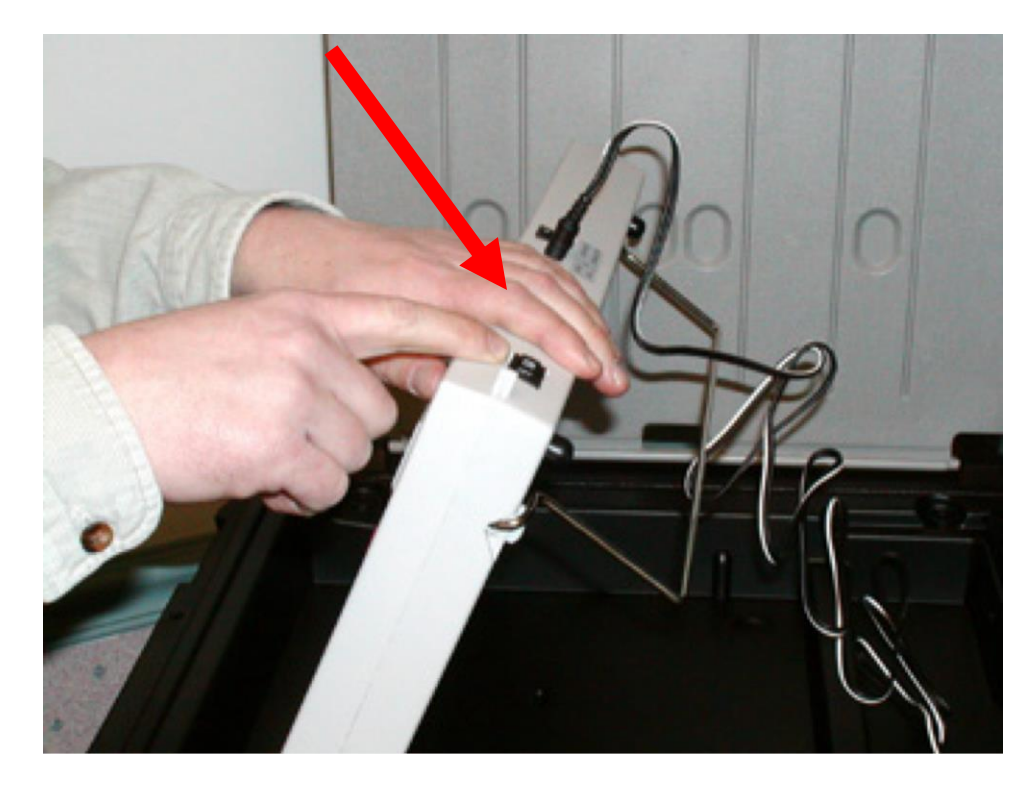

## NOW YOU ARE READY TO START THE ELECTION

- 22. YOU WILL SEE SEVERAL CHOICES CHECK BUTTONS, CHECK DISPLAY, SHOW BALLOT, PRINT ZERO PROOF, LIGHTEN DISPLAY, AND DARKEN DISPLAY, AND START ELECTION.
- 23. PRESS SHOW BALLOT AND PROOF IF NOT DONE ON MONDAY. MACHINE WILL NOT START ELECTION UNLESS YOU PRINT A ZERO PROOF TAPE FIRST. YOU WILL BE INSTRUCTED TO PRESS THE BUTTON NEXT TO "START".
- 24. WHEN THESE STEPS ARE COMPLETED, REMOVE THE GREEN START CARD AND YOU ARE READY FOR VOTING
- 25. WITH NO CARD INSERTED, PRESS THE RED CAST VOTE BUTTON.
- 26 THE SCREEN SHOULD DISPLAY MODE: VOTING ENABLED. THIS ENSURES YOU HAVE SUCCESSFULLY STARTED THE VOTING MACHINE.

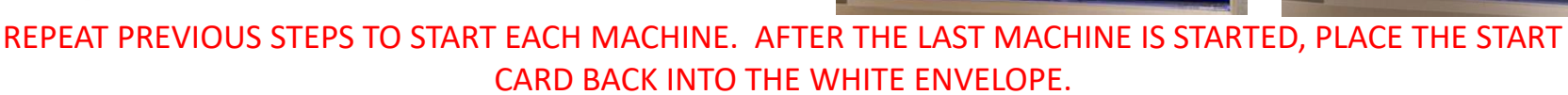

START ELECTION

Press START to

start the current election.

Press CANCEL to exit.

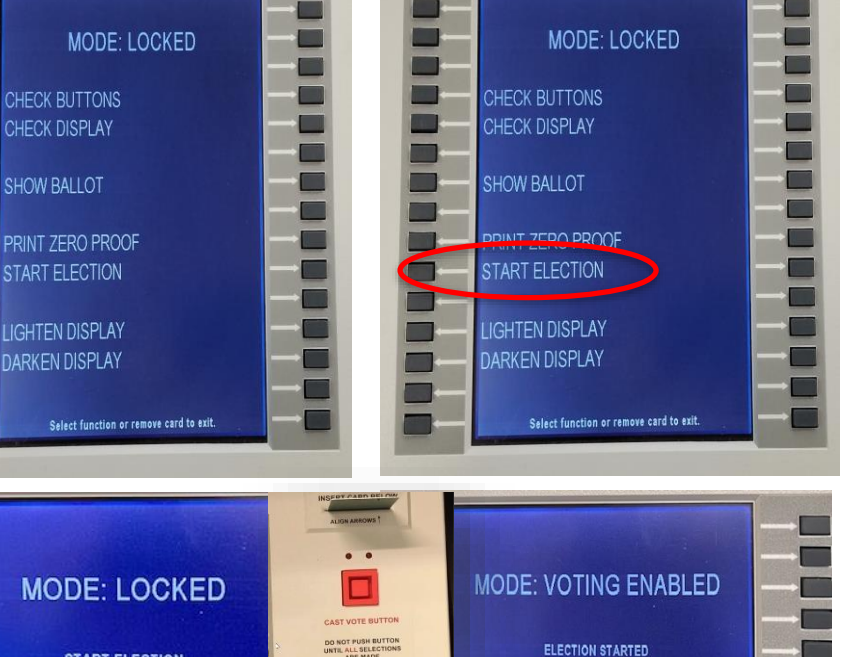

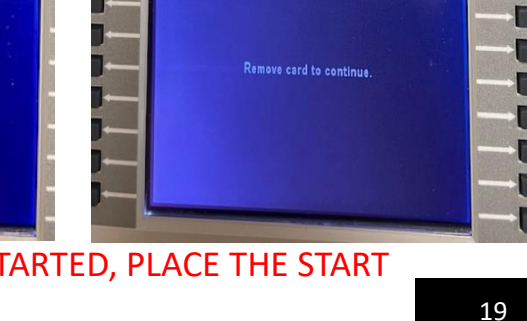

Date: 04/21/2025

Time: 11:32:31 AM

## TUESDAY ELECTION DAY OPENING THE POLLS

- 1. Arrive at polling location between 5:00 and 5:30 AM. Don't replace any workers until at least 6:10 AM.
- 2. Open the Inspector's Forms Book (LIGHT BLUE)
- 3. Swear in all Poll Workers if you've not already done so.
- 4. Check Ballot if not done on Monday, print Zero Proof Tape and place in a white envelope #1 and start Election.
- 5. Set up Jet Pack/Hot Spot/Cradle Point, Poll Pad Printer and then Poll Pad.
- 6. Complete step 1-4 in the <u>LIGHT BLUE</u> Inspector Book.
- 7. Put Up 50 Foot rope with "The Chute Starts Here" sign.
- 8. If you received ADA Equipment at your polling place, be sure to install.
- 9. Announce opening of polls at 6:00 AM. (Step 5)
- 10. Write down how many voters were <u>in line</u> when you OPENED/12:30PM/CLOSED. (FORM # PRE-1(Forms Book, Step 6)

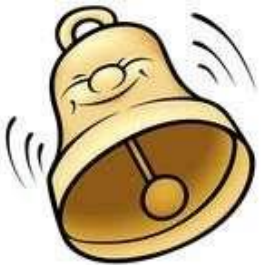

#### ALL JUDGES WILL NEED A BLUE VOTE CARD ATTACHED TO A WRIST COIL

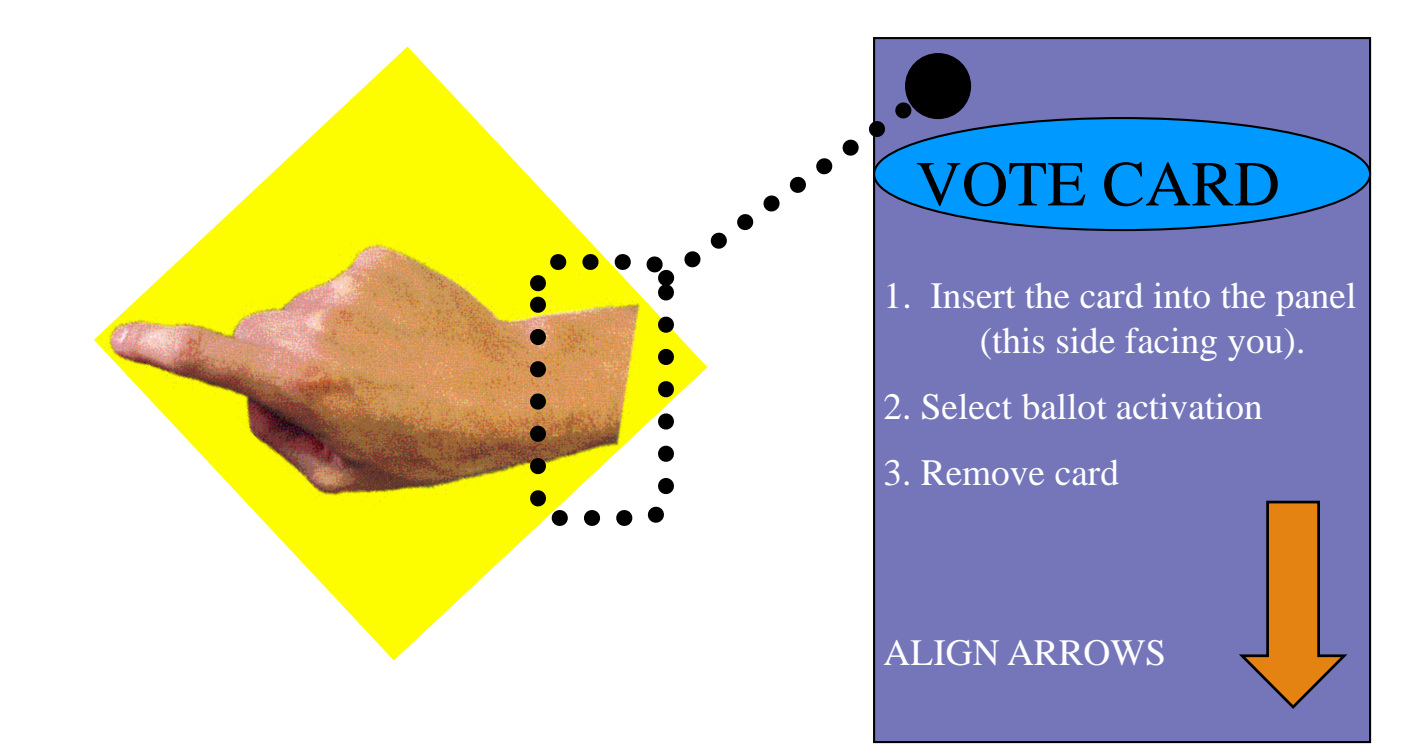

#### NEVED AT LOW VOTED TO UANDLE THE VOTE

KEEP COIL ON WRIST AT ALL TIMES,

#### NEVER ALLOW VOTER TO HANDLE THE VOTE CARD

# MACHINE OPERATION and BALLOT ACTIVATION

ALIGN ARROWS, INSERT THE BLUE VOTE CARD INTO THE VOTING PANEL.

WHEN THE BALLOT APPEARS ON THE SCREEN, <u>REMOVE THE VOTE CARD</u>.

ALLOW THE VOTER TO ENTER THE BOOTH.

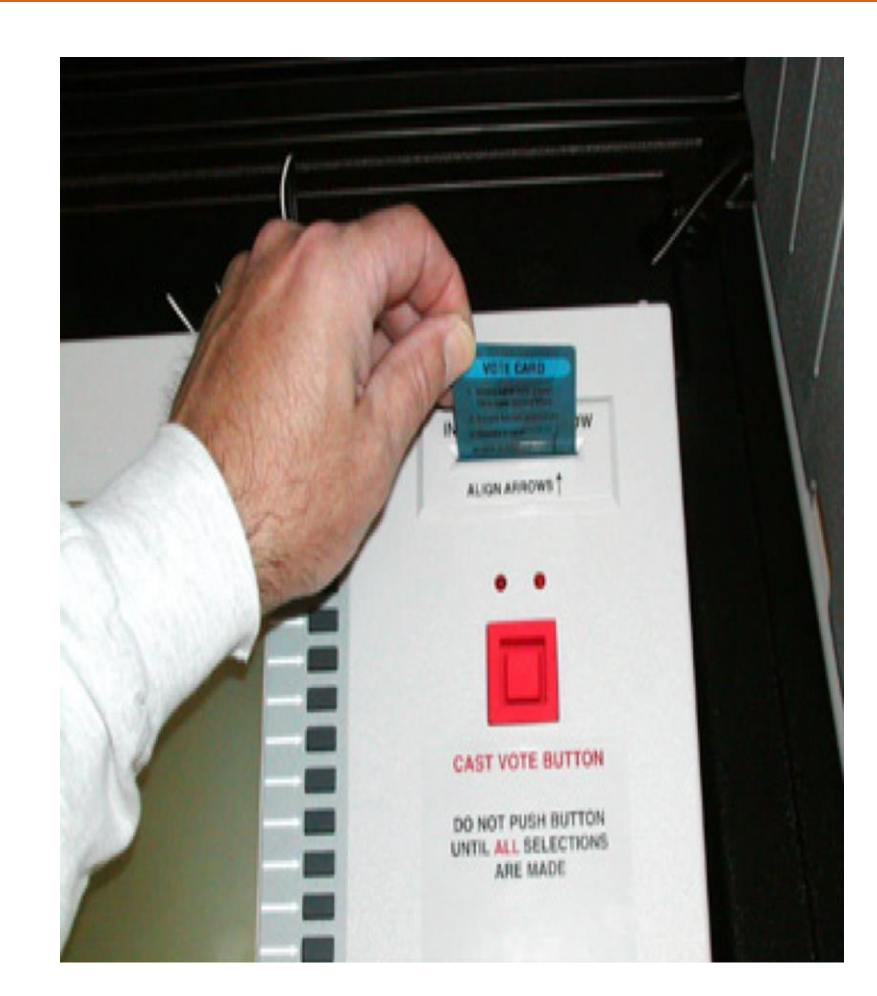

#### CAST VOTE

♦ A VOTER MUST MAKE AT LEAST ONE SELECTION AND VIEW ALL PAGES.

♦ AFTER THEIR SELECTIONS HAVE BEEN MADE, PRESS THE BUTTON TO CONFIRM VOTE. THE TWO LIGHTS ABOVE THE RED CAST VOTE BUTTON WILL LIGHT UP.

THE VVPAT WILL PRINT THEIR SELECTIONS FOR REVIEW IN THE VVPAT WINDOW. THEY MAY GO BACK TO REVIEW THEIR SELECTIONS AND MAKE CHANGES, BUT ONLY ONE TIME.

THE VOTER WILL PUSH THE CAST VOTE BUTTON TO RECORD THEIR VOTE.

THANK YOU" WILL BE DISPLAYED ON THE SCREEN. INDICATING THE VOTE HAS BEEN RECORDED.

# INTRODUCING THE POLL PAD, POLL PAD PRINTER, AND HOTSPOT/MIFI

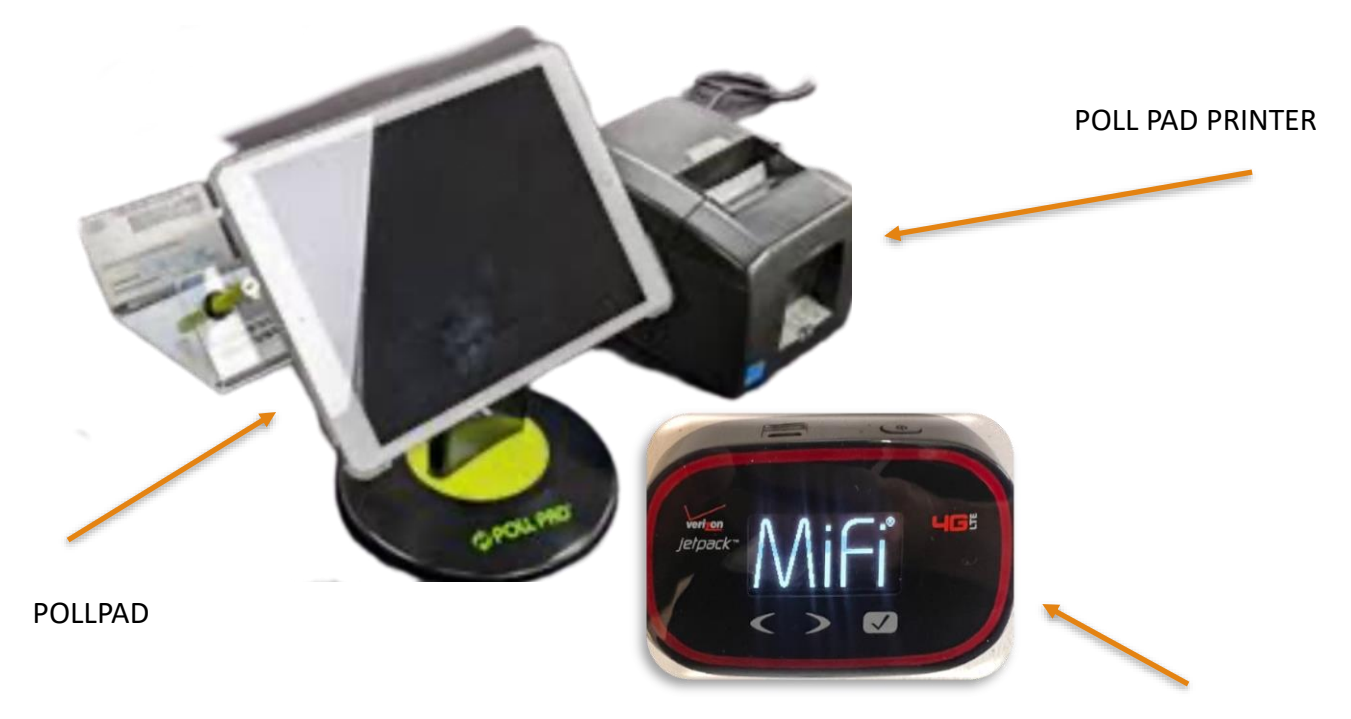

HOTSPOT/MIFI

Do not un-seal the Poll Pad Envelope until Tuesday Morning. Both Parties must be present.

# Turning on the HOTSPOT/JETPACK

- 1. To turn on the Hotspot/Mifi hold the power button (typically on the top edge of the device) for approximately 5 to 8 seconds until you see the device activate.
- Reposition the location of the Hotspot/Mifi to maximize your connectivity level. Check the number of signal bars on the home screen to determine signal strength.

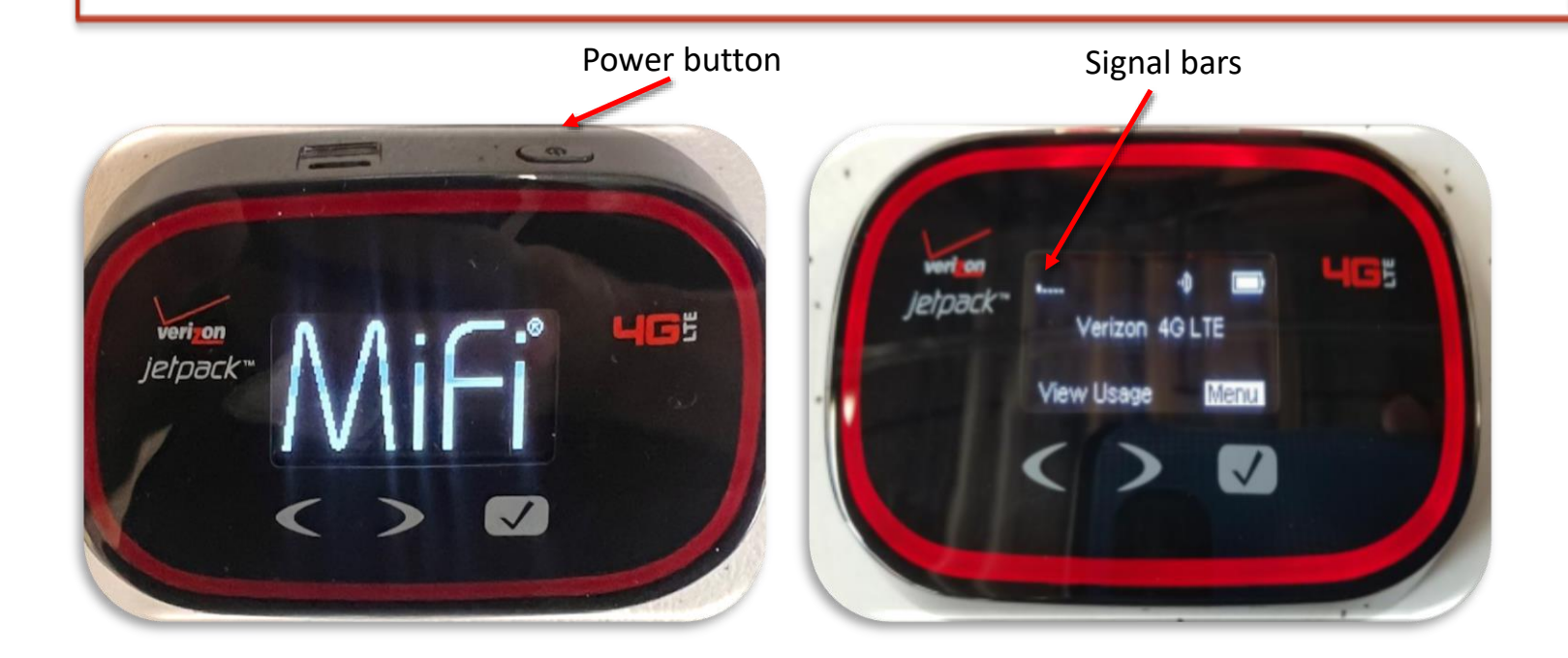

# Turning on the Hotspot/jet pack

#### SETTING UP THE VERIZON JETPACK HOTSPOT

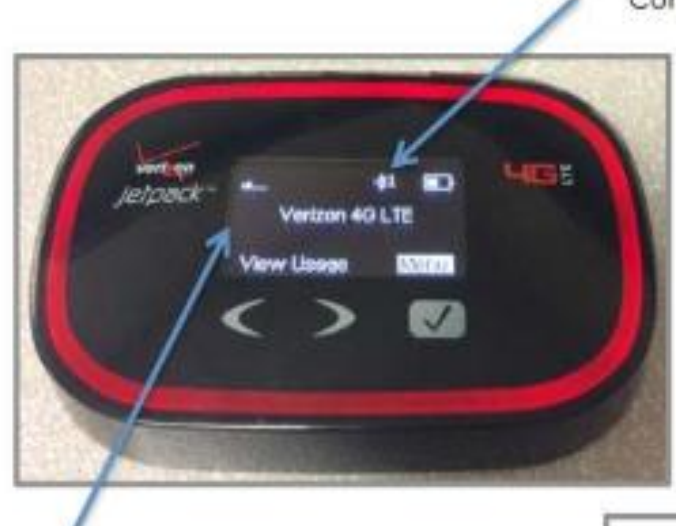

Signal bars

Connected Device Counter

When connected, the Hotspot display will look a lot like a cell phone display. Make sure the hotspot has a good signal. If not, try moving it to a different location in the room, perhaps near a window. The hotspot will work reliably within 80' +/- of the Poll Pads.

Tap the **Power Button** to "wake up" the Hotspot screen if you need to confirm connectivity during the day.

# Turning on the Hotspot/jet pack

1. Screw the 2 or more rabbit ears into the Cradle Point and connect it to a power source

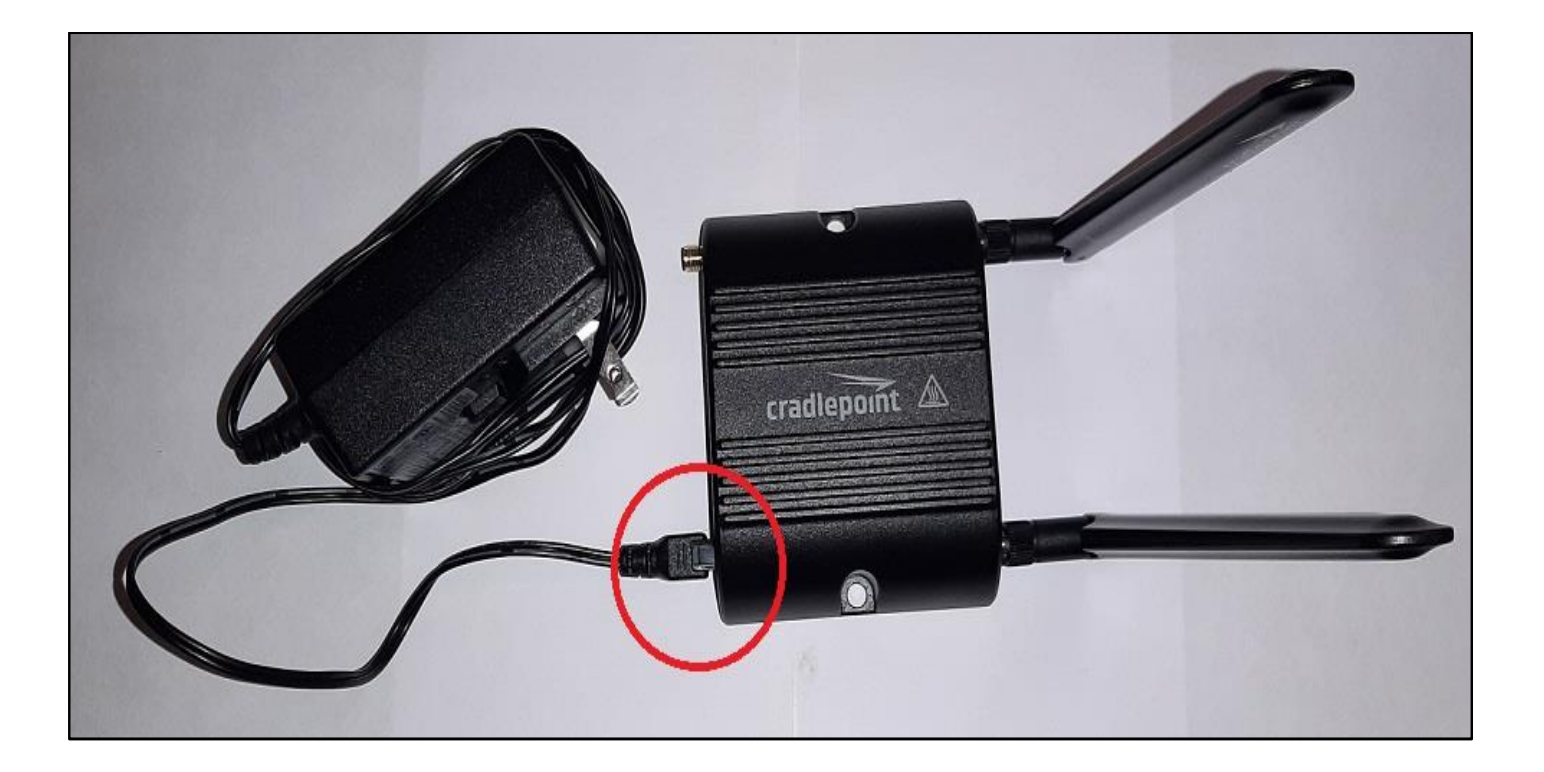

#### IF YOU ARE HAVING CONNECTIVITY ISSUES WITH YOUR POLL PADS, CONTACT THE COUNTY OFFICE FOR GUIDANCE

# PRINTER SETUP

- 1. Position the Printer and Poll Pad on the table.
- 2. Connect the Printer power cord
- 3. Connect the AC adapter to the power cord.
- 4. Connect the AC adapter to the connector on the printer.
- 5. Insert the power cable plug into an outlet.

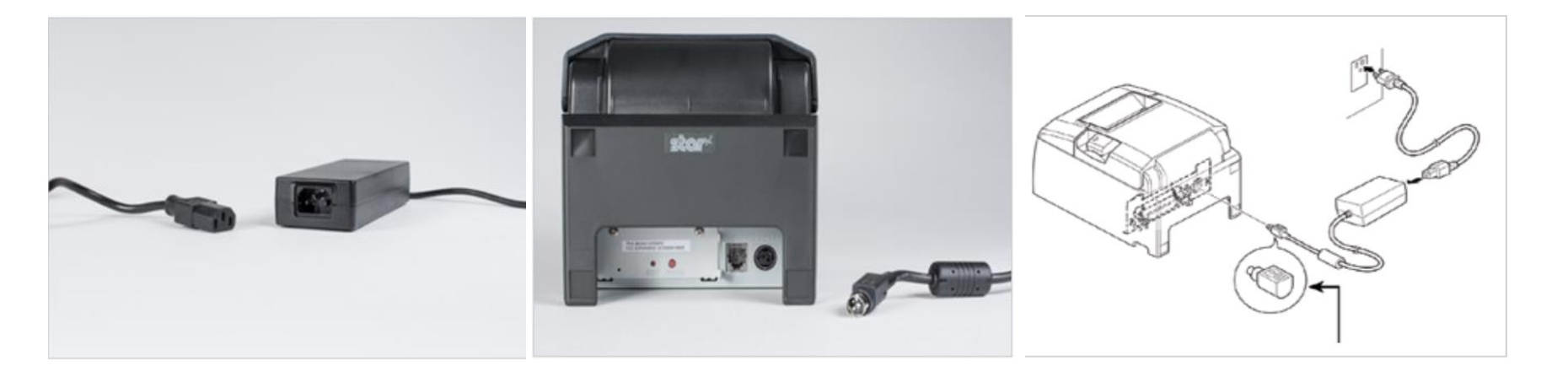

Make Sure the Top of the connector (flat part) to the poll pad the printer is facing up before you insert.

# PRINTER SETUP Election Day Printer Setup

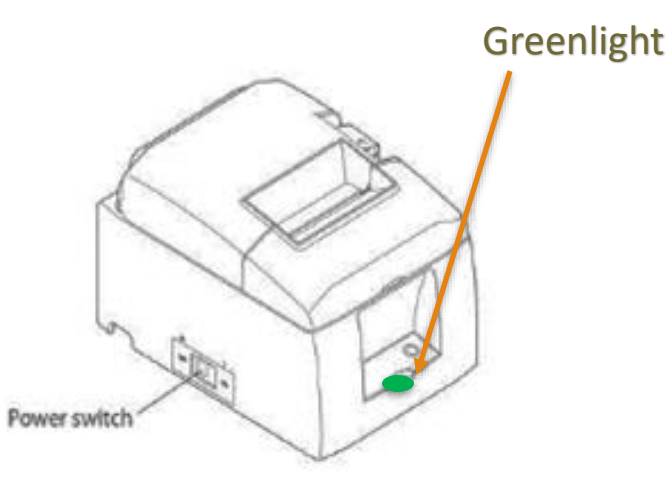

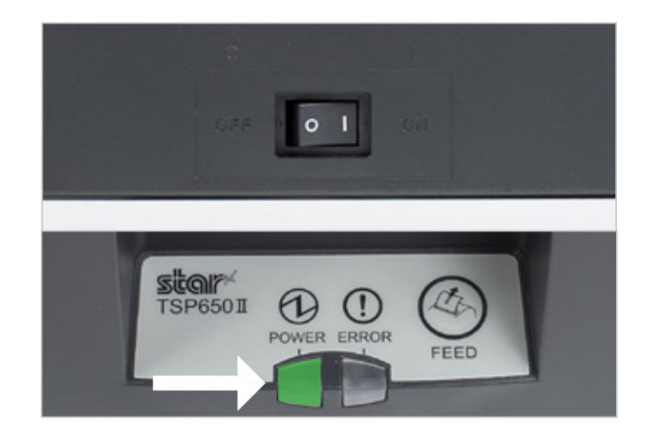

6. Turn Poll Pad Printer ON (switch is on the left side of printer).

The power lamp on the front control panel will light Green and the Poll Pad Printer and Poll Pad will connect to each other.

## CHANGING PAPER ON THE PRINTER

The Printer will be distributed with a full roll paper at the start of the day and will process approximately 1,000 voters. The printer is designed for "drop in" paper loading. To change the paper:

Step 1 - Push the cover access lever on the top of the printer backwards in the direction of the arrow and lift the printer top upwards.

Remove and discard the remaining paper & plastic spindle.

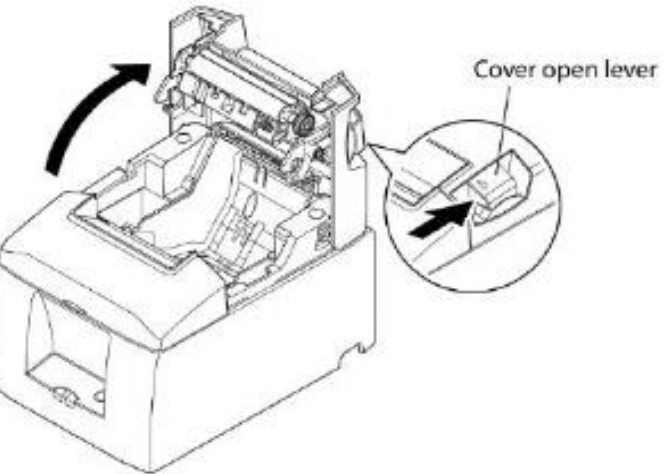

## CHANGING PAPER ON THE PRINTER

**Step 2** - Release the leading edge of the new paper roll and place in the printer. The paper should feed under the roll and then up towards the top of the printer. Pull the leading edge of the paper towards you and close the cover.

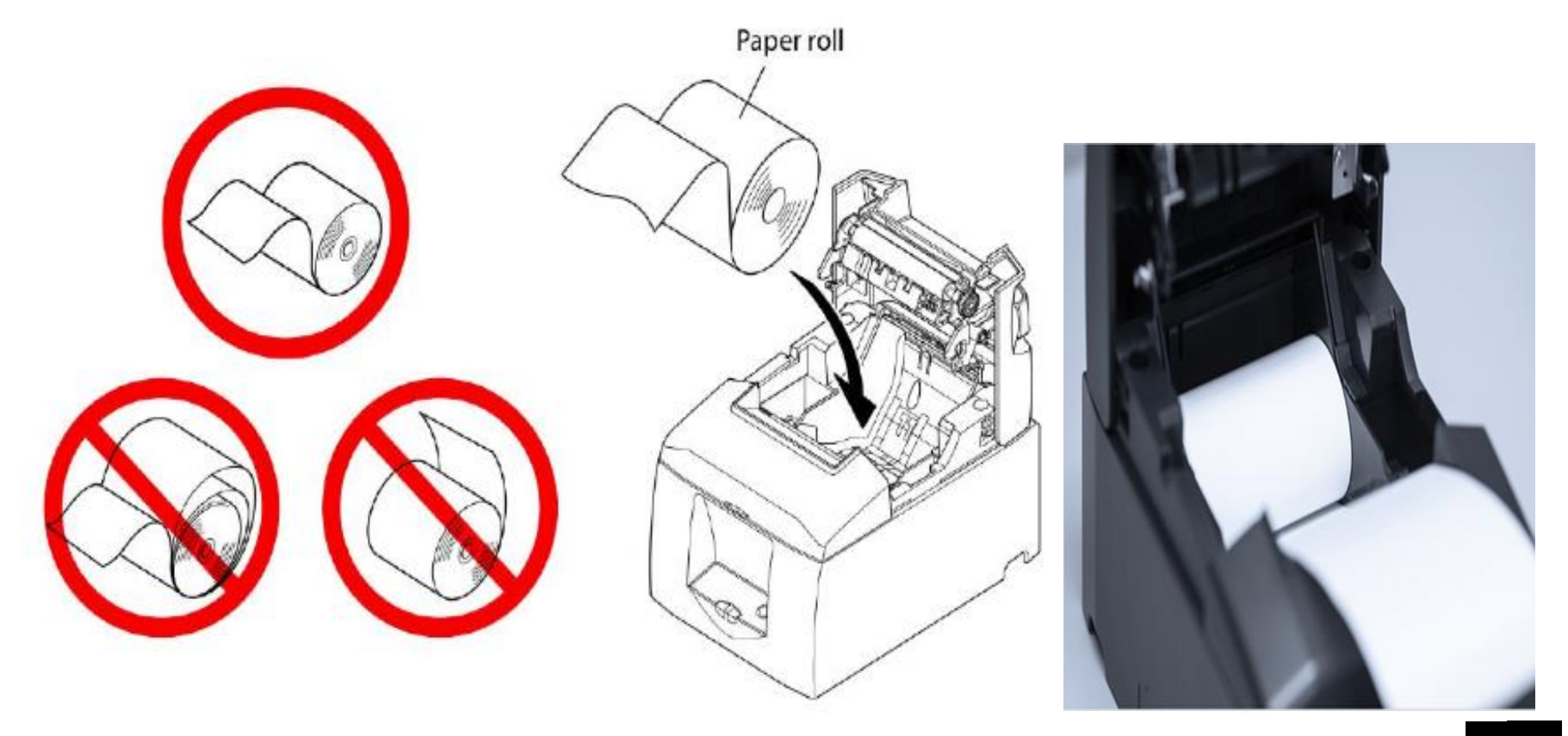

# POLL PAD SETUP UNPACKING THE IPAD

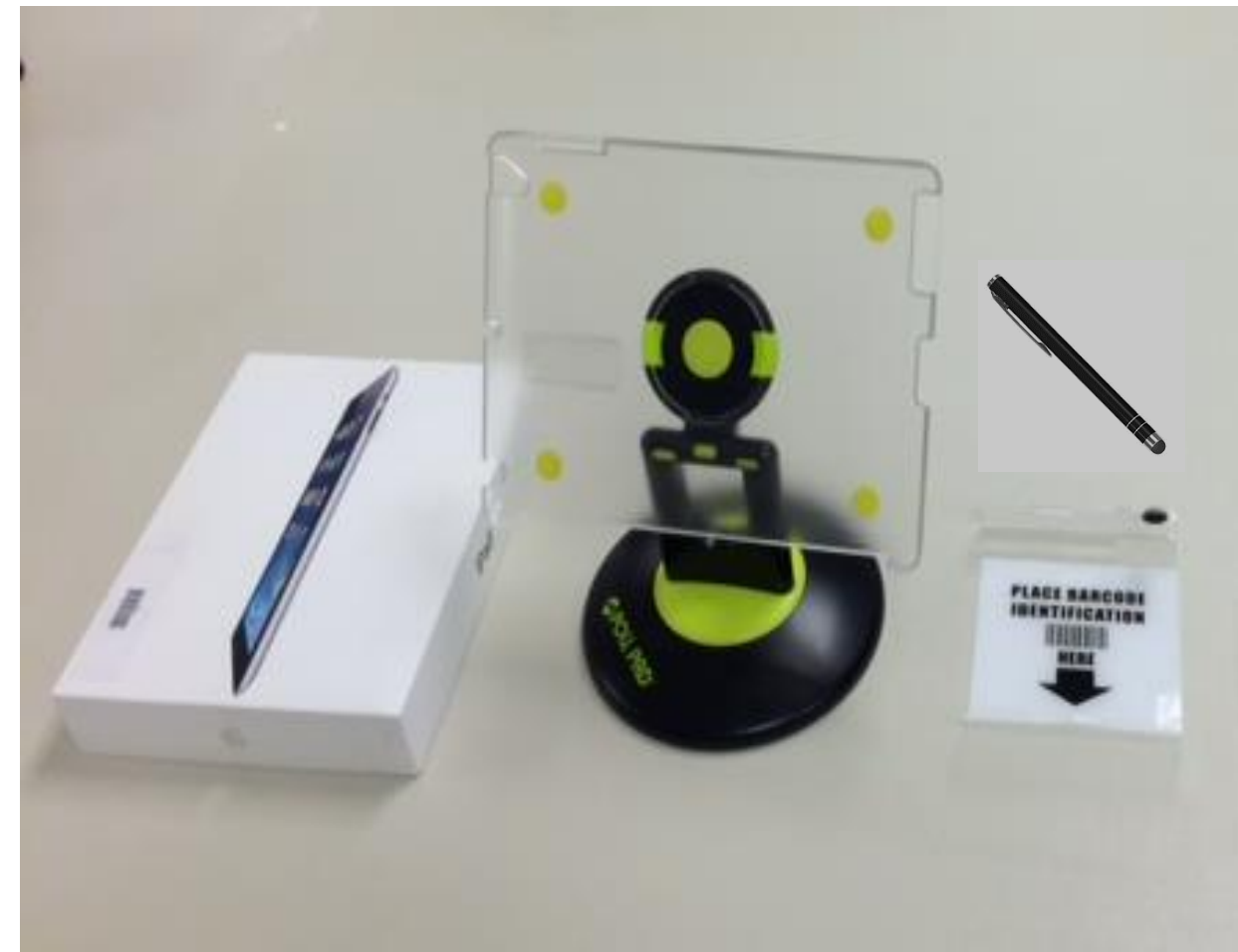

- 1. IPAD
- 2. IPAD STAND
- 3. ID TRAY
- 4. 2 STYLUS PENS
- 5. WALL PLUG AND USB CORD

# POLL PAD SETUP

- 1. Turn on the IPAD by pressing the power button located on the upper left side.
- 2. Click the Poll Pad Icon located at the bottom center of the screen.
- 3. You will need both a User name and Password for both the Democrat and Republican Poll Workers.

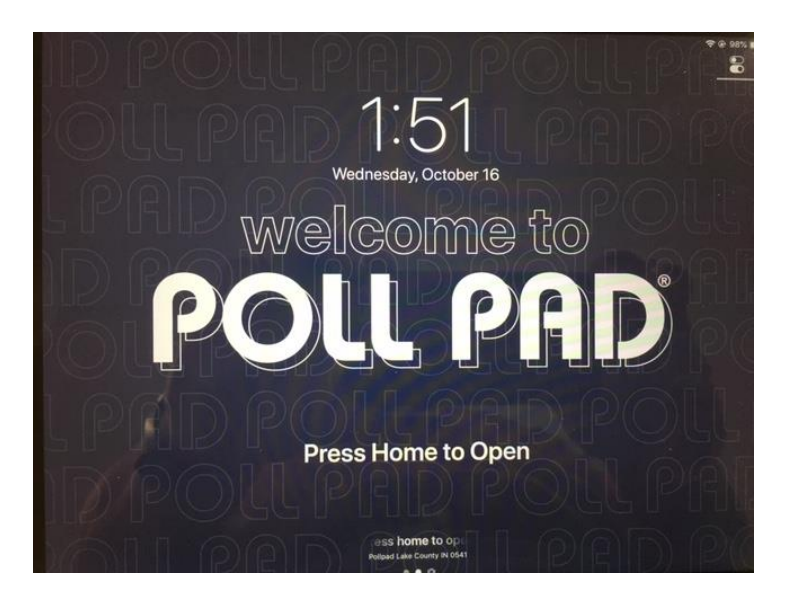

**POWER** HOME BUTTON BUTTON

Poll Worker Login:

User Name and Password will be included in the Kit. It is in the envelope with Poll Worker's names.

# POLL PAD SETUP user name and password

|       |             |         | ENT    | ER POLLW | ORKERC | REDENTIA | ALS |       |      | ×          |
|-------|-------------|---------|--------|----------|--------|----------|-----|-------|------|------------|
| Re    | publican \$ | Sign In |        |          |        |          |     |       |      |            |
| I     |             |         |        |          |        |          |     | [     | SIGN | и          |
| Use   | ername      |         |        | Pa       | ssword |          |     |       |      | 18         |
|       |             |         |        |          |        |          |     |       | 4    |            |
|       |             |         |        |          |        |          |     |       |      |            |
|       | 2           |         | 4      |          | 6      | 7        | 8   | 9     |      |            |
| q     | w           | е       | r      | t        | у      | u        | i   | 0     | р    | $(\times)$ |
| a     | s           | s<br>d  | ه<br>f | g        | h      | j        | k   | Î     |      | Next       |
| ↔     | z           | x       | c      | v        | b      | n        | m   | 1     | ?    | ô          |
| .?123 | •           |         |        |          |        |          |     | .?12: | 3    | Ŵ          |

|       |      |         | ENTE  | R POLLW | ORKER C | REDENT | ALS |       |      | ×    |
|-------|------|---------|-------|---------|---------|--------|-----|-------|------|------|
| D     | emoc | rat Sig | gn In |         |         |        |     |       |      |      |
| 1     |      |         |       |         |         |        |     |       | SIGN | IN   |
| Use   | mame |         |       | Pa      | ssword  |        |     | -     | •    |      |
|       |      |         |       |         |         |        |     |       |      |      |
|       |      |         |       |         |         |        |     |       |      |      |
|       |      |         |       |         |         |        |     |       |      |      |
|       |      | 3       | 4     |         | 8       | 7      | 8   | 0     | 0    |      |
| q     | W    | e       | r     | t       | У       | u      | -   | 0     | p    |      |
| a     | s    | d       | f     | g       | h       | j      | k   | 1     |      | Next |
|       | 3    | -       |       |         |         | -      | -   | 1     | ?    | Ŷ    |
| ~~    | Z    | X       | С     | V       | D       | n      | m   |       | •    |      |
| .?123 |      |         |       |         |         |        |     | .?123 | 3    | ÷    |

|            | ×         |         |
|------------|-----------|---------|
| REPUBLICAN | I SIGN IN | -       |
| rep        |           | SIGN IN |
| Username   | Password  |         |
|            |           |         |

| ENT          | ER POLLWORKER CREDENTIALS | ×       |
|--------------|---------------------------|---------|
| DEMOCRAT SIG | N IN                      |         |
| dem          |                           | SIGN IN |
| Username     | Password                  |         |

## POLL PAD VERIFY YOUR CHECK-IN COUNT IS AT ZERO, ELECTION DATE, AND LOCATION

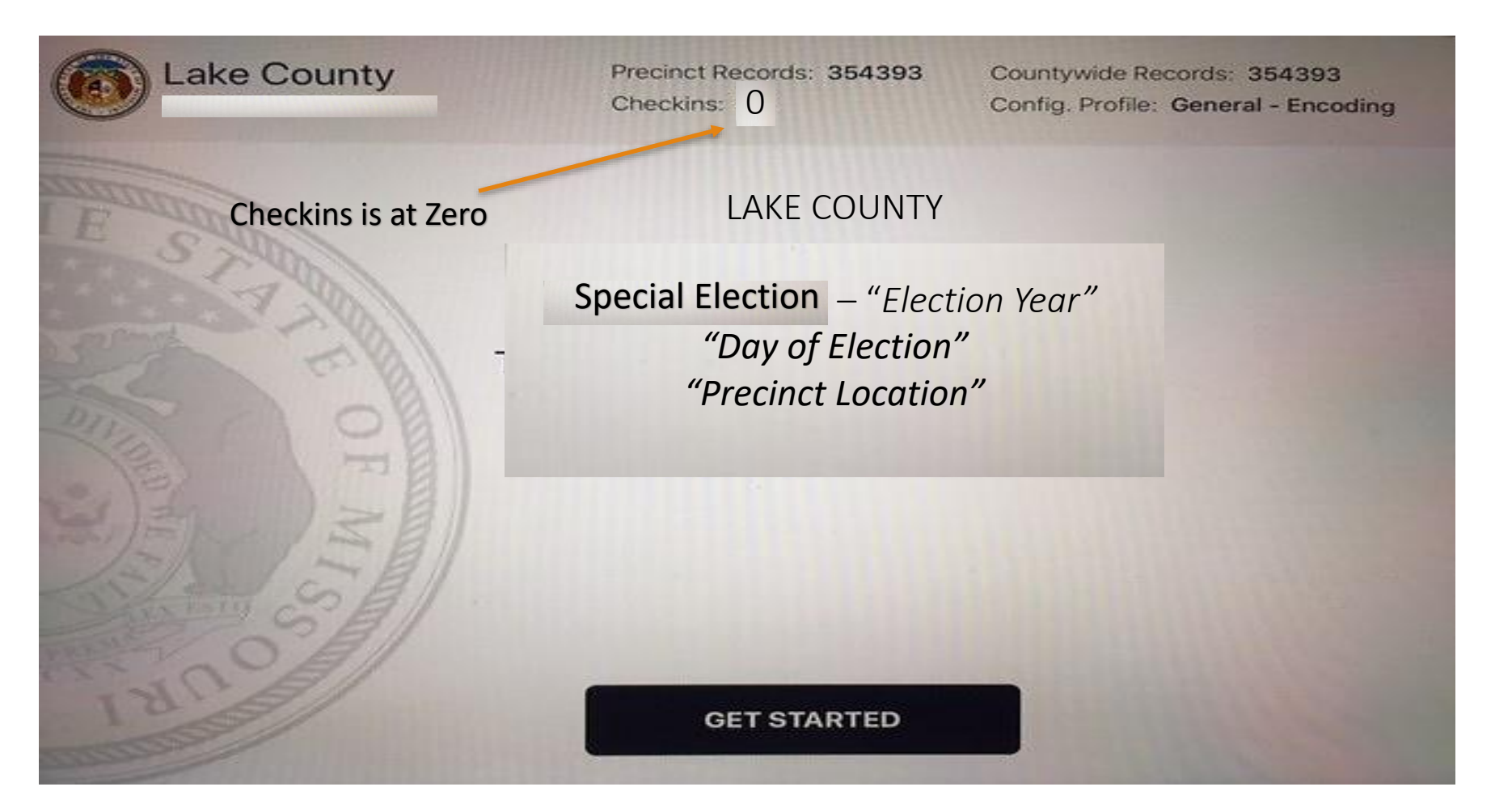

#### POLL PAD SCANNING THE BARCODE

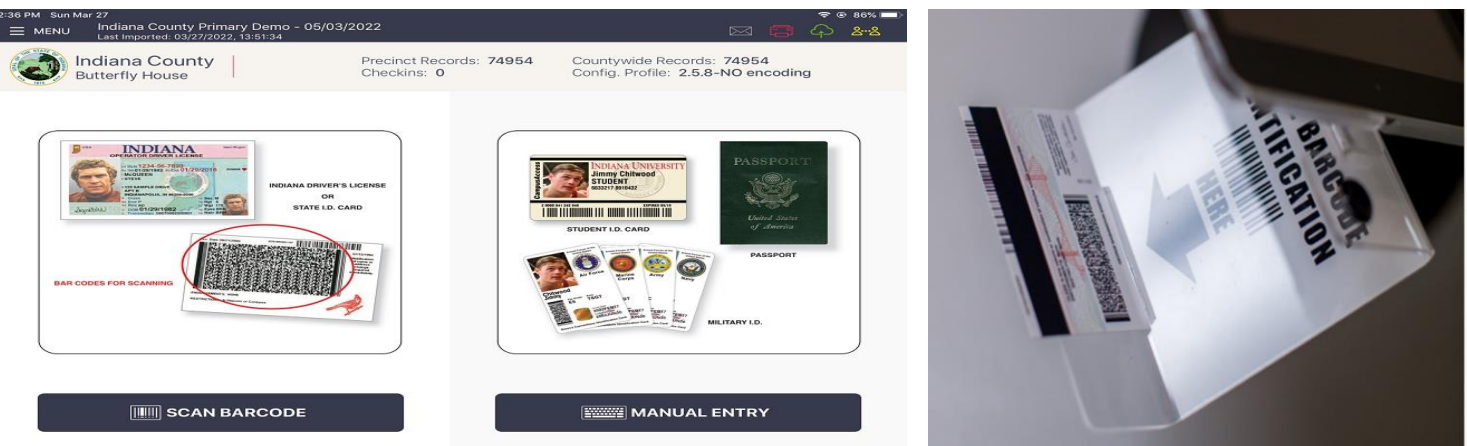

#### (Actually, look at the ID to ensure it meets the 4 voting criteria)

- 1. The voter's ID displays the voter's photo.
- 2. The voter's name on the ID must conform to the name on the voter registration record.
- With one exception, the voter's ID must contain an expiration date and either still be current or have expired sometime after the date of the most recent General Election 11/5/2024
  - \* Military or veteran IDs with expiration dates meet this requirement
  - \* The following IDs need not contain an expiration date, as long as they comply with the other requirements: IDs issued by the U.S. Department of Defense, the U.S. Department of Veterans Affairs (or Veterans Administration), a branch of the uniformed services, the Merchant Marines; or the Indiana National Guard, or a Native American Indian tribe or band recognized by the U.S. Government.
- 4. The voter's ID must be issued by the State of Indiana or the U.S. government
## POLL PAD

## **SCANNING THE BARCODE**

| Initial Questic                                                                                                    | on                                                                                                    | Addro                                               | ess Unchange                                                                                  | ed     |
|----------------------------------------------------------------------------------------------------|----------------------------------------------------------------------------------------------------|-----------------------------------------------------|-----------------------------------------------------------------------------------------------|--------|
| 2017er Terdot V<br>≝ Millez<br>Martenenet terzete vezete atria                                                                                                    | E C 6 44                                                                                                    | Energy The Oct of Decimentation Elector - 11/05/000 | p4                                                                                            | SO A   |
| Demo Indiana<br>Massui Botarical Carden                                                                                                    | GO BACK                                                                                                    | Demo Indiana<br>Missouri Botarical Garden           | VOTER CONFIRMATION GO IMCK                                                                    | ACCEPT |
| Has the Voters Address Changed?                                                                                                    | STATE OF STREET, STREET, STREE | W                                                   | enty voter information and tap accept to continue                                             |        |
| Washington, George<br>DOB: 12/31/1969<br>9748 CHELLS DR, ST LOUIS, MO 63134<br>Precinct 101, Split 001<br>Werly the Visces Address Above<br>Heis the Visces Address Above | ADDRESS CHANGED                                                                                                    | 9748                                                | DOB: 12/31/1969<br>CHELLS DR. ST LOUIS, MO 63134<br>Statial Process Split<br>Artive 101 Split |        |
|                                                                                                    |                                                                                                    |                                                     | Provisional                                                                                   |        |

## AFFIRMATION OF RESIDENCY

Displays as a flag on the voter's record called "Affirmation of Residency Required"

Displays after Voter Address Affirmation(V.A.A.) workflow and Proof of Residency for Proof of Residency voters

| TT4144 Ave Dog T<br>State of the Decourse Failing Electron + TUS5/2014<br>State of the Decourse of TuS5/2014 |                              | 12     | Entered the car to<br>■ VEAU Deconvertation Floridon - 11/05/2024<br>Anteresever substation Station                                                                                                    |                                 |
|----------------------------------------------------------------------------------------------------|------------------------------|--------|----------------------------------------------------------------------------------------------------|---------------------------------|
| Demo Indiana Vote                                                                                            | R CONFIRMATION GO BACK       | ADCEPT | Dema Indiana<br>Missouri Botarical Garden                                                                                                    | GO BACK                         |
| Verify voter information and                                                                                 | t tap accept to continue     |        | Proof of Residency                                                                                                    |                                 |
| De see Andrew                                                                                                | Jackson                      |        | This voter MUST show their proof of residency. Select the correct residency document from. The<br>document must arrive the voter's name and the address at which the voter is registered.                                                                                                    | 49                              |
| 9409 COURT JESTER DR                                                                                         | R, ST LOUIS, MO 63134        |        | If the voter is unable to provide proof of readwrice, they MUS7 note a provisional ballot.                                                                                                    | CURRENT PHOTO IC                |
| PROOF OF RE<br>States Preci-<br>Active 101                                                                   | ESIDENCY<br>ert Spill<br>001 |        |                                                                                                    | UNUTYBIL                        |
|                                                                                                    |                              |        | and the second second second second second second second second second second second second second second second                                                                                                    | BANK STATEMENT                  |
|                                                                                                    |                              |        | and the second second se                                                                                                    | GOVERNMENT CHECK                |
|                                                                                                    |                              |        |                                                                                                    | OTHER DOCUMENT                  |
|                                                                                                    |                              |        |                                                                                                    | NONE AVAILABLE<br>(PROVISIONAL) |
| Provisi                                                                                                    | land                         |        |                                                                                                    |                                 |
|                                                                                                    |                              |        | A CONTRACTOR OF A CONTRACTOR OF A CONTRACTOR O |                                 |

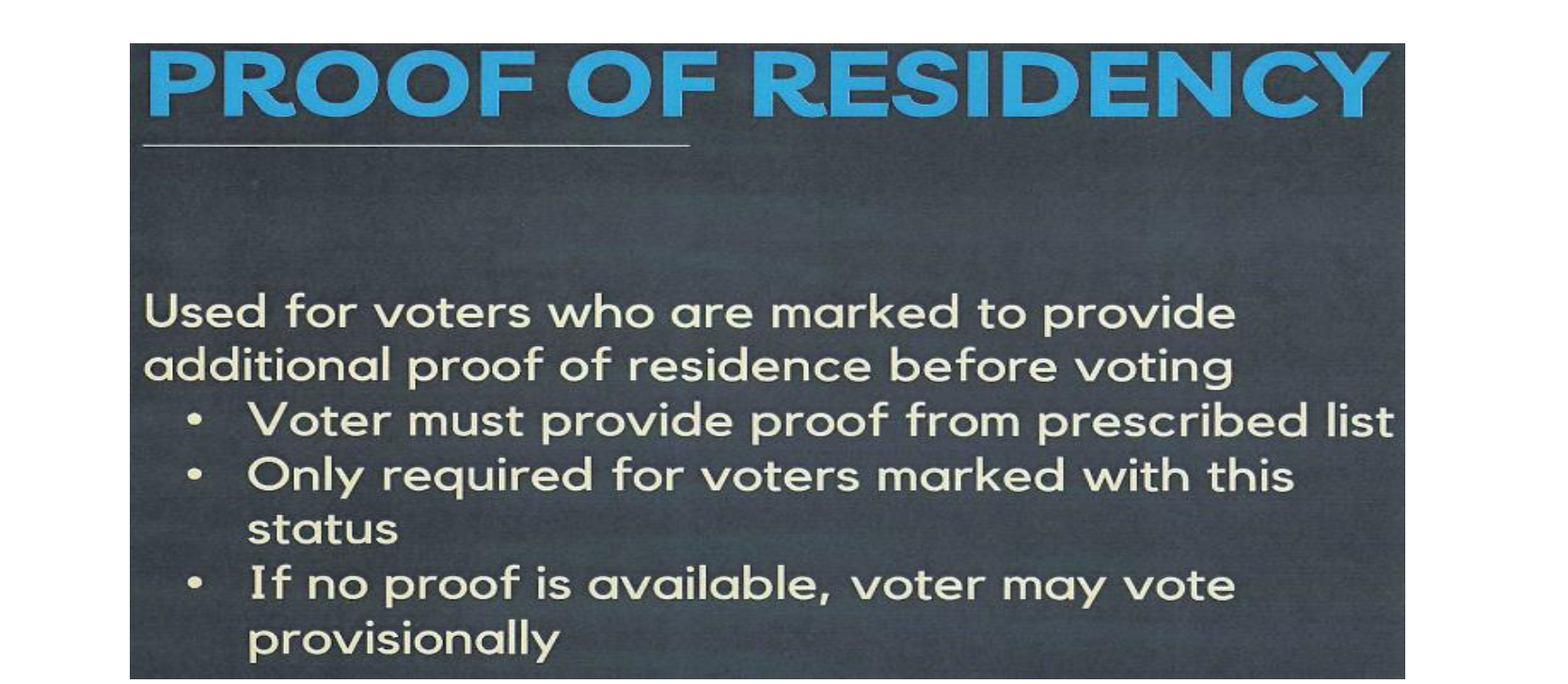

| STIRM Seder:<br>Stirm Departmentation Pectan - 5(00,2004<br>Last reports trainable fields)                                                                                                    | 705 F                                                                                                    | Ellerer Thu Old Th<br>Ellerer Thu Old Thuman Direction 1 = T105/C024<br>Ellerer Thuman Thuman 1 = T105/C024                                                                                                    | a o e 44                                                                                                |
|----------------------------------------------------------------------------------------------------|----------------------------------------------------------------------------------------------------|----------------------------------------------------------------------------------------------------|----------------------------------------------------------------------------------------------------|
| Oemo Indiana<br>Misioun Bolarical Garden                                                                                                    | GOBACK                                                                                                    | Demo Indiana<br>Missouri Botanicar Garden                                                                                                    | GO BACK                                                                                                 |
| Proof of Residency                                                                                                    | AND AND THE OWNER                                                                                                    | Proof of Realisting                                                                                                    |                                                                                                    |
| This when WUST show their proof of residency. Select the correct insidency document have. The<br>document would show the vole is name and the address at address worker is registered. If the<br>eter is unable to provide proof of residency, they MUST vole a provisional factor. | CLUBRENT PHOTO IO<br>UTILITY BILL<br>BANK STATEMENT<br>GOVERNMENT CHECK<br>CIHER DOCLMENT<br>NONE AVALABLE<br>(PROVISIONAL) | This solar MUST show their proof of readency. Select the correct residency document trent. The document must show the voter's name and the address at which the voter is registered. If the voter is usable to provide proof of residency, they MUST vote a providence salts. | 9WYCHICK<br>GOVERNMENT<br>DOCUMENT<br>DRVFRS LICENSE<br>DTHER DOCUMENT<br>NONE AWAR ABLE<br>PROVISIONAL |

#### **Proof of Residency Additional Documentation**

Who is required to show additional documentation, beyond a photo ID?

- 1. This requirement applies to voters who registered to vote by mail for the first time in Indiana.
- 2. If a voter is required to show additional documentation, this will be noted in the poll book.

#### **Examples of Acceptable Documents**

- \* Indiana Driver's License or ID card with current address=DL
- \* Current Utility Bill=UB \* Paycheck=PY
- \* Bank Statement=BY \* Government Document=GD
- \* Government Check=GV

IF THE VOTER HAS NO DOCUMENTATION AND/OR SIGNS THE POLL PAD, THE VOTER MUST VOTE PROVISIONAL BALLOT.

1. The voter will then sign the Poll Pad and affirm his or her selection to the prior page is correct. The voter will then select "Done Signing"

| Annes                   |                                                                                                    |                                                                                                    |                                                                                            |                           |
|-------------------------|----------------------------------------------------------------------------------------------------|----------------------------------------------------------------------------------------------------|--------------------------------------------------------------------------------------------|---------------------------|
|                         | INU Presidential Preference Print                                                                             | hary (Training)                                                                                                    |                                                                                            | - @ 100% <b></b>          |
| 6                       | State of Georgia<br>(Training)<br>Board of Elections Office                                                   | SIGNATURE<br>CONFIRMATION                                                                                                    | GO BACK                                                                                    | DONE SIGNING              |
|                         | Ha                                                                                                    | ive voter sign and select DON                                                                                                    | E SIGNING.                                                                                 |                           |
| GEC<br>9748<br>Precin   | CHELLS DR, ANYTOWN                                                                                            | N<br>J, GA 12345<br>bo: 1                                                                                                    |                                                                                            | AN LISTEN TO TEXT         |
| l be<br>prim<br>serving | reby certify that I am qualified to<br>any or election in my dwn name o<br>a sentence for a felony conviction | vote at the primary or election and the<br>r in any other harno, and that I am a c<br>on, I understand that making a failse at<br>Section $21 - 2 - 502$ . | et I have not and will not v<br>itizen of the United States<br>atement on this certificate | CLEAR SIGNATURE           |
|                         |                                                                                                    |                                                                                                    |                                                                                            |                           |
|                         | 5                                                                                                    |                                                                                                    |                                                                                            |                           |
| ×                       | 2U                                                                                                    | n                                                                                                    |                                                                                            | -                         |
|                         |                                                                                                    |                                                                                                    |                                                                                            |                           |
|                         |                                                                                                    |                                                                                                    |                                                                                            | Contraction of the second |

2. Turn the Poll Pad back towards you (the Clerk) and compare the voter signature from the Poll Pad with the one on file then select "Submit" to complete the processing of the voter.

| India<br>Butter                               | na County<br>fly House | POLL WORKER CONFIRMATION START OVER SUBMIT |
|-----------------------------------------------|------------------------|--------------------------------------------|
|                                               |                        | CONFIRM THE VOTER'S INFORMATION            |
| Jason A Ja                                    | cobs                   | h. ahr                                     |
| Precinct: 101<br>Split: 001<br>Status: Active | DOB: 06/19/1983        | Signature on File                          |
| Ballot Style: 101                             | 001 DEM                | Signature on Election Day                  |

3. You will receive confirmation that the voter has been processed and the voter slip will be generated from the Poll Pad Printer. Give this slip to the Poll Judge, who will accompany the voter to the voting booth.

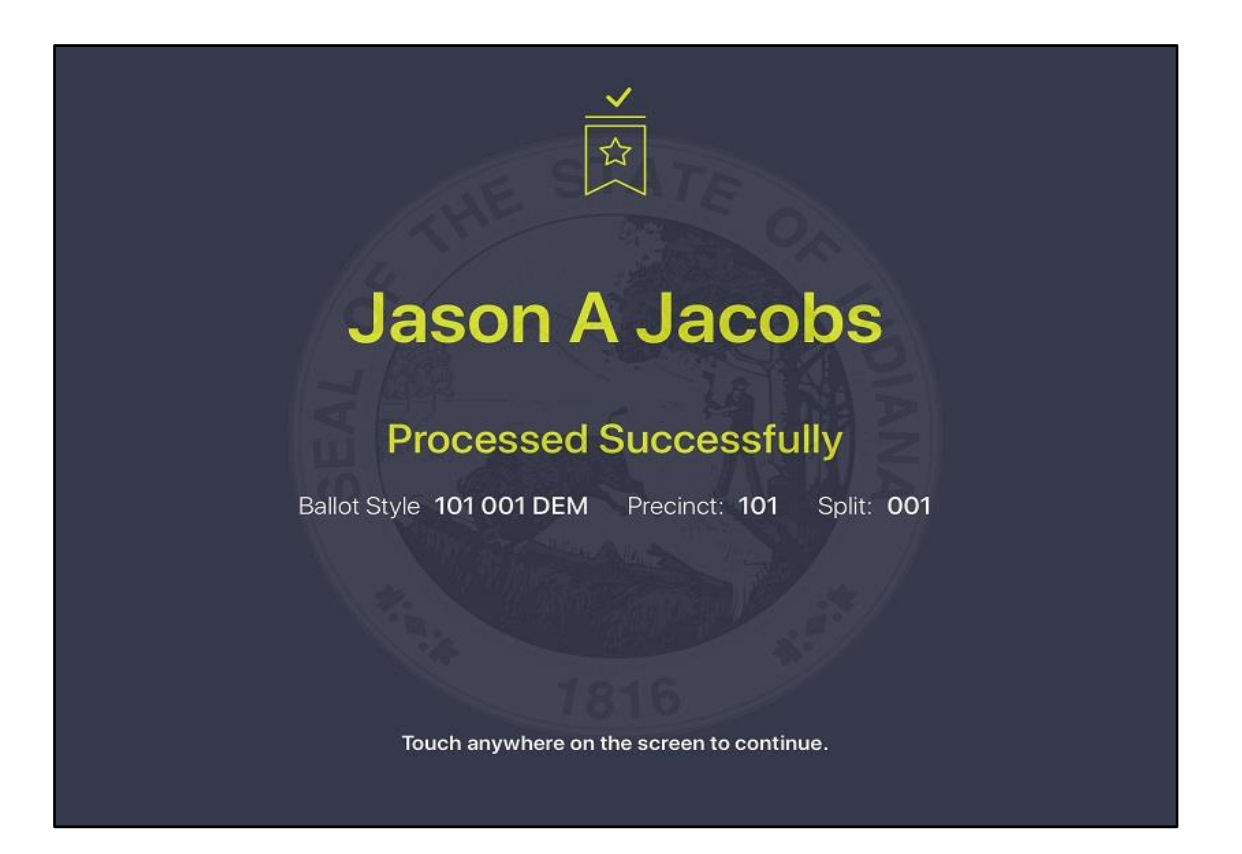

## POLL PAD

#### **MANUAL SEARCH**

For voters with a passport or military ID (or the license does not scan, you can perform a Manual Search by selecting that button from the Main Screen.

You may enter a few letters of the voter's last name, then a few letters of the first name, then press "Search" to bring up all matching options. You can then scroll the screen upwards to find the voter match. Tap on the voter's name to advance to the Address Confirmation Screen.

| is: ♥<br>≣ MENU | DEMO EL        | ECTION - ON        | /22/2019<br>0.2618 |                         |                  |         |                  |    | 103     | 5 <b>84</b>                           |
|-----------------|----------------|--------------------|--------------------|-------------------------|------------------|---------|------------------|----|---------|---------------------------------------|
|                 | Your Cou       | unty<br>unty Charo |                    | Precinct Re<br>Checkins | oonis: 256)<br>0 | 109     |                  | C  | START O | VER                                   |
| WAS             |                |                    | GEO                |                         |                  | SE/     | WRCH             | AD | ARCH    | 0                                     |
| BEARCH          |                |                    |                    |                         |                  |         |                  |    |         |                                       |
| © 100/14        | Maila St. PDFT | George             |                    | _                       | _                | Barry D | NUMBER OF STREET |    | _       |                                       |
| Q               | w              | E                  | Ř                  | т                       | Ŷ                | U       | î.               | o  | р       | ۲                                     |
| Ā               | s              | D                  | F                  | G                       | н                | J       | к                | L  | 4       | earch                                 |
| •               | z              | x                  | с                  | v                       | в                | N       | м                | 1  | ?       | ٠                                     |
| 7123            |                |                    |                    |                         |                  |         |                  |    | .9123   | i i i i i i i i i i i i i i i i i i i |

## **MANUAL SEARCH**

On the Manual search screen, you may also select "Advance Options" and choose to enter other information, such as DOB, ADDRESS, AND LICENSE NO. to further narrow down the options to find the correct voter. When a voter is found, please follow the pages 38 to 43.

| R R R R R R R R R R R R R R R R R R R | Clay County<br>Clay Community Sch<br>Central Office | nools       | Precinct Records: <i>*</i><br>Checkins: <b>0</b> | 18631  |          | STA    | ART OVER            |
|---------------------------------------|-----------------------------------------------------|-------------|--------------------------------------------------|--------|----------|--------|---------------------|
| Last N                                | lame                                                | First       | t Name                                           |        | Sea      | rch /  | ADVANCED<br>OPTIONS |
| DOB                                   | ADDRESS                                             | LICENSE NO. | VOTER ID                                         | PRECIN | ICT CODE | STATUS | RESET               |
|                                       |                                                     |             |                                                  |        |          |        | $(\mathbf{x})$      |
|                                       | 00                                                  | ) /         | 00                                               | /      | 000      | 00     | CLEAR               |
|                                       | MON                                                 | TH          | DAY                                              |        | YEA      | R      |                     |

If you cannot locate a voter on the Poll Pad, contact your county office at 219-755-3795 for guidance.

## VALID IDs FOR VOTING PURPOSES IN INDIANA

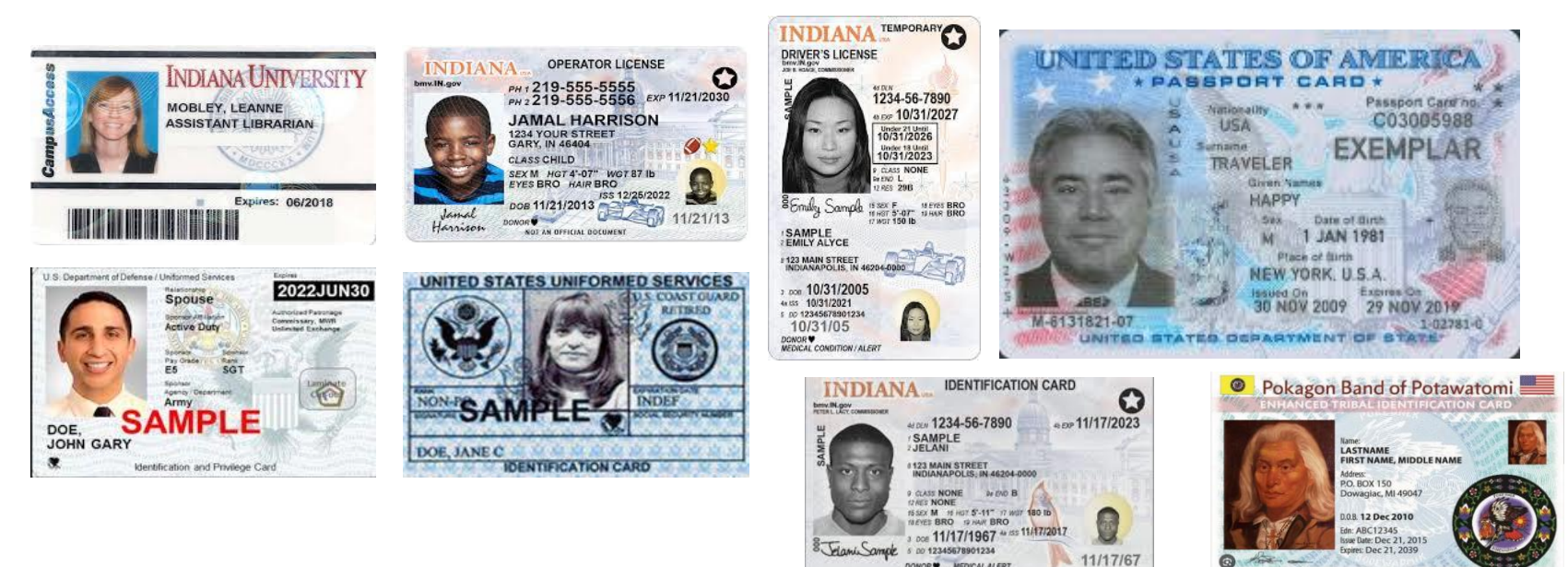

#### These IDS ARE VALID for voting purposes in Indiana.

#### PHOTO ID MUST MEET 4 CRITERIA TO BE ACCEPTABLE FOR VOTING PURPOSES. IT MUST:

- 1. Display the voter's photo
- 2. Display the voter's name, and the name must conform to the voter registration record
- 3. Display an expiration date and either be current or have expired sometime after the date of the last General Election 11-5-2024
- 4. Be issued by the State of Indiana or the U.S. government

## THESE IDs ARE NOT VALID FOR VOTING PURPOSES IN INDIANA

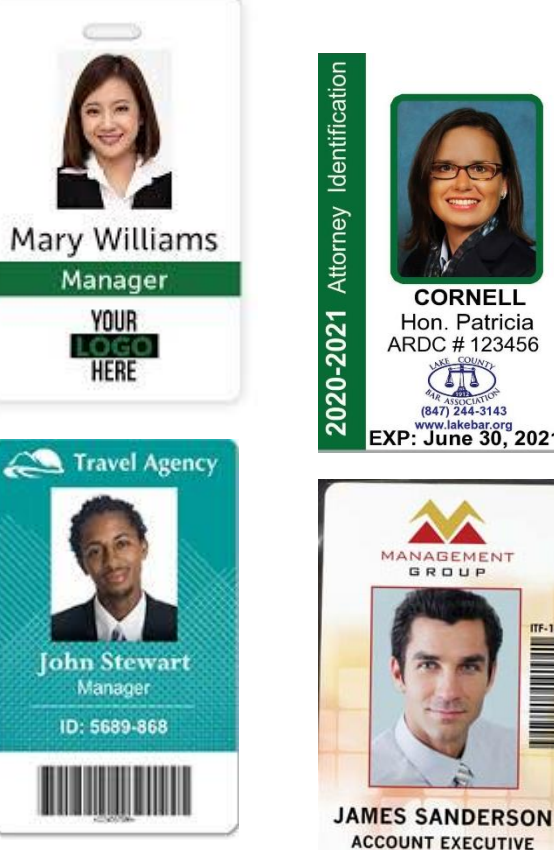

CORNELL

Hon. Patricia

ARDC # 123456

(847) 244-3143 EXP: June 30, 2021

> ANABEMENT GROUP

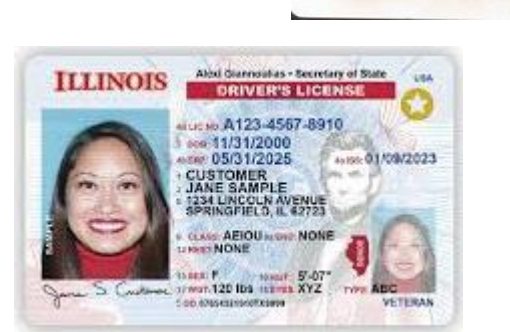

These IDs ARE NOT VALID for voting purposes in Indiana.

A photo ID must meet 4 criteria to be acceptable for voting purposes.

It must:

- 1. Display the voter's photo
- 2. Display the voter's name, and the name must conform to the voter registration record
- 3. Display an expiration date and either be current or have expired sometime after the last General Election 11/5/2024
- 4. be issued by the State of Indiana or the U.S. government

#### Photo ID Law

#### What are the requirements under the Photo ID Law?

- Voter's photo must be displayed on the ID.
- Voter's name on the ID must conform to the name on the poll book
- Expiration date (current or expired after the date of the last General Election; expiration dates of INDEF also work) 11/5/2024
- Issued by the State of Indiana or the US government

#### Poll worker should NOT be checking for address

#### Photo ID "Conform" Example

- The voter's name on the Photo ID must conform to the name on the voter registration record
- People commonly use nicknames, middle names, and initials as a substitute for their given first name
  - Robert John Crew
  - Robert J. Crew
  - Robert Crew
  - R. John Crew
  - R. J. Crew

- Bob John Crew
- Bob J. Crew
- Bob Crew
- John Crew
- J. Crew

#### Conform does <u>NOT</u> mean it needs to match identically

## THE HELP AMERICA VOTE ACT

- Is a Federal Law requiring each polling place to be accessible to elderly voters and voters with disabilities.
- 1. Polling places should have accessible parking and obstructions to entrances should be removed.
- 2. Poll workers should never assume a voter wants assistance.
- 3. Be aware that dogs assisting people with disabilities must be admitted into the polling place.

PEOPLE WITH DISABILITIES CAN BRING SOMEONE TO THE POLLS TO ASSIST THEM IN THE VOTING BOOTH, OR THEY MAY REQUEST BIPARTISAN JUDGES TO ASSIST THEM. THE JUDGE MUST FILL OUT A FORM PRE-3 IN THE INSPECTOR BOOK AND BOTH JUDGES MUST SIGN.

|                                                                                                    | Indiana Election Division (IC 3-11-9-2, 3-11-9-3)                                                                                                    |                                                                                                    |                                                                                                    |
|----------------------------------------------------------------------------------------------------|----------------------------------------------------------------------------------------------------|----------------------------------------------------------------------------------------------------|----------------------------------------------------------------------------------------------------|
|                                                                                                    | INSTRUCTIONS: Complete PART A or PART B - NOT BOTH.                                                                                                    | Return completed form in PRE-15 envelope.                                                                                                    |                                                                                                    |
| PART                                                                                                    | A AFFIDAVIT OF PERSO                                                                                                    | N DESIGNATED TO ASSIST A VOTE                                                                                                    | R                                                                                                    |
| A IM                                                                                                    | ISTRUCTIONS:                                                                                                    |                                                                                                    |                                                                                                    |
| A 1.                                                                                                    | This affidavit must be completed BEFORE the voter enters the                                                                                                    | voting booth at the pols or to cast an abse                                                                                                    | ntee ballot.                                                                                                    |
| A 2.                                                                                                    | The person who has been designated by a voter to assist the v<br>or write English) must sign the affidavit.                                                                                                    | oter in the voting booth because of a disab                                                                                                    | lity (or the voter's inability to r                                                                                                    |
| A 3.                                                                                                    | The voter may designate a person of voter's choice, other than<br>employer or union.                                                                                                    | the voter's employer, an officer of the voter                                                                                                    | r's union, or an agent of the w                                                                                                    |
| A                                                                                                    | The president election beard or absorbe unior beard will keep the                                                                                                    | his officiant and ratives it with the other close                                                                                                    | ion supplies of the and of the                                                                                                    |
| A °                                                                                                    | The precinct election board or absentee voter board will keep to                                                                                                    | his andawit and return it with the other elec-                                                                                                    | ion supplies at the end of the                                                                                                    |
| A S                                                                                                    | ate of Indiana, County:                                                                                                    |                                                                                                    |                                                                                                    |
| A I.                                                                                                    | the undersigned, affirm that to the best of my knowledge, the vob                                                                                                    | er,                                                                                                    | , whom I assist in vot                                                                                                    |
| A 1.                                                                                                    | Is a voter with a disability as defined in IC 3-5-2-50.2 (or is unai<br>Has requested my assistance in voting at this election.                                                                                                    | (Name of Voter)<br>ble to read or write English); and                                                                                                    |                                                                                                    |
| п                                                                                                    | his must be subscribed and sworn to before person authorized to                                                                                                    | administer oaths, such as the precinct insp                                                                                                    | ector or absentee board men                                                                                                    |
| A si                                                                                                    | gnature of Person Assisting Voter                                                                                                    | Printed Name of Person Assisting Voter                                                                                                    |                                                                                                    |
| A                                                                                                    | Subscribed and swom to before me, this                                                                                                    | day of                                                                                                    | , 20                                                                                                    |
| A s                                                                                                    | gnature of Person Administering Oath                                                                                                    | Title                                                                                                    |                                                                                                    |
| PART                                                                                                    | A IF THIS SECTION HAS BEEL                                                                                                    |                                                                                                    | ART B                                                                                                    |
|                                                                                                    |                                                                                                    | 1112220 001,00 101 122 0011                                                                                                    |                                                                                                    |
|                                                                                                    |                                                                                                    |                                                                                                    |                                                                                                    |
| PART                                                                                                    | B AFFIDAVIT OF THE TWO JUDGES OR                                                                                                    | ABSENTEE BOARD MEMBERS ASS                                                                                                    | SISTING A VOTER                                                                                                    |
| B //                                                                                                    | B AFFIDAVIT OF THE TWO JUDGES OR                                                                                                    | ABSENTEE BOARD MEMBERS AS                                                                                                    | SISTING A VOTER                                                                                                    |
| B //<br>B <sup>1.</sup><br>B                                                                                                    | B AFFIDAVIT OF THE TWO JUDGES OR<br>ISTRUCTIONS:<br>This affidavit must be completed and signed by the two (2) elec<br>two (2) absentee board members BEFORE the voter is given a                                                                                                    | ABSENTEE BOARD MEMBERS AS:<br>tion judges BEFORE the voter enters the v<br>n absentee ballot.                                                                                                    | SISTING A VOTER                                                                                                    |
| PART<br>B //<br>B 1.<br>B 2.<br>B 2.                                                                                                    | B AFFIDAVIT OF THE TWO JUDGES OR<br>ISTRUCTIONS:<br>This affidavit must be completed and signed by the two (2) elect<br>two (2) absentee board members BEFORE the voter is given a<br>The judges or absentee board members may assist any voter in<br>the voter's choice to assist the voter.                                                                                                    | ABSENTEE BOARD MEMBERS AS<br>tion judges BEFORE the voter enters the v<br>n absentee ballot.                                                                                                    | SISTING A VOTER<br>oting booth at the polls OR by<br>a not wish to designate a pers                                                                                                    |
| PART<br>B 1. B 2. B 3. B 3.                                                                                                    | B AFFIDAVIT OF THE TWO JUDGES OR<br>ISTRUCTIONS:<br>This affidavit must be completed and signed by the two (2) elect<br>two (2) absentee board members BEFORE the voter is given a<br>The judges or absentee board members may assist any voter in<br>the voter's choice to assist the voter.<br>Only those voters who require assistance because of a disabilitig<br>judges in the voting booth OR by the absentee board members                                                                                                    | ABSENTEE BOARD MEMBERS AS<br>tion judges BEFORE the voter enters the v<br>n absentee ballot.<br>n marking the voter's ballot if the voter does<br>by (or the voter's inability to read or write En                                                              | SISTING A VOTER<br>oting booth at the polls OR by<br>s not wish to designate a pers<br>glish) may be assisted by the                                                                                                    |
| PART<br>B //<br>B 1.<br>B 2.<br>B 2.<br>B 3.<br>B 3.<br>B 4.<br>B 4.                                                                                                    | B AFFIDAVIT OF THE TWO JUDGES OR<br>ISTRUCTIONS:<br>This affidavit must be completed and signed by the two (2) elect<br>two (2) absentee board members BEFORE the voter is given a<br>The judges or absentee board members may assist any voter in<br>the voter's choice to assist the voter.<br>Only those voters who require assistance because of a disabilit<br>judges in the voting booth OR by the absentee board members<br>The precinct election board will keep this affidavit and return it to<br>board will keep this affidavit.                                                                                                    | ABSENTEE BOARD MEMBERS ASS<br>tion judges BEFORE the voter enters the v<br>n absentee ballot.<br>In marking the voter's ballot if the voter does<br>by (or the voter's inability to read or write En                                                            | SISTING A VOTER<br>oting booth at the polls OR by<br>s not wish to designate a pers<br>glish) may be assisted by the<br>f the day OR the county elect                                                                                         |
| PART<br>B // 1.<br>B // 1.<br>B // 2.<br>B // 2.<br>B // 3.<br>B // 3 | B AFFIDAVIT OF THE TWO JUDGES OR<br>ISTRUCTIONS:<br>This affidavit must be completed and signed by the two (2) elect<br>two (2) absentee board members BEFORE the voter is given a<br>The judges or absentee board members may assist any voter in<br>the voter's choice to assist the voter.<br>Only those voters who require assistance because of a disabiliti<br>judges in the voting booth OR by the absentee board members<br>The precinct election board will keep this affidavit and return it to<br>board will keep this affidavit.<br>ate of Indiana, County:                                                                                                    | ABSENTEE BOARD MEMBERS AS:<br>tion judges BEFORE the voter enters the v<br>n absentee ballot.<br>n marking the voter's ballot if the voter does<br>by (or the voter's inability to read or write En-<br>with the other election supplies at the end of          | SISTING A VOTER<br>oting booth at the polls OR by<br>s not wish to designate a pers<br>glish) may be assisted by the<br>f the day OR the county elect                                                                                         |
| PART<br>B<br>B<br>B<br>B<br>C<br>C<br>C<br>C<br>C<br>C                                                                                                    | AFFIDAVIT OF THE TWO JUDGES OR     INTRUCTIONS:     This affidavit must be completed and signed by the two (2) elect     two (2) absentee board members BEFORE the voter is given a     The judges or absentee board members may assist any voter in     the voter's choice to assist the voter.     Only those voters who require assistance because of a disabilit     judges in the voting booth <i>OR</i> by the absentee board members     The precinct election board will keep this affidavit and return it is     board will keep this affidavit.     ate of Indiana,County:     the undersioned affirm that to the best of my knowledges.                                                                                                    | ABSENTEE BOARD MEMBERS AS:<br>tion judges BEFORE the voter enters the v<br>n absentee ballot.<br>In marking the voter's ballot if the voter does<br>by (or the voter's inability to read or write En-<br>with the other election supplies at the end of<br>ar   | SISTING A VOTER<br>oting booth at the polls OR by<br>a not wish to designate a pers<br>glish) may be assisted by the<br>f the day OR the county elect                                                                                         |
| PART<br>B<br>B<br>B<br>B<br>B<br>B<br>C<br>C<br>C<br>C                                                                                                    | B AFFIDAVIT OF THE TWO JUDGES OR<br>ISTRUCTIONS:<br>This affidavit must be completed and signed by the two (2) elect<br>two (2) absentee board members BEFORE the voter is given a<br>The judges or absentee board members may assist any voter in<br>the voter's choice to assist the voter.<br>Only those voters who require assistance because of a disabilit<br>judges in the voting booth OR by the absentee board members<br>The precinct election board will keep this affidavit and return it v<br>board will keep this affidavit.<br>ate of Indiana, County:<br>the undersigned, affirm that to the best of my knowledge, the voti                                                                                                    | ABSENTEE BOARD MEMBERS AS:<br>tion judges BEFORE the voter enters the v<br>n absentee ballot.<br>In marking the voter's ballot if the voter does<br>by (or the vater's inabitily to read or write En-<br>with the other election supplies at the end of<br>er,  | SISTING A VOTER<br>oting booth at the polls OR by<br>a not wish to designate a pers<br>glish) may be assisted by the<br>f the day OR the county elect                                                                                         |
| PART<br>B<br>B<br>B<br>B<br>B<br>B<br>B<br>B<br>B<br>B                                                                                                    | B AFFIDAVIT OF THE TWO JUDGES OR<br>ISTRUCTIONS:<br>This affidavit must be completed and signed by the two (2) elect<br>two (2) absentee board members BEFORE the voter is given a<br>The judges or absentee board members may assist any voter in<br>the voter's choice to assist the voter.<br>Only those voters who require assistance because of a disabiliti-<br>judges in the voting booth OR by the absentee board members<br>The precinct election board will keep this affidavit and return it to<br>board will keep this affidavit.<br>ate of Indiana, County:<br>the undersigned, affirm that to the best of my knowledge, the voto<br>Is a voter with a disability as defined in IC 3-5-2-50.2 (or is unail<br>Has requested my assistance in voting at this election; and<br>Does not wish to designate a person to assist the voter in voting                                                                                                    | ABSENTEE BOARD MEMBERS AS:<br>tion judges BEFORE the voter enters the v<br>n absentee ballot.<br>In marking the voter's ballot if the voter does<br>by (or the voter's inabitity to read or write En-<br>with the other election supplies at the end of<br>er,  | SISTING A VOTER<br>oting booth at the polls OR by<br>a not wish to designate a pers<br>glish) may be assisted by the<br>f the day OR the county elect                                                                                         |
| PART<br>B<br>B<br>B<br>B<br>B<br>B<br>B<br>B<br>B<br>B                                                                                                    | B AFFIDAVIT OF THE TWO JUDGES OR<br>ISTRUCTIONS:<br>This affidavit must be completed and signed by the two (2) elect<br>two (2) absentee board members BEFORE the voter is given a<br>The judges or absentee board members may assist any voter in<br>the voter's choice to assist the voter.<br>Only those voters who require assistance because of a disabiliti<br>judges in the voting booth OR by the absentee board members<br>The precinct election board will keep this affidavit and return it to<br>board will keep this affidavit.<br>ate of Indiana,County:<br>the undersigned, affirm that to the best of my knowledge, the voto<br>Is a voter with a disability as defined in IC 3-5-2-50.2 (or is unail<br>Has requested my assistance in voting at this election; and<br>Does not wish to designate a person to assist the voter in voting<br>his must be subscribed and sworn to before person authorized to                                                                     | ABSENTEE BOARD MEMBERS AS:<br>tion judges BEFORE the voter enters the v<br>n absentee ballot.<br>In marking the voter's ballot if the voter does<br>by (or the voter's inabitity to read or write En-<br>with the other election supplies at the end of<br>er,  | SISTING A VOTER<br>oting booth at the polls OR by<br>a not wish to designate a pers<br>glish) may be assisted by the<br>f the day OR the county elect<br>, whom I assist in vol                                                               |
| PART           B         M           B         M           B         I.           B         B           B         B           B         B           B         B           B         B           B         B           B         B           B         B           B         B           B         S           B         S           B         S           B         S           B         S           B         S           S         S                                                                                                    | B AFFIDAVIT OF THE TWO JUDGES OR<br>ISTRUCTIONS:<br>This affidavit must be completed and signed by the two (2) elect<br>two (2) absentee board members BEFORE the voter is given a<br>The judges or absentee board members may assist any voter in<br>the voter's choice to assist the voter.<br>Only those voters who require assistance because of a disability<br>judges in the voting booth OR by the absentee board members.<br>The precinct election board will keep this affidavit and return it to<br>board will keep this affidavit.<br>ate of Indiana, County:<br>the undersigned, affirm that to the best of my knowledge, the voter<br>Is a voter with a disability as defined in IC 3-5-2-50.2 (or is unail<br>Has requested my assistance in voting at this election; and<br>Does not wish to designate a person to assist the voter in voting<br>his must be subscribed and sworn to before person authorized to<br>gnature of Judge or Absentee Board Member                     | ABSENTEE BOARD MEMBERS AS:<br>tion judges BEFORE the voter enters the v<br>n absentee ballot.<br>In marking the voter's ballot if the voter does<br>by (or the voter's inabitily to read or write En-<br>with the other election supplies at the end of<br>er,  | SISTING A VOTER<br>oting booth at the polls OR by<br>s not wish to designate a pers<br>glish) may be assisted by the<br>f the day OR the county elect<br>, whom I assist in vot<br>rector or absentee board men<br>i Member                   |
| PART           B         M           B         M           B         B           B         B           B         B           B         B           B         B           B         B           B         B           B         B           B         B           B         S           B         S           B         S           B         S           B         S           B         S           B         S           B         S           B         S           B         S                                                                                                    | B AFFIDAVIT OF THE TWO JUDGES OR<br>ISTRUCTIONS:<br>This affidavit must be completed and signed by the two (2) elect<br>two (2) absentee board members BEFORE the voter is given a<br>The judges or absentee board members may assist any voter in<br>the voter's choice to assist the voter.<br>Only those voters who require assistance because of a disabilit<br>judges in the voting booth OR by the absentee board members<br>The precinct election board will keep this affidavit and return it to<br>board will keep this affidavit.<br>ate of Indiana, County:<br>the undersigned, affirm that to the best of my knowledge, the votor<br>Is a voter with a disability as defined in IC 3-5-2-50.2 (or is unail<br>Has requested my assistance in voting at this election; and<br>Does not wish to designate a person to assist the voter in voting<br>mis must be subscribed and sworn to before person authorized to<br>gnature of Judge or Absentee Board Member                       | ABSENTEE BOARD MEMBERS AS:<br>tion judges BEFORE the voter enters the v<br>n absentee ballot.<br>In marking the voter's ballot if the voter does<br>by (or the voter's inability to read or write En<br>with the other election supplies at the end of<br>er,   | SISTING A VOTER<br>oting booth at the polls OR by<br>a not wish to designate a pers<br>glish) may be assisted by the<br>f the day OR the county elect<br>, whom I assist in vot<br>ector or absentee board men<br>i Member                    |
| PART           B         M           B         M           B         B           B         B           B         B           B         B           B         B           B         B           B         B           B         B           B         B           B         B           B         S           B         S           B         S           B         S           B         S           B         S           B         S                                                                                                    | B AFFIDAVIT OF THE TWO JUDGES OR ISTRUCTIONS: This affidavit must be completed and signed by the two (2) elect two (2) absentee board members BEFORE the voter is given a The judges or absentee board members may assist any voter in the voter's choice to assist the voter. Only those voters who require assistance because of a disabilit judges in the voting booth OR by the absentee board members The precinct election board will keep this affidavit and return it v board will keep this affidavit. ate of Indiana, County: the undersigned, affirm that to the best of my knowledge, the voti Is a voter with a disability as defined in IC 3-5-2-50.2 (or is unail Has requested my assistance in voting at this election; and Does not wish to designate a person to assist the voter in voting nis must be subscribed and swom to before person authorized to gnature of Judge or Absentee Board Member Subscribed and swom to before me, this                                   | ABSENTEE BOARD MEMBERS AS:<br>tion judges BEFORE the voter enters the v<br>n absentee ballot.<br>In marking the voter's ballot if the voter does<br>by (or the vater's inability to read or write En-<br>with the other election supplies at the end of<br>end, | SISTING A VOTER<br>oting booth at the polls OR by<br>s not wish to designate a pers<br>glish) may be assisted by the<br>f the day OR the county elect<br>, whom I assist in voli<br>elector or absentee board men<br>i Member<br>i Member<br> |
| PART           B         M           B         M                                                                                                    | B AFFIDAVIT OF THE TWO JUDGES OR ISTRUCTIONS: This affidavit must be completed and signed by the two (2) elect two (2) absentee board members BEFORE the voter is given a The judges or absentee board members may assist any voter in the voter's choice to assist the voter. Only those voters who require assistance because of a disabilit judges in the voting booth OR by the absentee board members The precinct election board will keep this affidavit and return it v board will keep this affidavit. ate of Indiana, County: the undersigned, affirm that to the best of my knowledge, the voti Is a voter with a disability as defined in IC 3-5-2-50.2 (or is unai Has requested my assistance in voting at this election; and Does not wish to designate a person to assist the voter in votin is must be subscribed and swom to before person authorized to gnature of Judge or Absentee Board Member Subscribed and swom to before me, this grature of Person Administering Oath | ABSENTEE BOARD MEMBERS AS:<br>tion judges BEFORE the voter enters the v<br>n absentee ballot.<br>In marking the voter's ballot if the voter does<br>by (or the vater's inability to read or write En-<br>with the other election supplies at the end of<br>er,  | SISTING A VOTER<br>oting booth at the polls OR by<br>a not wish to designate a pers<br>glish) may be assisted by the<br>f the day OR the county elect<br>, whom I assist in voll<br>hector or absentee board men<br>i Member<br>i Member      |

## **Precinct Poll Inspectors**

THE INSPECTOR MANAGES THE POLLING PLACE

- 1. THE INSPECTOR SHALL ASK VOTERS TO PROVIDE PHOTO ID.
- 2. CHALLENGE VOTERS AND ACCEPT CHALLENGES.
- 3. THE INSPECTOR PICKS UP ELECTION SUPPLIES ON THE SATURDAY PRIOR TO ELECTION.
- 4. THE INSPECTOR ADMINISTERS THE OATH TO ALL POLL WORKERS (PRE-1, <u>LIGHT BLUE</u>PRECINCT OATH BOOK). (STEPS 1 & 2 IN INSPECTOR FORM BOOK)
- 5. THE INSPECTOR ANNOUNCES THE OPENING AND CLOSING OF THE POLLING PLACE. (STEPS 5 IN INSPECTOR FORM BOOK)
- 6. ACCOMPANIED BY THE JUDGE OF THE OPPOSITE POLITICAL PARTY, THE INSPECTOR RETURNS ALL ELECTION SUPPLIES AT THE DROP OFF SITE.
- THE INSPECTOR MAKES SURE THE CERTIFICATE OF EXPENSE IS FILLED OUT AND SIGNED BY THE POLL WORKERS.

## NO ONE IS ALLOWED IN THE POLLING PLACE WITHOUT CREDENTIALS

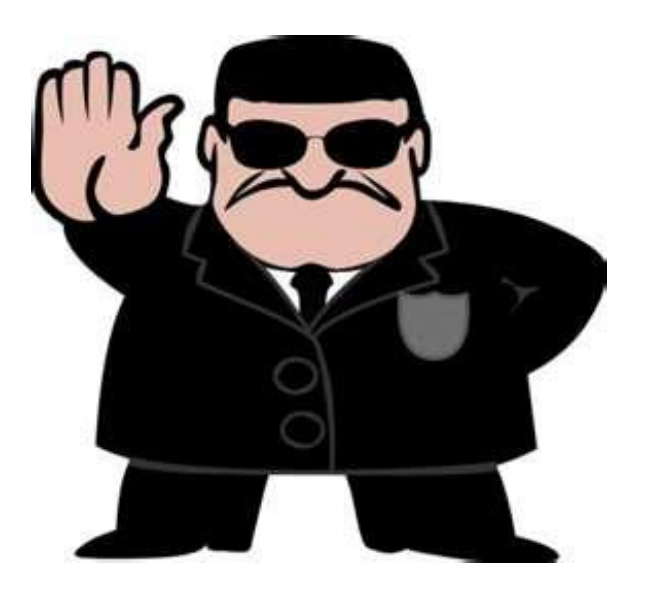

## WHO IS ALLOWED IN THE POLLING PLACE?

Voters casting ballots (and children under 18 with the voter). Individuals with authorized credentials. Precinct election officials (inspectors, judges, poll clerks). An individual authorized to assist a voter in voting (can not be a union rep, or the voter's employer, or people without proper credentials).

If the voter requests assistance, but does not designate someone to help them, both Judges must accompany the voter into the voting booth and assist the voter. Since this is a special referendum, a judgeclerk or Judge-Inspector can assist the voter.

A person assisting a voter (including Judges), must complete the Affidavit of Voter Assistance (PRE-3), before entering the voting booth.

# WHO IS ALLOWED IN THE POLLING PLACE WITH CREDENTIALS

| ss: Bo                                                                                                    | ard of Election Commissioners                                                                                                    |
|----------------------------------------------------------------------------------------------------|----------------------------------------------------------------------------------------------------|
| COUNTY OF LAKE                                                                                                    | Date 5/6/2025                                                                                                    |
|                                                                                                    | is hereby appointed to serve as                                                                                                    |
| Deputy Election Commission<br>Voting Machine Mechanic<br>Member Absent Voter Traveli                                                         | er Special Messenger<br>Courier / Counter<br>ing Board Election Board Member                                                                                                    |
| and is to be admitted to any poll<br>Election.                                                                                               | ing place for the SpecialElectic                                                                                                    |
| I,<br>support the Constitution of the United<br>State of Indiana, and that I will faith<br>duties in connection with the Election<br>Me God. | do solemnly swear that I will<br>States of America and the Constitution of the<br>fully, honestly and impartially discharge my<br>as, to the best of my skill and ability, So Help |
| Subscribed and sworn to before me this                                                                                                    | sday of 20                                                                                                    |
|                                                                                                    | Notary                                                                                                    |

## NEW 2024 POLLWORKER PAY SCALE

|           | 2025 POLLV | Vorker Pay | SCALE                                                |       |
|-----------|------------|------------|------------------------------------------------------|-------|
| POSITION  | BASE PAY   | TRAINING   | Republican Judge<br>Assist Inspector to<br>Drop-Site | TOTAL |
|           |            |            | -                                                    |       |
| INSPECTOR | 210        | 30         |                                                      | 240   |
|           |            |            |                                                      |       |
| REP JUDGE | 145        | 30         | 25                                                   | 200   |
| CLERKS    | 145        | 30         |                                                      | 175   |

#### IF THE REPUBLICAN JUDGES RETURN THE ELECTION SUPPLIES WITH THE INSPECTOR AND SIGN THE RETURN SHEET, THEY WILL RECEIVE AN ADDITIONAL \$25 IN PAY.

## STATEMENT OF EXPENSE

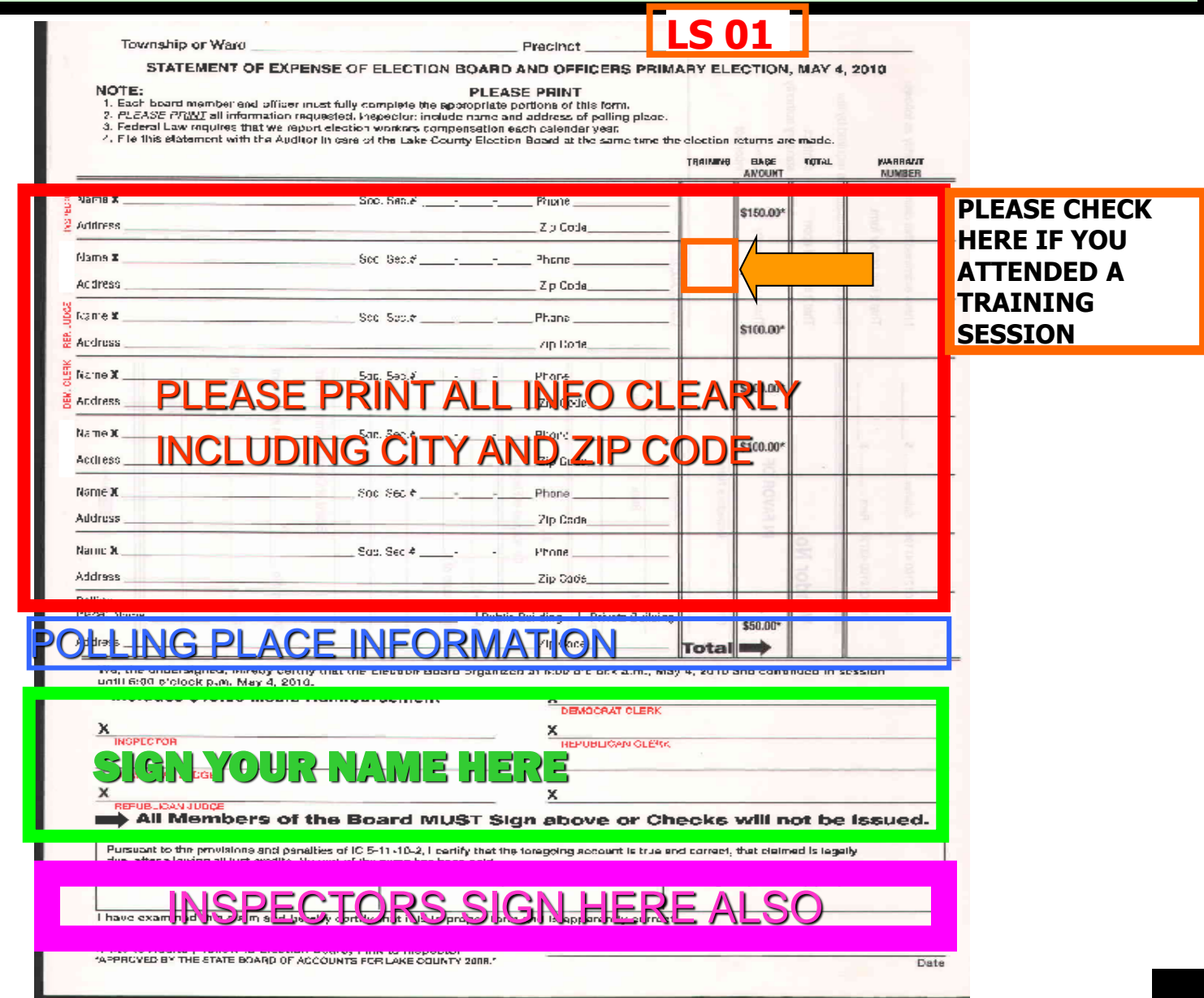

#### CHECKS WILL BE MAILED ON JUNE 20, 2025

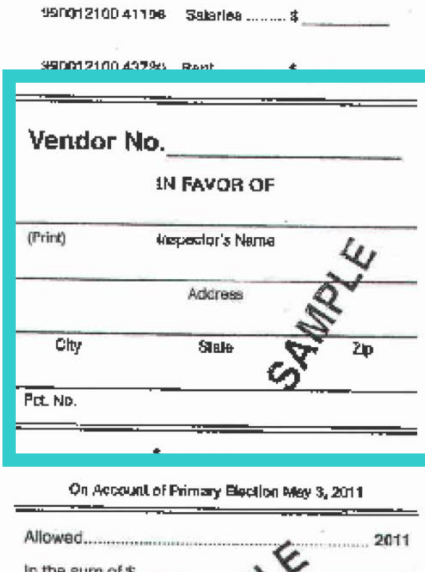

I have examined this claim and certify as follows:

That it is in proper form,

That it is duly eithenticated as required by law.

That it is based upon

contract statutory authority

That it is apparently

y correct incorrect

County Auditor

Board of County Commissioners

Werrant No. lesued in payment

Auditor

HENRY INCOME

## STATEMENT OF EXPENSE

IF YOU DO NOT CORRECTLY FILL IN THE STATEMENT OF EXPENSE SHEET YOU WILL DELAY PAYMENT FOR <u>ALL</u> YOUR WORKERS.

## DO NOT RELY ON THE INSPECTOR TO FILL OUT YOUR PAY INFORMATION. IT IS **YOUR** RESPONSIBILITY!

REMEMBER YOUR CHECKS ARE MAILED TO THE ADDRESS ON THE CLAIM.

## FULL SS# REQUIRED NOT JUST LAST 4.

## <u>Audit your numbers</u>

#### **THIS IS MANDATORY**

Use the PRE 16 form to audit your precinct. Note: discrepancies throughout the day, all discrepancies should be noted on the PRE-16 (*Inspector's Form Book*).

Check the number of check-ins on the Poll pad, then ask the judge how many people have voted on the machines. Add the machine numbers together to see if they match the Poll Pad check-ins.

Write it down on the PRE-16 form. If they don't match, you'll need to find out why. Maybe you had someone leave without voting or someone voted Provisional? If so, please write <u>why</u> the numbers didn't match.

# part 1

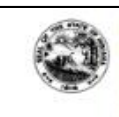

#### INSPECTOR AND JUDGE'S REPORT OF TOTAL NUMBER OF VOTES CAST ON ELECTRONIC VOTING SYSTEMS IN PRECINCT / VOTE CENTER AND NUMBER OF VOTERS WHO RECEIVED BALLOT AT PRECINCT / VOTE CENTER AS INDICATED BY SIGNING POLL LIST OR EPOLLBOOK

State Form 56529 (R2 / 5-23) Indiana Election Division (IC 3-12-3.5-8(d))

INSTRUCTIONS: This form is used in a precinct / vote center that uses an electronic voting system. After the polls close, each electronic voting system in a precinct / vote center has been secured, and the paper vote total printouts have been obtained, the inspector and the judge of the opposite party shall record the number of votes cast on all electronic voting systems located within the precinct / vote center. Use the work sheet on the reverse side of this form.

(PRE-16)

The inspector and judge shall also record the number of voters who have received a regular ballot by signing in at the polls, according to the paper poll list or ePollbook for the precinct / vote center and shall determine if there is a difference between the two numbers. Voters receiving a provisional ballot should not be included in this total.

If there is a difference between the total number of votes cast on the electronic voting system and the number of individuals who signed the poll list, then the inspector and judge shall use this form to report the discrepancy to the county election board, including any reasons for the discrepancy, if known. The inspector and judge shall return this form to the county election board with the certificates stating the total number of votes that each candidate received for each office and the votes on each public question.

REPORT OF DISCREPANCY BETWEEN THE NUMBER OF VOTES CAST IN THE PRECINCT / VOTE CENTER AND THE NUMBER OF VOTERS WHO RECEIVED A BALLOT FOR THIS PRECINCT / VOTE CENTER, ACCORDING TO THE POLL LIST OR EPOLLBOOK

|                                                    | t, if applicable:                                                                                                    | Name of Polling Lo                                                              | cation or Vote Center:                                                                                                    |
|----------------------------------------------------|----------------------------------------------------------------------------------------------------|---------------------------------------------------------------------------------|----------------------------------------------------------------------------------------------------|
| To the                                             |                                                                                                    | County Election Bo                                                              | ard:                                                                                                    |
| We, th                                             | ne undersigned, repo                                                                                                    | ort the following as requi                                                      | red by Indiana Code 3-12-3.5-8:                                                                                                    |
| 1)                                                 | We are the duly ap<br>the inspector, or an<br>inspector or judge of                                                                     | pointed and acting insp<br>e designated under the<br>of the precinct polling lo | ector or judge [or judges] of the opposite political party from<br>county voter center plan to perform the duties of the<br>cation or vote center named above. |
| 2)                                                 | Based on the vote the total number of                                                                                                   | total printouts for each e<br>votes cast on all electre                         | electronic voting system used in the precinct / vote center,<br>onic voting systems is                                                                         |
| 3)                                                 | Based on the poll li<br>voters who receive<br>ballot voters in this                                                                     | st OR electronic poll bo<br>d a regular ballot for this<br>total.               | ok (ePollbook) for this precinct / vote center, the number of<br>s precinct / vote center is Do not include provisional                                        |
| 4)                                                 | The discrepancy be                                                                                                    | etween the number in (2                                                         | 2) and the number in (3) is                                                                                                    |
| 5)                                                 | The reasons for this                                                                                                    | s discrepancy, if known                                                         | , are set forth on the reverse of this form.                                                                                                    |
| SIGNE                                              | ED, THIS THE                                                                                                    | DAY OF                                                                          | . 20:                                                                                                    |
|                                                    |                                                                                                    |                                                                                 |                                                                                                    |
| Signatu                                            | ire of Inspector                                                                                                    |                                                                                 | Printed Name of Inspector                                                                                                    |
| Signatu                                            | ire of Inspector                                                                                                    | Party                                                                           | Printed Name of Inspector Printed Name of Judge of Opposite Party                                                                                              |
| Signatu<br>Signatu<br>If addi<br>and si            | re of Inspector<br>re of Judge of Opposite f<br>itional Judges of th<br>ignature of those in                                            | <sup>Party</sup><br>e Opposite Political P<br>Idividuals below:                 | Printed Name of Inspector Printed Name of Judge of Opposite Party arty are completing this report, insert the printed names                                    |
| Signatu<br>Signatu<br>If addi<br>and si<br>Signatu | re of Inspector<br>re of Judge of Opposite I<br><b>itional Judges of th</b><br><b>ignature of those ir</b><br>re of Judge of Opposite I | Party<br>le Opposite Political P<br>ldividuals below:<br>Party                  | Printed Name of Judge of Opposite Party arty are completing this report, insert the printed names Printed Name of Judge of Opposite Party                      |

# part 2

|       | Votes Cast on Elec | ctronic Voting System | Electronic or Paper Poll Lists –<br>Voters Receiving Ballots* |                  |  |
|-------|--------------------|-----------------------|---------------------------------------------------------------|------------------|--|
|       | Machine Number     | Number of Voters      | Precinct Name<br>or ePB Number                                | Number of Voters |  |
| 1.    |                    |                       |                                                               |                  |  |
| 2.    |                    |                       |                                                               |                  |  |
| 3.    |                    |                       |                                                               |                  |  |
| 4.    |                    |                       |                                                               |                  |  |
| 5.    |                    |                       |                                                               |                  |  |
| 6.    |                    |                       |                                                               |                  |  |
| 7.    |                    |                       |                                                               |                  |  |
| 8.    |                    |                       |                                                               |                  |  |
| 9.    |                    |                       |                                                               |                  |  |
| 10.   |                    |                       |                                                               |                  |  |
| 11.   |                    |                       |                                                               |                  |  |
| 12.   |                    |                       |                                                               |                  |  |
| 13.   |                    |                       |                                                               |                  |  |
| 14.   |                    |                       |                                                               |                  |  |
| 15.   |                    |                       |                                                               |                  |  |
|       |                    |                       |                                                               |                  |  |
| Total |                    |                       |                                                               |                  |  |

Machine Number may be the precinct assigned to the voting system, may be an asset tag used by the county, or another tracking method. If using a paper poll list, the name may be the name of the precinct. If using an ePollbook, the name may be the precinct, asset tag number, or another tracking method used by the county. Please contact your county election board for more instruction.

\*Do not include provisional ballot voters who signed the poll list in this number!

#### DISCREPANCIES OR PROBLEMS

Please describe in detail any discrepancies or problems, such as the use emergency ballots, voting system and others specifying the voter's' individual precinct.

DOCUMENT THESE DISCREPANCIES OR PROBLEMS AS THEY OCCUR BELOW.

## This form is mandatory.

## THE ONE THAT GOT AWAY

When a voter leaves the booth without "casting" their ballot, The Poll Workers must attempt to alert the Voter. If unable to do so, or the voter declines to return, the Inspector and BOTH Judges must complete the process by pressing the "CAST VOTE" button.

There is a new form in your Inspector booklet (**PRE-9**) that must be signed to document this occurrence by the Inspector and Judges.

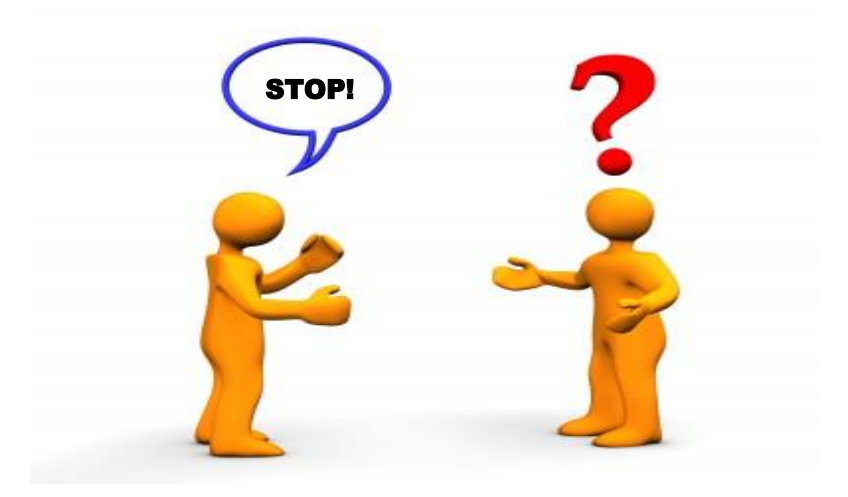

|                         |                 | FOR E-P                                                          | OLL PAD ER                                                 | RORS                              | ONLY                      |                                                          |
|-------------------------|-----------------|------------------------------------------------------------------|------------------------------------------------------------|-----------------------------------|---------------------------|----------------------------------------------------------|
| An individual who<br>VC | knowingly makes | a false statement by signing a coll list of LL LIST: 2025 Specia | or by falsely indicating the individual's na<br>I Election | me, voter ID #, or re<br>E COUNTY | sidence address commits a | Level 6 Felony as provided by IC3-14-2-11.<br>PRECINCT # |
| NAME OF VOTER           | PARTY           | SIGNATURE OF VOTER                                               | ADDRESS OF VOTER                                           | DOB                               | DL#/LAST 4 SSN            | REASON                                                   |
| Joel Rodriguez          |                 | -~~                                                              | 5555 Northcote                                             | 12/23/71                          | . 2222                    | not in <b>Poll Pad</b>                                   |
|                         |                 |                                                                  |                                                            |                                   |                           |                                                          |
|                         |                 |                                                                  |                                                            |                                   |                           |                                                          |
|                         |                 |                                                                  |                                                            |                                   |                           |                                                          |
|                         |                 |                                                                  |                                                            |                                   |                           |                                                          |
|                         |                 |                                                                  |                                                            |                                   |                           |                                                          |
|                         |                 |                                                                  |                                                            |                                   |                           |                                                          |
|                         |                 |                                                                  |                                                            |                                   |                           |                                                          |
|                         |                 |                                                                  |                                                            |                                   |                           |                                                          |
|                         |                 | A                                                                |                                                            |                                   |                           |                                                          |
|                         |                 |                                                                  |                                                            |                                   |                           |                                                          |
|                         |                 |                                                                  |                                                            |                                   |                           |                                                          |

## THE ONE that HAD TO WAIT

### LONG LINES

There's another new form where the Inspector needs to write down how many voters were in line at: 6:00 a.m., 12:30 p.m., and 6:00 p.m.

It is Step 6, and it will be found in your Inspector Booklet. Make sure you fill it out!!

(PRE-1, INSPECTOR OATH BOOK), STEP 6

This is only the number of people who ARE in line at that time and NOT the total votes processed.

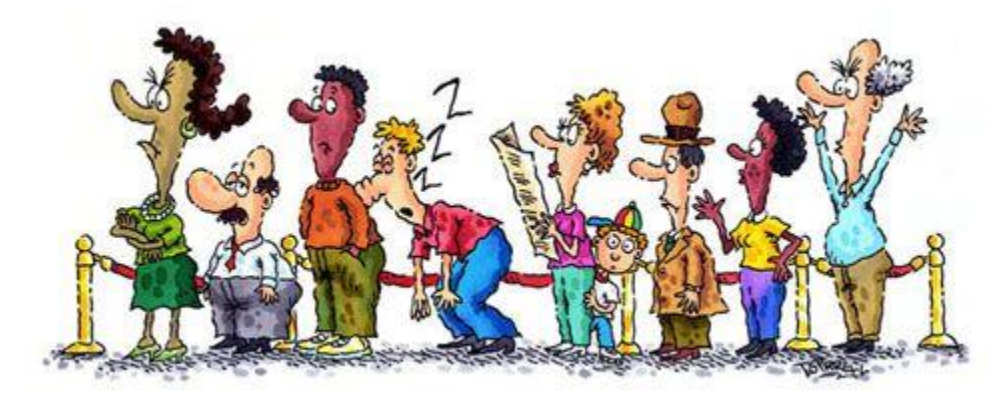

| A. Fair     |
|-------------|
| 10 XX 10 45 |
| IN AN ARE   |
| Caller .    |
| Jain        |

#### VOTER'S AFFIDAVIT REQUESTING TO VOTE IN PERSON AT THE POLLS AFTER FAILING TO RECEIVE MAILED ABSENTEE BALLOT

(PRE-5)

State Form 55876 (R / 10-15) Indiana Election Division (IC 3-11-10-31; 3-11.5-4-18(c))

**INSTRUCTIONS:** A voter who requested that an absentee ballot be mailed to the voter, but has not received the absentee ballot by election day, may vote in person at the polls upon executing this affidavit.

SS:

STATE OF INDIANA

COUNTY OF

TOWNSHIP OR WARD

PRECINCT

If ballot was never received.

#### VOTER'S AFFIDAVIT REQUESTING TO VOTE IN PERSON AT POLLS AFTER FAILING TO RECEIVE MAILED ABSENTEE BALLOT

I, the undersigned, do solemnly swear all of the following:

(1) I filed an application with the county election board (or county board of elections and registration) requesting that an absentee ballot be mailed to me for the election to be conducted today.

(2) As of today, I have not received the absentee ballot requested in my application.

(3) I request that I be permitted to vote in person at the polls in this election.

Signature of Voter

Printed Name of Voter

SUBSCRIBED AND SWORN TO BEFORE ME, THE DULY ACTING \_\_\_\_\_\_ (insert title of precinct election official or vote center official) OF THIS PRECINCT, ON THIS THE DAY OF , 20 .

Signature of Precinct Election Official (or Vote Center Official) Printed Name of Precinct Election Official (or Vote Center Official)

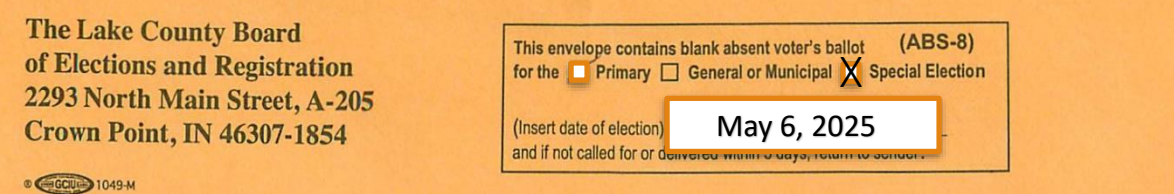

POSTAGE STAMP HERE (AT LEAST FIRST CLASS MAIL)

# surrendered

## **NOTE!** ALL MATERIALS ENCLOSED IN THE ABS-8 MUST BE SURRENDERED!

If they have the Physical Ballot, no Pre-5 is required. You will take the Ballot, allow the voter to vote, and return the Surrendered Ballot with election supplies.

## **Fail-Safe Procedures**

## What is a fail-safe procedure?

- ✓ Fail safes are procedures in place to help resolve voter eligibility issues at the polls.
- ✓ In Indiana, we try everything before issuing a provisional ballot.
- No one is ever turned away from the polls without the ability to vote at least a Provisional Ballot.

## **Poll Worker should:**

- 1. Call the County Election Board for a potential Certificate of Error or a Miscellaneous Error.
  - ✓ If the voter's name is not on the POLL-PAD due to a county error, write information on the Poll-Pad Errors sheet, which is on the very last page of the Forms Book.
- 2. EMERGENCY LIST OF VOTERS
- 3. Use the VRG-4/12 Form
  - If the voter has moved outside of the precinct but in the same School Corporation.

## WHEN A CHALLENGE SHOULD BE ISSUED

It is against the law...

- 1. For a person who is not eligible to vote in the precinct to attempt to cast a ballot.
- 2. For a precinct election official to knowingly fail to challenge an ineligible person.
- 3. For a precinct election official to challenge a voter that the official knows is eligible to vote.

## WHO MAY CHALLENGE A VOTER?

- 1. Member of the Precinct Election Board (Inspector, Judge, and Clerk).
- 2. A poll clerk only based on questionable signatures.
- 3. What form to use? PRE-4

# Inspectors

• IF YOU USE ANY PROVISIONAL BALLOTS OR EMERGENCY BALLOTS (THE USE OF EMERGENCY BALLOTS REQUIRES PERMISSION! YOU MUST CALL 219-755-3795.)

• YOU NEED TO SHOW THAT YOU USED THEM BY MARKING ENVELOPE #1 (WHITE ENVELOPE.)WHERE INDICATED

#### ENVELOPE NO. 1

#### DO NOT SEAL THIS ENVELOPE

**TO THE INSPECTOR:** Enclose in this Envelope, tally cards and tally tapes, start and vote cards. <u>Fill in</u> <u>the spaces below</u> and have the Precinct Election Board sign officially, and deliver to the Director of the Lake County Board of Elections and Registration with the other returns.

For complete step by step instructions on closing your voting machine refer to the Infinity Folder for your complete check-off list.

\*Please verify the serial number on the machine and on the tally cards prior to tallying your machine.

\*Use ONE tally card per voting machine.

| 000 0112 1111                                                                                                    | P                                                                                                    |                                                                              |                     |
|----------------------------------------------------------------------------------------------------|----------------------------------------------------------------------------------------------------|------------------------------------------------------------------------------|---------------------|
|                                                                                                    | THIS ENVEL                                                                                                 | OPE CONTAINS                                                                 |                     |
|                                                                                                    | INFINITY TAI                                                                                               | LLY MATERIALS                                                                |                     |
| ZIP LOCK BAG (                                                                                                    | CONTAINING                                                                                                 | Tally Card(s) On                                                             | ly!                 |
| Start Card                                                                                                    | Vote Card (s)                                                                                              | (Tuesday Zero Proof tape)                                                    | Tally Tape (s)      |
| Lake County, Indi<br>I hereby certify that Emo<br>I hereby certify that Prov<br>I hereby certify that all V<br>IF NO, I hereby certify t | ana<br>ergency Ballots were use<br>visional Ballots were use<br>/OTING MACHINES P<br>he following VOTING M | d:YesNo<br>d:YesNo<br>ROVIDED were used:Yo<br>IACHINES were not used and the | esNo<br>reason why: |
| Machines/Reason:                                                                                                    |                                                                                                    |                                                                              |                     |
| Attest:                                                                                                    |                                                                                                    | Inspector                                                                    | -                   |
| Clerk                                                                                                    | Precinct<br>Election<br>Board                                                                              | Judge                                                                        | _                   |
| Clerk                                                                                                    |                                                                                                    | Judge                                                                        | _                   |

## What Provisional supplies go to the precinct?

- 1. SEALED RED PROVISIONAL BAG
- 2. INSIDE BAG:
  - A. FORM BOOK
  - **B. SECRECY ENVELOPES**
  - C. BALLOT CARDS
  - D. OFFICIAL BALLOT
  - E. PRE-4 PRO-2 ENVELOPE

Only break the Seal if you intend to use a Provisional Ballot.

| MEMBER OF THE PRECINCT ELECTION BOARD /<br>AFFIDAVIT OF A CHALLENGED VOTER           State Form 42128 (1141/3-242)<br>Indiana Election Division (IC 3-113-421; 3-11-6-23.5; 3-11.5-4-13.6)           INSTRUCTIONS: After the challenger completes this side of the form, the challenged voter may complete the second page of this form. If the challenged voter does so, the challenged<br>voter is entities to cast a provisional bablo. Do not alenge av your at a primary election due to the voter's part attributed.                                                                                                    | PRE-4/PRO-2                           |
|----------------------------------------------------------------------------------------------------|---------------------------------------|
| NOTE: THIS FORM MUST BE PRINTED DIRECTLY ON THE PRO-2 PROVISIONAL BALLOT SECURITY ENVELOPE.                                                                                                    |                                       |
| STATE OF INDIANA, COUNTY OF                                                                                                    |                                       |
| I be understand, believe that                                                                                                    |                                       |
| (hserf name of voler.)                                                                                                    |                                       |
| Voter Eligibility – Fail Safe Procedures                                                                                                    |                                       |
| 2. This roter's name is included on the poil list, but the vole rose not unreally and a trian procession.                                                                                                    | 1 PERSON CHALLENGING                  |
| VRG-15 form, or other 'Fail Safe' procedure. Voter Identification                                                                                                    |                                       |
| 2.      This voter was unable or declined to present proof of identification when required by law to do so.                                                                                                    |                                       |
| <ol> <li>This voter is identified on the poil list as required to present an additional document that confirms the voter's identity and current residence address, but has not done so.</li> </ol>                                                                                                    |                                       |
| Voter Eligibility - General Requirements                                                                                                    |                                       |
| C      This voter will not be eighteen (16) years of age or older at the general election.     To the voter will not be eighteen (16) years of age or older at the general election.                                                                                                    | PRE-4 (USUALLY INSPECTOR)             |
| This voter's signature on the absence which section and the signature on the voter's absentee bailot application, electronic pd box                                                                                                    |                                       |
| registration record maintained in the statewide voter registration system.                                                                                                    |                                       |
| 9. Other (insert specific reason for challenging voter.)                                                                                                    |                                       |
| I obtained the information from                                                                                                    |                                       |
| CHALLENGER AFFIRMATION                                                                                                    |                                       |
| I sevear (or affirm) that the foregoing statements are true, to the best of my knowledge and belef, and understand that making a faise statement on this affidavil is purisihable under the penalties of perjuy.                                                                                                    |                                       |
| Signature of challenger Printed name If serving as precind officer:<br>provide a special provided in the serving as precind officer:<br>provide as precind officer:<br>provide as provide as precind officer:<br>provide as provide as provide |                                       |
| Predinct Township or ward City or lown                                                                                                    |                                       |
| STATE OF) COUNTY OF)                                                                                                    |                                       |
| AFFIRMATION OF AFFIDAVIT STATE OF                                                                                                    |                                       |
|                                                                                                    |                                       |
| AFFIRMATION OF AFFIDAVIT STATE OF                                                                                                    |                                       |
| AFFIRMATION OF AFFIDAVIT STATE OF                                                                                                    |                                       |
|                                                                                                    | 2. CHALLENGED VOTER COMPLET           |
|                                                                                                    | 2. CHALLENGED VOTER COMPLET           |
|                                                                                                    | 2. CHALLENGED VOTER COMPLET           |
|                                                                                                    | 2. CHALLENGED VOTER COMPLET BOTTOM    |
|                                                                                                    | 2. CHALLENGED VOTER COMPLET BOTTOM    |
|                                                                                                    | 2. CHALLENGED VOTER COMPLET           |
| AFFIRMATION OF AFFIDAVIT STATE OF                                                                                                    | 2. CHALLENGED VOTER COMPLET           |
| AFFIRMATION OF AFFIDAVIT STATE OF                                                                                                    | 2. CHALLENGED VOTER COMPLET<br>BOTTOM |
| AFFIRMATION OF AFFIDAVIT STATE OF                                                                                                    | 2. CHALLENGED VOTER COMPLET<br>BOTTOM |
| AFFIRMATION OF AFFIDAVIT STATE OF                                                                                                    | 2. CHALLENGED VOTER COMPLET<br>BOTTOM |
| AFFIRMATION OF AFFIDAVIT STATE OF                                                                                                    | 2. CHALLENGED VOTER COMPLET<br>BOTTOM |
| AFFIRMATION OF AFFIDAVIT STATE OF                                                                                                    | 2. CHALLENGED VOTER COMPLET<br>BOTTOM |
| AFFIRMATION OF AFFIDAVIT STATE OF                                                                                                    | 2. CHALLENGED VOTER COMPLET<br>BOTTOM |
| AFFIRMATION OF AFFIDAVIT STATE OF                                                                                                    | 2. CHALLENGED VOTER COMPLET<br>BOTTOM |
| AFFIRMATION OF AFFIDAVIT STATE OF                                                                                                    | 2. CHALLENGED VOTER COMPLET<br>BOTTOM |
| AFFIRMATION OF AFFIDAVIT STATE OF                                                                                                    | 2. CHALLENGED VOTER COMPLET<br>BOTTOM |

#### 71

3. It is Mandatory that BOTH CLERKS <u>MUST</u> INITIAL THE BACK OF THE PROVISION BALLOT CARD AND SECRECY ENVELOPE OR VOTE WILL NOT COUNT.

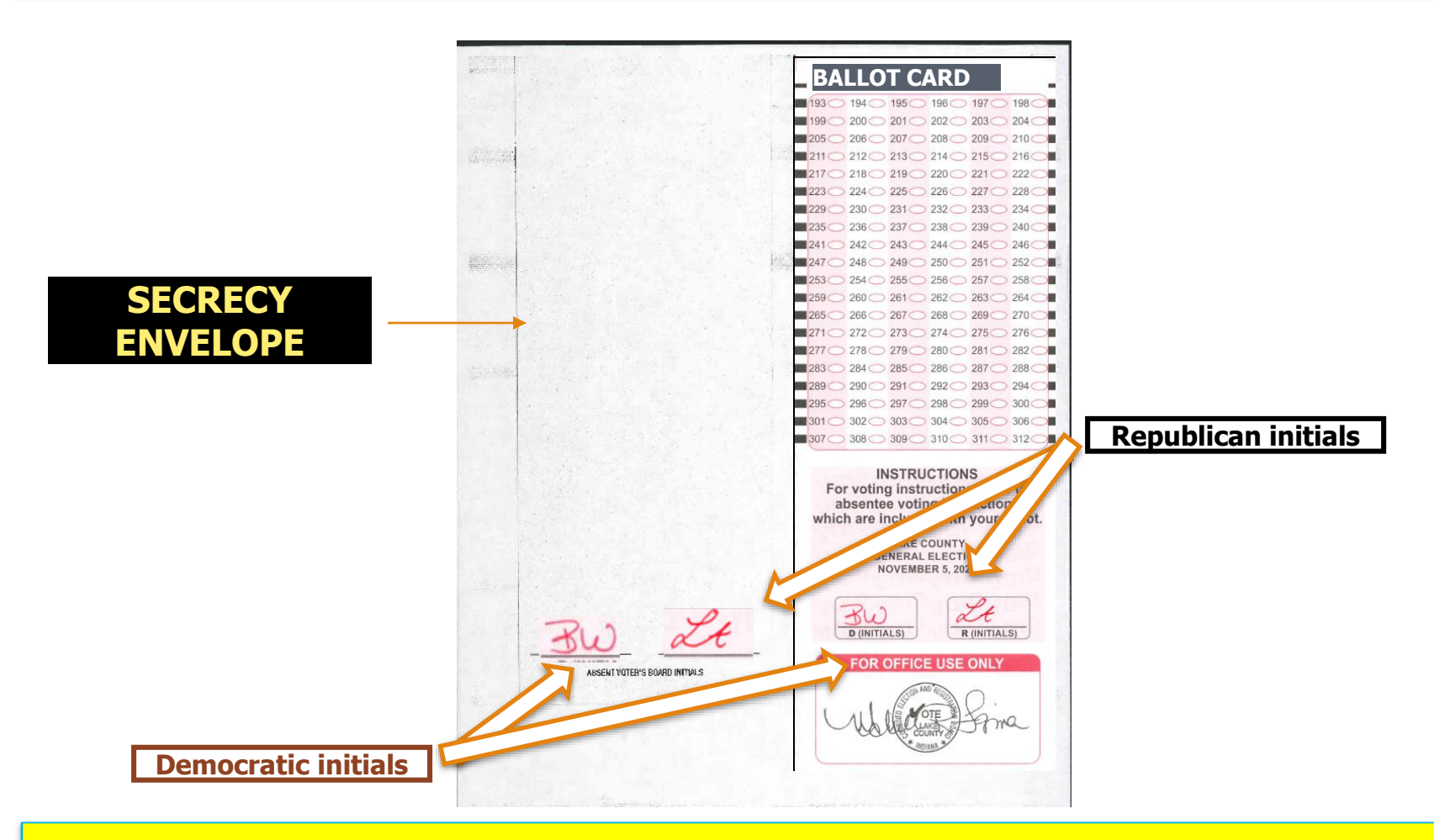

4. GIVE THE VOTER THE PROVISIONAL BALLOT CARD, OFFICIAL BALLOT, SECRECY ENVELOPE AND THE SECURITY ENVELOPE (PRO-2/PRE-4).

Failure to do this step will cause the ballot to be rejected.
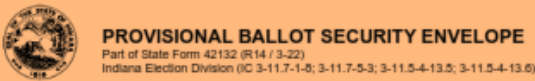

|                                                                                                    | TO THE VOTER                                                                                                    |                                            |
|----------------------------------------------------------------------------------------------------|----------------------------------------------------------------------------------------------------|--------------------------------------------|
| READ CARE                                                                                                    | FULLY AND FOLLOW THE INSTRUCTI                                                                                                 | ONS BELOW.                                 |
| STATE OF INDIANA                                                                                                    | )<br>}<br>}                                                                                                    |                                            |
| , (Print your name and address below.)<br>Name of Voter:                                                                                                    |                                                                                                    |                                            |
| Residence Address of Voter (number and :                                                                                                    | street, city, state, and ZIP code):                                                                                            |                                            |
| relephone number <i>(optional)</i> : ()                                                                                                    | <br>t Precinct Name:                                                                                                    |                                            |
| at the (select one)                                                                                                    |                                                                                                    | CIPAL SPECIAL ELECTION                     |
| $\sim$                                                                                                    | to be held on:                                                                                                    |                                            |
|                                                                                                    | (Insert date (mm/dd/yy) of election.)                                                                                          |                                            |
| Signature of voter                                                                                                    |                                                                                                    | Date signed (mm/dd/yy)                     |
|                                                                                                    |                                                                                                    |                                            |
|                                                                                                    |                                                                                                    |                                            |
|                                                                                                    | COUNTY ELECTION BOARD FINDING                                                                                                  | ŝ                                          |
| NOTE: Absentee voters voting by mail or<br>voter's response to the challenge.                                                                                                | COUNTY ELECTION BOARD FINDING                                                                                                  | because the application serves as the      |
| NOTE: Absentee voters voting by mail or<br>voter's response to the challenge.<br>The enclosed provisional ballot is determi                                                  | COUNTY ELECTION BOARD FINDING<br>traveling board do not complete PRO-2<br>ned to be:                                           | because the application serves as the      |
| NOTE: Absentee voters voting by mail or<br>voter's response to the challenge.<br>The enclosed provisional ballot is determi                                                  | COUNTY ELECTION BOARD FINDING<br>traveling board do not complete PRO-2<br>ned to be:                                           | S<br>because the application serves as the |
| NOTE: Absentee voters voting by mail or<br>voter's response to the challenge.<br>The enclosed provisional ballot is determi<br>Valid<br>Invalid due to the following reason: | COUNTY ELECTION BOARD FINDING<br>traveling board do not complete PRO-2<br>ned to be:                                           | S<br>because the application serves as the |
| NOTE: Absentee voters voting by mail or<br>voter's response to the challenge.<br>The enclosed provisional ballot is determi<br>Valid<br>Invalid due to the following reason: | COUNTY ELECTION BOARD FINDING<br>traveling board do not complete PRO-2<br>ned to be:<br>d, and this ballot may not be counted. | S<br>because the application serves as the |

TO THE PROVISIONAL BALLOT COUNTERS: After the ballot has been found valid by the county election board, open this envelope carefully. Do not deface or destroy the affidavit or the envelope. Take out the ballot enclosed for processing. If the ballot does not contain the initials of the poll clerks, the ballot shall, without being unfolded to disclose how the ballot is marked, be endorsed with the word 'Rejected' and enclosed in State Form PRO-7 envelope. 5. VOTER MARKS BALLOT IN SECRET AND SEALS BALLOT IN PRO-2/PRE-4 ENVELOPE.

(PRO-2)

6. THE VOTER COMPLETES PRO-2 SIDE OF ENVELOPE.

7. INSPECTOR GIVES THE VOTER THE PRO-9, WHICH CONTAINS COUNTY CONTACT INFORMATION AND EXPLAINS PROVISIONAL BALLOT FOLLOW-UP INFO.

## **BEFORE VOTING**

### VRG 4/12 FORM

### IF THE VOTER INFORMS THE CLERK THAT THEY HAVE MOVED, the voter then must complete a VRG 4/12 FORM. The voter can vote one last time in their old precinct. As long as they remain within the School Corporation Boundary

Call the Election Board if unsure or view the Map.

| AFFIDAVIT OF REQUEST TO UPDATE VOTER REGISTRATION AT THE TIME | 0 |
|---------------------------------------------------------------|---|
| OF REQUESTING A BALLOT                                        |   |
| Statu Form 26165 (R16 / 8-23)                                 |   |

(VRG 4/12)

|                                                                                                    |                                                                                                    |                                                                                                    | INSTRUCTIONS                                                                                                    |                                                                                                    | State of the second                                                                                                    |                                                                                                    |
|----------------------------------------------------------------------------------------------------|----------------------------------------------------------------------------------------------------|----------------------------------------------------------------------------------------------------|----------------------------------------------------------------------------------------------------|----------------------------------------------------------------------------------------------------|----------------------------------------------------------------------------------------------------|----------------------------------------------------------------------------------------------------|
| Ausstions regarding when to use t                                                                                                    | this form should be direc                                                                                                    | ted to the Count                                                                                                    | ty Election Board at                                                                                                    | LA                                                                                                    | KE (                                                                                                    | Insart telephone number.)                                                                                                    |
| description of the voters eligible to<br>thich includes an Election Day preci-<br>ral affirmation to the poli workers or                                                                                                    | vole using this form is on t<br>inct election officer, or befor<br>absentee voter board mer                                                                                                    | he reverse side.<br>re Election Day, a<br>mbers, who will th                                                                                                    | A votar must complete and<br>an absentee voter board m<br>see record the voter's affirm                                                                                                    | l eign this for<br>ramber. Alter<br>nation and in                                                                                                    | m in front of a notary or<br>natively, if Box 2, 3, 4 o<br>lial below in the box de                                                                                                    | other person authorized to edminister onth<br>ir 5 apply, the votar is permitted to make an<br>esignated for the voter to sign.                                                                                                    |
| ALL REPORT OF THE PARTY                                                                                                    | ALL STREET                                                                                                    |                                                                                                    | VOTER AFFIRMATIC                                                                                                    | ON                                                                                                    | A Charles Deerd D                                                                                                    | unient Election Ream or Abracian Vic                                                                                                    |
| o be eligible to vote using the<br>loand of <u>LAKE</u><br>am eligible to vote in this precin                                                                                                    | s form, a voter must m<br>County: 1, the un<br>ct as indicated above: (                                                                                                    | take one of the<br>dersigned, affin<br>you must chee                                                                                                    | m that the information o<br>ck either Box 1, 2, 3, 4,                                                                                                    | n this affida<br>, or 5)                                                                                                    | wit is true and compl                                                                                                    | ete, to the best of my knowledge.                                                                                                    |
| BOX 1: I changed my re<br>on the day of                                                                                                    | sidence from one (1)<br>f                                                                                                    | precinct to an                                                                                                    | nother within Indiana<br>_, 20; OR                                                                                                    | less than 3                                                                                                    | 30 days before the                                                                                                    | primary/general/special election he                                                                                                    |
| BOX 2: I changed my re<br>primary/general/special e                                                                                                    | sidence from one (1)<br>election held on the _                                                                                                    | precinct to an                                                                                                    | nother within the sam<br>day of                                                                                                    | e county a                                                                                                    | nd within the same                                                                                                    | congressional district before the; OR                                                                                                    |
| BOX 3: In a county using                                                                                                    | g an electronic poll b                                                                                                    | ook, I change                                                                                                    | d my residence from                                                                                                    | one (1) ad                                                                                                    | dress to another a                                                                                                    | ddress within the same precinct; O                                                                                                    |
| BOX 4: In a county using                                                                                                    | g an electronic poil bo                                                                                                    | ook, I changed                                                                                                    | I my name and desire                                                                                                    | to update                                                                                                    | my voter registrat                                                                                                    | ion record; OR                                                                                                    |
| BOX 5: I still reside at the residence.                                                                                                    | e address indicated o                                                                                                    | on my cancelle                                                                                                    | ed voter registration n                                                                                                    | ecord desp                                                                                                    | olte the county indi                                                                                                    | cating that I moved from my                                                                                                    |
| VOTE<br>astName                                                                                                    | R'S NAME, DATE O                                                                                                    | F BIRTH, VO                                                                                                    | TER IDENTIFICATIO                                                                                                    | IN NUMBE                                                                                                    | R AND TELEPHO                                                                                                    | Precinct                                                                                                    |
| late of Birth (mmkldlyy)                                                                                                    | Voter Identification Numb                                                                                                    | ber                                                                                                    |                                                                                                    |                                                                                                    |                                                                                                    | Telephone Number (optional)                                                                                                    |
|                                                                                                    | (Indiana izzveć driver's licer<br>provida izst 4 digits of social                                                                                                    | se number, OR sta<br>(security number, D                                                                                                    | ie identification number; OR il<br>IR stale NONE il volar doas n                                                                                                    | valer does not<br>of passess any                                                                                                    | posanas driver's licenso,<br>al Dese documente)                                                                                                    | ( )                                                                                                    |
| Are you a clizen of the United State                                                                                                    | es of America? 🔲 Yes                                                                                                    | No No                                                                                                    | Will you be a                                                                                                    | t least eighte                                                                                                    | en (18) years of age on                                                                                                    | or before election day? 🔲 Yes 🔲 No                                                                                                    |
| VOTER'S PREVIOUS N                                                                                                    | AME (If voter's nan                                                                                                    | ne has chang                                                                                                    | red, complete this s                                                                                                    | action wit                                                                                                    | h the voter's nam                                                                                                    | e before the votor changed it.)                                                                                                    |
| asi Name                                                                                                    |                                                                                                    | Fi                                                                                                    | ist Name                                                                                                    |                                                                                                    |                                                                                                    | Middle Name                                                                                                    |
| ast Name                                                                                                    | VOTER'S PREVIO                                                                                                    | DS RESIDEN                                                                                                    | ist Name<br>CE ADDRESS (# vo                                                                                                    | ter check                                                                                                    | ed BOX 1, 2, or 3 .                                                                                                    | Midde Name<br>above)                                                                                                    |
| ast Name<br>Street Address                                                                                                    | VOTER'S PREVIO                                                                                                    | RUS RESIDEN<br>Cay / Town                                                                                                    | ist Name                                                                                                    | ter check<br>State<br>IN                                                                                                    | ed BOX 1, 2, or 3<br>ZIP Code                                                                                                    | Midde Name<br>(200Ve)<br>County                                                                                                    |
| ant Name<br>Steet Address                                                                                                    | VOTER'S PREVIO                                                                                                    | US RESIDEN<br>Cay / Touri                                                                                                    | st Name<br>ICE ADDRESS (II vo<br>CE ADDRESS (II vo                                                                                                    | ter check<br>Sato<br>IN<br>ter check                                                                                                    | ed BOX 1, 2, or 3<br>ZIP Code<br>ed BOX 1, 2, or 3 a                                                                                                    | Middo Name<br>above)<br>County<br>above)                                                                                                    |
| asi Nane<br>Ilmet Address<br>Iddress instructions: if residing in a<br>Vorada if not bakatet, Example "P                                                                                                    | VOTER'S PREVIO                                                                                                    | RUS RESIDEN<br>City / Town<br>NT RESIDEN<br>It address and an<br>Anytown, W or 7                                                                                                    | nt Name<br>CE ADDRESS (// vo<br>CE ADDRESS /// vo<br>y epidemia of from nucl<br>24 S day 12 Oriented                                                                                                    | ter check<br>State<br>IN<br>ter checkt<br>ser, If ed res<br>te Roed and                                                                                                    | ed BDX 1, 2, or 3<br>ZIP Code<br>ed BDX 1, 2, or 3 a<br>ding in a city or town, s<br>Comity Road 300 Mar                                                                                                    | Middle Name<br>showe)<br>County<br>showe)<br>rise the melling address and the nearest sh<br>hi, Anydown, DV."                                                                                                    |
| .est Name<br>Steel Address<br>Address Instructions: Erestilling in a<br>r roads if not instudied, Example: "It<br>Timet Address                                                                                                    | VOTER'S PREVIO<br>VOTER'S CURRE<br>diy or town, withe the stres<br>02 Maple Street, Apt. 12, 7                                                                                                    | Fi<br>US RESIDEN<br>Cay / Town<br>NT RESIDEN<br>I address and an<br>Anatown, M <sup>*</sup> or <sup>57</sup><br>City / Town                                                                                                    | nt Name<br>ICE ADDRESS (II vo<br>CE ADDRESS (II vo<br>y epartment of nom numb<br>RR 5, Bax 12 friendscreb)                                                                                                    | Iter check<br>Size<br>IN<br>ter check<br>ar. If not res<br>ble Road and<br>Size<br>IN                                                                                                    | ed BOX 1, 2, or 3 a<br>ZIP Code<br>ad BOX 1, 2, or 3 a<br>dag is a city or ban, s<br>County Road St0 Man<br>ZIP Code                                                                                                    | Middle Name<br>sbiove)<br>County<br>sbiove)<br>rite the melling address and the nearest st<br>b), Anytown, N.*<br>County                                                                                                    |
| .eoi Name<br>Steel Address<br>Address Instructions: If restding in a<br>or reads if not instudied, Example: "It<br>Street Address                                                                                                    | VOTER'S PREVIO<br>VOTER'S CURRE<br>diy or town, with the stress<br>02 Maple Street, Apt. 12, 7                                                                                                    | Fi<br>US RESIDEN<br>City / Town<br>NT RESIDEN<br>ti address and an<br>system, M <sup>2</sup> or 7<br>City / Town<br>RENT MAILIN                                                                                                    | nt Nuna<br>ICE ADDRESS (II vo<br>CE ADDRESS (II vo<br>y epidiant of form nucl<br>RR 5 Bar 12 Merdsond<br>NG ADDRESS (If diff                                                                                                    | ter check<br>State<br>IN<br>ter check<br>ar, if ed res<br>ble Road and<br>State<br>IN<br>orenet from                                                                                                    | ed BOX 1, 2, or 3<br>21P Code<br>ed BOX 1, 2, or 3 a<br>ding in a city or town, s<br>County Road 100 Man<br>21P Code<br>n residunce addre                                                                                                    | Middle Name  Shove)  County  Shove)  Shove  County  County County  County County  Coun |
| asi Name<br>Ibret Address<br>Address instructions: If residing in a<br>y roads if not headed. Example: "It<br>Ibret Address<br>Street Address                                                                                                    | VOTER'S PREVIO<br>VOTER'S CURRE<br>diy or tour, wills the stree<br>00 Maple Street, Act. 12,<br>1<br>VOTER'S CUR                                                                                                    | Fi<br>US RESIDEN<br>Cay / Town<br>It address and an<br>Antiburg, M <sup>2</sup> or 5<br>City / Town<br>RENT MALLIN<br>City / Town                                                                                                    | nt Numa<br>ICE ADDRESS (// vo<br>CE ADDRESS (// vo<br>y epartment of room numb<br>RR 5, Bax 12 (rhendsced)<br>NG ADDRESS (/f-drift                                                                                                    | ter check<br>Sub<br>IN<br>ter check<br>ar. find res<br>te Rost and<br>Sub<br>IN<br>terent from<br>State<br>IN                                                                                                    | ed BOX 1, 2, or 3 (<br>ZIP Code<br>ed BOX 1, 2, or 3 (<br>ding is a city or boxe, s<br>County Read 100 Non<br>ZIP Code<br>Trasidiance addre<br>ZIP Code                                                                                                    | Middle Name Strows) County strows) inlie the melling address and the nearest str h), Anydown, N.* County ESS) County                                                                                                    |
| .est Name<br>Street Address<br>Inter Address<br>Inter Address<br>Inter Address<br>Street Address<br>Street Address<br>Street Address<br>Street Address                                                                                                    | VOTER'S PREVIO<br>VOTER'S CURRE<br>diy or lown, with the shear<br>00 Maple Street, Act. 12, 7<br>VOTER'S CUR<br>g thet my registration be up<br>nas the update is permittee<br>if C3-7-43-1, il understand                                                                                                    | Fi<br>USIRESIDEN<br>Cay / Town<br>NTIRESIDEN<br>A address and an<br>Angewen, M <sup>2</sup> or 7<br>Cay / Town<br>RENTIMALEN<br>Cay / Town<br>Pdated to my new<br>d, If I have chang<br>d that making a                                                                                                    | nt Nume<br>ICE ADDRESS (// vo<br>CE ADDRESS (// vo<br>y operiment of noom numb<br>RR 5 Bax 12 friendscrab)<br>NG ADDRESS (// cir/r)<br>in name or the residence or<br>yod residence from one con<br>failse statement on this i                                                                                                    | ten chock<br>Sato<br>IN<br>ter check<br>ar. If not reside<br>Food and<br>State<br>IN<br>State<br>IN<br>State<br>IN<br>State<br>IN<br>State<br>IN                                                                                                    | ed BOX 1, 2, or 3<br>ZIP Code<br>ad BOX 1, 2, or 3 /<br>dag is a city or born, s<br>County Road 300 Non<br>ZIP Code<br>n residence addre<br>ZIP Code                                                                                                    | Middle Name Strove) County Strove) rdie the melling address and the nearest str Na, Arydown, DV." County (SS)) County (SS)) County tool above (11 changed residence to anothe equated that my neglocation in the county wh enablies of portjary.                                                                                                    |
| asi Name<br>Simet Address<br>Address Instructions: If residing in a<br>or roads if not Instudied. Example: "In<br>Street Address<br>Street Address<br>Street Address<br>Dy Ring this affident, I am requesting<br>predict in the same county) as soon<br>formerly resided be canceled unde<br>NOTE: This must be subscript<br>christ afficiency into a                                                                                                    | VOTER'S PREVIO<br>VOTER'S CURRE<br>dy or town, with the stree<br>09 Maple Street, Act. 12, /<br>VOTER'S CUR<br>g that my registration be up<br>n as the update is permitte<br>r IC 37-434.1 understar<br>bed and swom to belo<br>unt, menuber of a boar                                                                     | Fi<br>US RESIDEN<br>Cay / Touri<br>In address and an<br>Anstown, W' or 7<br>City / Town<br>RENT MAILIN<br>City / Town<br>Polaised to my new<br>di that making a<br>di thame chang<br>di that making a<br>di of voter rengi                                                                                                    | nt Nume<br>ICE ADDRESS ( <i>II vol</i><br>CE ADDRESS ( <i>II vol</i><br>y epartment or noom numb<br>R.R. 5, Bax 12 friendscool<br>IG ADDRESS ( <i>IF diffi</i><br>and the statement on this <i>i</i><br>allow statement on this <i>i</i><br>allowers to administrate<br>stration, preciment eleco                                                                                                    | ter check<br>Sate<br>IN<br>ter check<br>and<br>ter fact and<br>te Rost and<br>State<br>IN<br>State<br>IN<br>State<br>IN<br>deues when<br>and to anoth<br>effidavit is p<br>r costs with<br>tion office                                                                                                    | ed BOX 1, 2, or 3<br>ZIP Code<br>ad BOX 1, 2, or 3 d<br>diag is a city or box, w<br>County Road 300 Non<br>ZIP Code<br>n reacidence addre<br>ZIP Code<br>I now relide as inficial<br>er county in inclana. Il<br>wishable under the p<br>hist Inclana, such as<br>, or absence voter                                                                                                    | Middle Name<br>Strove)<br>County<br>above)<br>rdie the melling address and the nearest str<br>h), Anydown, DV."<br>County<br>255)<br>County<br>255)<br>County<br>Lod above (FI changed residence to another<br>equest that my rejectation in the county wh<br>enablies of perjury.<br>Is a notary public, jedge,<br>board memoter,                                                                                                    |
| asi Name<br>Sheet Address<br>Address Instructions: If residing in a<br>roads if not Instudied, Example: "In<br>Street Address<br>Street Address<br>Street Address<br>Dy Bing his efficient, I am sequesting<br>readment in the same county) as soor<br>formerly resided to concelled unde<br>NOTE: This must be subscript<br>clock of the circlent co<br>Signature of Voter (or Initial's of p                                                                                                    | VOTER'S PREVIO                                                                                                    | Pi<br>US RESIDEN<br>Chy / Town<br>NT RESIDEN<br>It address and an<br>4-<br>4-<br>Chy / Town<br>RENT MAILIN<br>Chy / Town<br>Chy / Town<br>Chy / Town<br>Chy / Town<br>Dated to my nor-<br>d. If I have chang<br>at that making a<br>rece person at<br>of yoter resp<br>ref affirmation If                                                                                                    | nt Name<br>ICE ADDRESS ( <i>II vol</i><br>CE ADDRESS ( <i>II vol</i><br>y epartment or noom numb<br>R.R. 5, Box 12 ( <del>Interdsould</del> )<br>IG ADDRESS ( <i>IF drift</i> )<br>IG ADDRESS ( <i>IF drift</i> )<br>In anno or the residence are<br>ped existence from one con<br>false statement on this <i>i</i><br>inhorized to administra-<br>situation, greexinct elec<br><i>Box</i> 2, 3, 4 or 5 apples                                                                                                    | ter check<br>Sizte<br>IN<br>Ker check<br>art. fract real<br>sizte<br>forent from<br>Sizte<br>IN<br>forent from<br>Sizte<br>IN<br>doutes when<br>white when<br>finavit is p<br>r cathe with<br>loce citics<br>if printed                                                                                                    | ed BOX 1, 2, or 3<br>ZIP Code<br>ed BOX 1, 2, or 3 z<br>clag is a city or town, w<br><i>County Road</i> 300 Nan<br>ZIP Code<br>n residence addre<br>ZIP Code<br>1 now reide as indicat<br>er county is indens. I is<br>unishable under the p<br>bin Indiana, such as<br>, or absenter voter<br>Name                                                                                                    | Middle Name chove) County county coun |
| asi Name<br>Ilmeil Address<br>Iddress instructions: If residing in a<br>reads if not included, Example: "It<br>Treet Address<br>Street Address<br>Street Address<br>Dy filing his affident, I am requesting<br>remainst in the same ocurty) as soon<br>formerly resided be canceled unde<br>NOTE: This must be subactifit<br>dark of the stubactifit<br>of rk of the stubactifit<br>of rk of the stubactifit<br>Signature of Voter (or Initials of p                                                                                                 | VOTER'S PREVIO<br>VOTER'S CURRE<br>divortour, with the stree<br>control of the street of the street<br>control of the street of the street<br>control of the street of the street<br>voter and street of the street<br>rest and swom to be of<br>the control of a boars<br>poil clerk's witnessing or<br>room to before me, | Fi<br>US RESIDEN<br>Cay / Town<br>NTIRESIDEN<br>tradities and an<br>system, W <sup>2</sup> or 7<br>City / Town<br>RENT MALEIN<br>City / Town<br>Polated is my new<br>polated is my new<br>city / Town<br>difference chang<br>difference chang<br>diff | nt Name<br>ICE ADDRESS (// vo<br>CE ADDRESS (// vo<br>y sparlment of noom numb<br>R.R. 5, Box 12 friendscool<br>NG ADDRESS (// ar//<br>manse or the residence as<br>ped residence from one co<br>ped residence from one co<br>ped residence from one co<br>ped residence from one co<br>interced to administre<br>istration, precimet else<br>(Box 2, 3, 4 or 5 apples                                                                                                    | ter obcok<br>Sizto<br>IN<br>der obeckk<br>aar. If not reside<br>Foed and<br>Sizto<br>IN<br>October from<br>State<br>IN<br>October from<br>State<br>IN<br>October from<br>IN<br>October from<br>State<br>IN<br>October from<br>State<br>IN<br>October from<br>State<br>IN<br>October from<br>State<br>IN<br>October<br>IN<br>October<br>IN<br>IN<br>October<br>IN<br>October<br>IN<br>IN<br>October<br>IN<br>IN<br>October<br>IN<br>IN<br>IN<br>IN<br>IN<br>IN<br>IN<br>IN<br>IN<br>IN<br>IN<br>IN<br>IN                                                                                                    | ed BOX 1, 2, or 3<br>ZIP Code<br>ed BOX 1, 2, or 3 a<br>ding in a city or bar, s<br>Gounty Road 300 Mart<br>ZIP Code<br>n residence addre<br>ZIP Code<br>1 now reside as ladicat<br>2 inow reside as ladicat<br>i now reside as ladicat<br>2 inow reside as ladicat<br>or absentise voter<br>nor absentise voter<br>Name                                                                                                    | Middle Name Sbowe) County Sbowe) County Sbowe) County County County County County County County It changed residence to anothe exact store of 11 changed residence to anothe exact store of 11 changed residence to anothe exact store of 12 changed residence to anothe exact store of partiary. s a notary public, jodgo, board increases. 20                                                                                                    |
| Address Instructions: If resting in a<br>contrasts instructions: If resting in a<br>or reads if not included, Example: "It<br>Street Address<br>Street Address<br>Dy filing his affidient, I am requesting<br>restrict in the same county is soon<br>formarly resided be cancelled under<br>NOTES: This must be subscribed under<br>NOTES: This must be subscribed under<br>NOTES: This must be subscribed under<br>NOTES: This must be subscribed on<br>Signature of Voter (or initials of /<br>Subscribed and sw<br>My commission expires (mustay) | VOTER'S PREVIO<br>VOTER'S CURRE<br>div or low, wile the the<br>do Maple Street, Act. 72, 7<br>VOTER'S CURI<br>g that my registration to un<br>as the update is permite<br>or IC 3-7-43-4.1 understan<br>ted and swom to belo<br>unt, member of a boar<br>poil clarks withessing or<br>yourn to before me,                   | Fi<br>US RESIDEN<br>Cay / Town<br>NT RESIDEN<br>Anderes and an<br>Angewe, W or 7<br>City / Town<br>RENT MALLIN<br>City / Town<br>Posted to my new<br>City / Town<br>Posted to my new<br>A. E'I have chang<br>at that making a<br>ret a person an<br>d of voter respi<br>rel affirmation if<br>this<br>County of Re                                                                                                    | In Nume<br>ICE ADDRESS (// vo<br>VE ADDRESS (// vo<br>veperiment of noom numb<br>R.R. 5 Bax 12 // Herdscoold<br>ICE ADDRESS (// diff<br>arrante or the residence en-<br>table statement on the re-<br>false statement on the re-<br>false statement on the re-<br>statement on the re-<br>statem | ter obeck<br>State<br>IN<br>Mar checks<br>ar, If ad reside<br>Foed and<br>State<br>IN<br>Cortent from<br>State<br>IN<br>Cortent from<br>State<br>State<br>IN<br>Cortent from<br>State<br>State | ed BOX 1, 2, or 3<br>ZIP Code<br>ed BOX 1, 2, or 3 a<br>ding in a city or born, s<br><i>County Road</i> 100 Nan<br>ZIP Code<br>n restitionate and fin<br>ZIP Code<br>1 now reside as ladicat<br>2 IP Code<br>1 now reside as ladicat<br>2 IP code<br>1 now reside as ladicat<br>2 IP code<br>1 now reside as ladicat<br>2 IP code<br>1 now reside as ladicat<br>2 IP code<br>1 now reside as ladicat<br>2 IP code<br>1 now reside as ladicat<br>2 IP code<br>1 now reside as ladicat<br>2 IP code<br>2 IP code<br>2 IP cod | Middle Name Showe) County Strove; Gounty Strove; County County Co |

## **Certificates of Error (C OF E)**

# **ERROR BY COUNTY OFFICE**

If the voter's name is not on the Poll Pad or the Registered Voter List, call the County Election Board at 219-755-3795

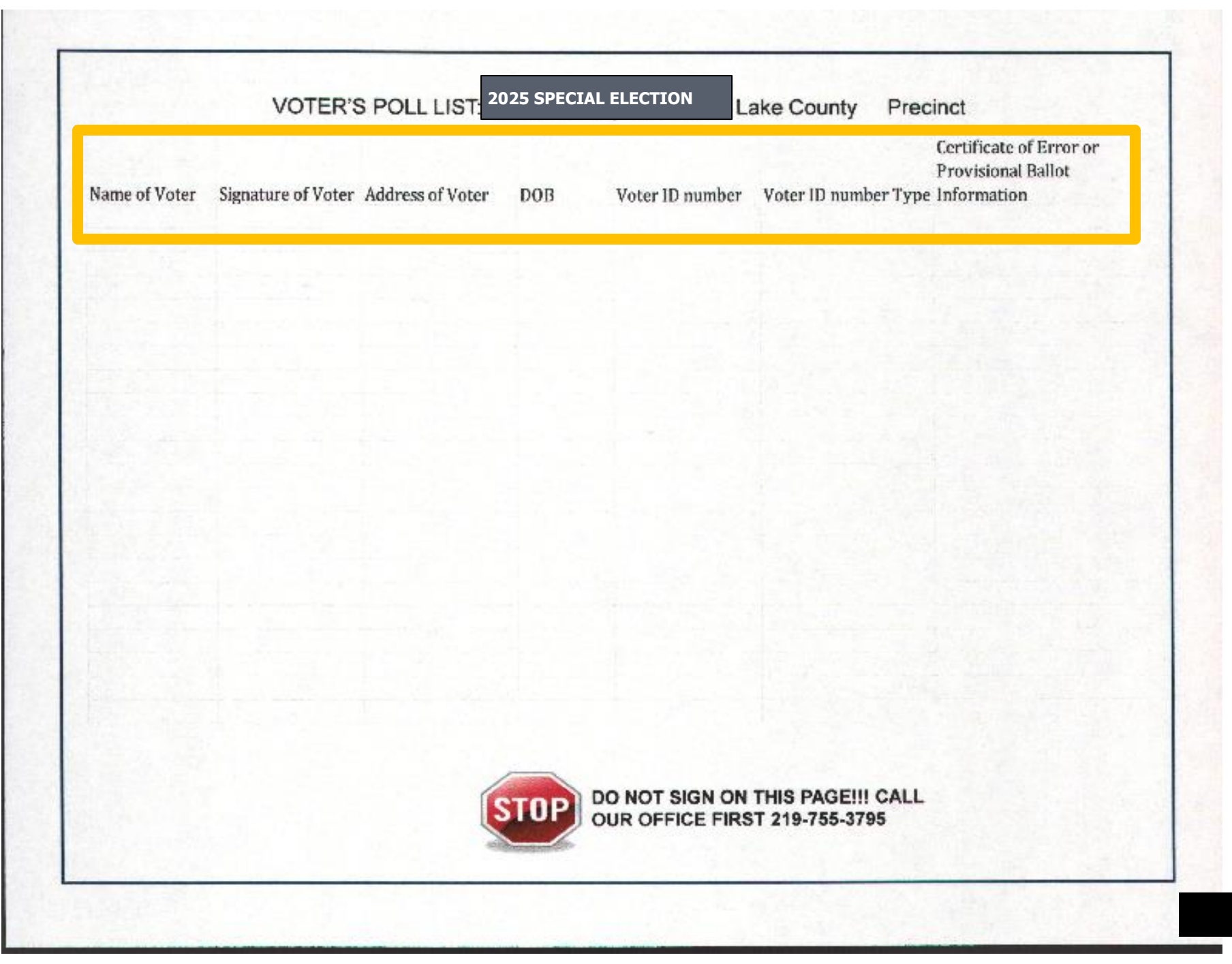

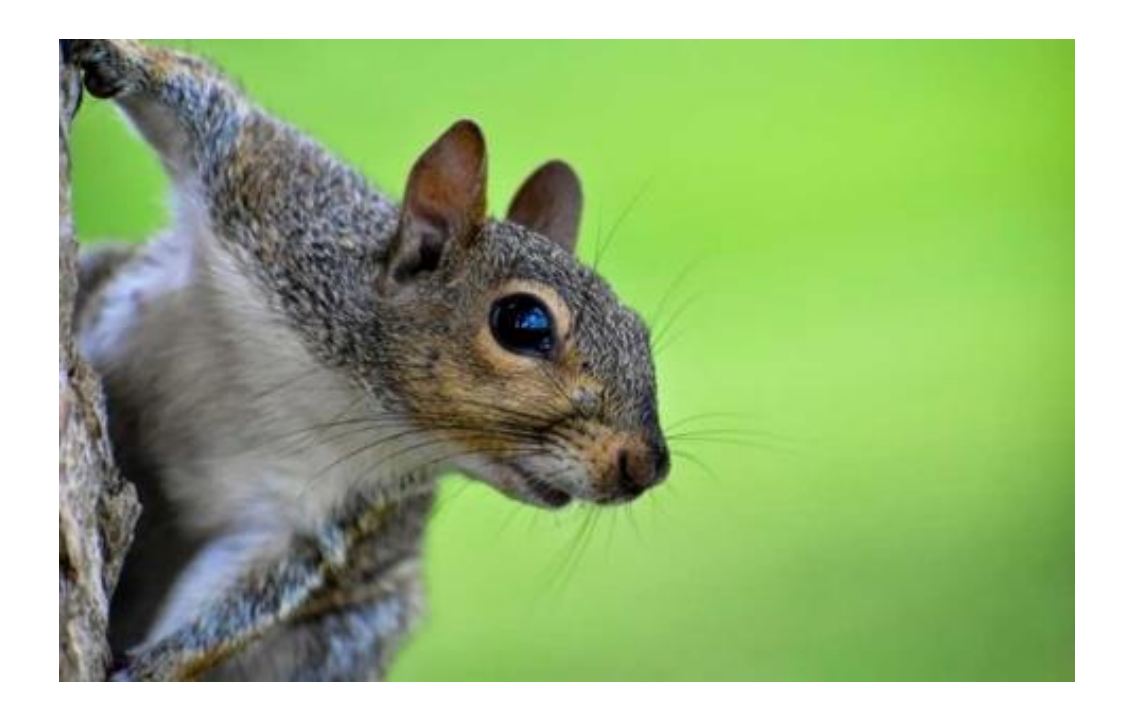

### EMERGENCY BALLOTS ARE ONLY USED FOR COMPLETE AND TOTAL MACHINE FAILURE, NOT BECAUSE OF LONG LINES.

CALL OFFICE FOR AUTHORIZATION TO USE EMERGENCY BALLOTS, AUTHORIZATION NUMBER MUST BE WRITTEN ON ENVELOPE #8.

### CLOSING THE POLLS

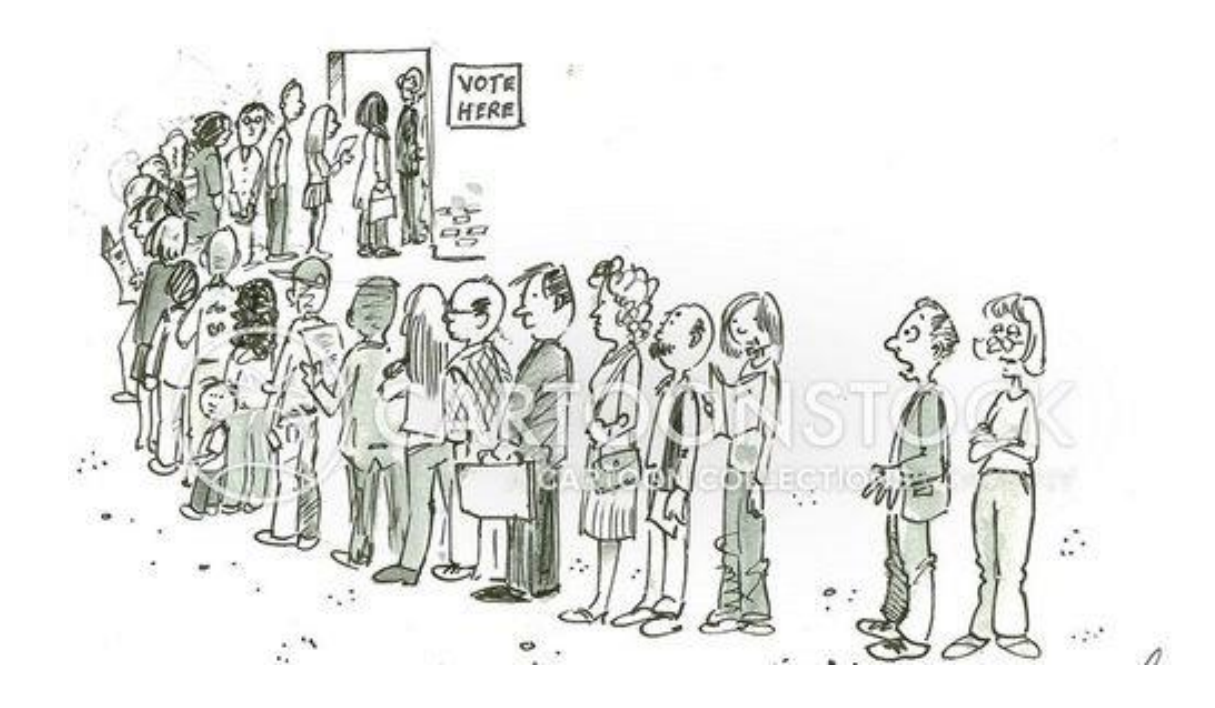

# **POLL CLOSING REMINDERS**

#### REMEMBER, ANY VOTER IN LINE AT 6:00 P.M. SHALL BE ALLOWED TO VOTE.

#### **ONCE EVERYONE HAS VOTED AND LEFT THE POLLS:**

Follow the checklist in the Election Day Handbook.

#### **IMPORTANT REMINDERS:**

- 1. Machines must be tallied.
- 2. No precincts can tally machines until all voters have left the building. Be sure

to tally each machine separately, using a new red tally card for each machine.

- 3. All machines must be returned to their original delivery position.
- 4. All ADA signs and equipment are to be placed by the machine. DO NOT BRING ADA OR MACHINES TO THE DROP-OFF SITES UNLESS SPECIFICALLY INSTRUCTED.
- 5. Polling places must be returned to their original setup.

6. The Inspector must return all election supplies to the drop-off sites with Judge of the opposite party.

### YOU WILL NEED A SEPARATE RED TALLY CARD AND ENVELOPE FOR EVERY VOTING MACHINE YOU HAVE IN YOUR PRECINCT

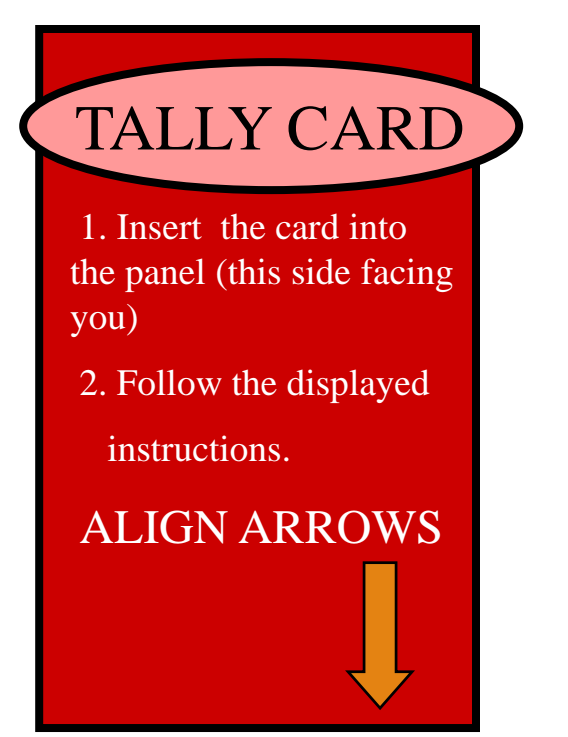

LABELED WITH INDIVIDUAL MACHINE NUMBER ON BACK OF CARD

| DO NOT OPEN                                       |
|---------------------------------------------------|
| THIS ENVELOPE UNTIL AFTER<br>CLOSE OF POLLS       |
| <u>6:00 P.M</u> .                                 |
| INFINITY: <u>TALLY CARD</u><br>( <u>RED CARD)</u> |
| (Insert label)                                    |
| Precinct                                          |
| Judges Signatures                                 |
|                                                   |
| 5 🚛 🔊 Nov                                         |

LABELED WITH ALL MACHINE NUMBERS FOR YOUR PRECINCT

# REMEMBER

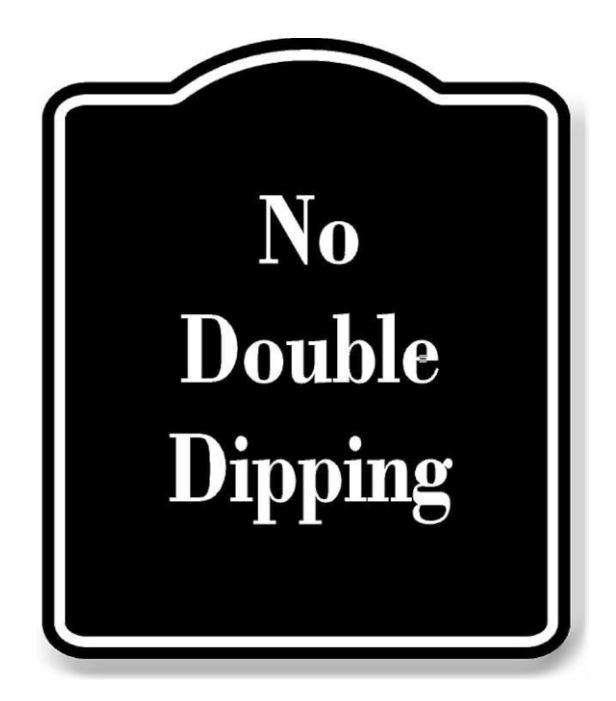

Set a <u>numbered red tally</u> card that corresponds to each <u>numbered</u> <u>voting machine</u> to avoid using the same card twice.

### TALLY TAPES

| (1)<br>H<br>Z<br>Gantosk To(2) f<br>Guitosk To(2) f<br>Guitosk To(2) f<br>S<br>Guitosk To(2) f<br>S<br>Conlest To(2) f<br>U<br>Guitosk To(2) f<br>U<br>G<br>G<br>G<br>G<br>G<br>G<br>G<br>G<br>G<br>G<br>G<br>G<br>G<br>G<br>G<br>G<br>G<br>G                                                                                                    |
|----------------------------------------------------------------------------------------------------|
| (1)<br>H<br>R<br>S<br>Guntest Total: 6<br>(D)<br>G<br>Contest Total: 6<br>Contest Total: 6<br>0<br>Contest Total: 7<br>0<br>0<br>0<br>0<br>0<br>0<br>0<br>0<br>0<br>0<br>0<br>0<br>0<br>0<br>0<br>0<br>0<br>0<br>0                                                                                                    |
| H<br>A<br>B<br>Contest Total: 6<br>(D) 6<br>(D) 7<br>(D) 7<br>Contest Total: 8<br>(D) 8<br>Contest Total: 8<br>(D) 8<br>Contest Total: 8<br>(D) 8<br>Contest Total: 8<br>(D) 8<br>Contest Total: 8<br>(D) 8<br>Contest Total: 8<br>(D) 8<br>Contest Total: 8<br>(D) 8<br>Contest Total: 8<br>Contest Total: 8<br>Contest                                                                                                    |
| A<br>Guntest To(cl) 6<br>Ant Coverns (1)<br>(D)<br>Contest Total: 8<br>Contest Total: 8<br>0<br>0<br>0<br>0<br>0<br>0<br>0<br>0<br>0<br>0<br>0<br>0<br>0<br>0<br>0<br>0<br>0<br>0<br>0                                                                                                    |
| 9<br>Cantest To(s): 6<br>ant Sovernik (1)<br>(D) 8<br>(D) 8<br>Contest To(ta): 8<br>(1)<br>0<br>Contest To(ta): 8<br>(1)<br>0<br>2<br>3<br>8<br>3<br>8<br>3<br>4<br>3<br>4<br>3<br>3<br>4<br>3<br>3<br>4<br>3<br>3<br>4<br>3<br>3<br>4<br>3<br>4                                                                                                    |
| 5<br>Contest Tr(c): 6<br>(D) Covern (C)<br>8<br>Contest Total: 8<br>0<br>0<br>0<br>0<br>0<br>0<br>0<br>0<br>0<br>0<br>0<br>0<br>0<br>0<br>0<br>0<br>0<br>0<br>0                                                                                                    |
| Contest Trial 6<br>ant Coverns (1)<br>(D) & 0<br>(D) & 3<br>(Contest Total) 0<br>(D) 0<br>(Contest Total)<br>(C) 0<br>(C) 0<br>(C |
| ant Governor (1)<br>(D) & R<br>g<br>Gonlest Total: U<br>(D)<br>g<br>g<br>g<br>g<br>g<br>g<br>g<br>g<br>g<br>g<br>g<br>g<br>g<br>g<br>g<br>g<br>g<br>g<br>g                                                                                                    |
| D) 8<br>א<br>Gonlest Total: 8<br>(1)<br>נו)<br>ג<br>ת<br>ת                                                                                                    |
| ອີ<br>Gonlest Total: ຢ<br>(1)<br>ຢ<br>ດ<br>ດ                                                                                                    |
| א<br>ט<br>Conlest Total: ט<br>נו)<br>ט<br>ג<br>ג<br>ג                                                                                                    |
| U<br>Contest Tutal: 8<br>(1)<br>0<br>3<br>3<br>3                                                                                                    |
| Conlest Total: 6<br>(1)<br>0<br>3<br>3                                                                                                    |
| Contest Total: 0<br>(1)<br>(2)<br>(3)                                                                                                    |
| (1)<br>18<br>13<br>19<br>10<br>10<br>10<br>10<br>10<br>10<br>10<br>10<br>10<br>10<br>10<br>10<br>10                                                                                                    |
| 6<br>.2<br>.3                                                                                                    |
| 3<br>3                                                                                                    |
| 3                                                                                                    |
|                                                                                                    |
| Contest Infai: 0                                                                                                    |
| Dickson (1)                                                                                                    |
| k                                                                                                    |
| а                                                                                                    |
| Contest Total: 0                                                                                                    |
| Varden (j)                                                                                                    |
| U                                                                                                    |
| - Q                                                                                                    |
| Contest(Yota): 8                                                                                                    |
| hez (L)                                                                                                    |
| 0                                                                                                    |
| ы                                                                                                    |
| Comese Totas: 0                                                                                                    |
| - (1)                                                                                                    |
| U                                                                                                    |
| 0                                                                                                    |
| Conlect Total: 3                                                                                                    |
| Panius Poles, VXX                                                                                                    |
| A ANNUA COTON YAR                                                                                                    |
|                                                                                                    |

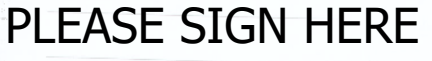

\*\*\*\*\*\*\*\*\*\* REPORT COMPLETE ARS+\*\*\*\*\*

#### PRINT 3 TALLY TAPES (IF NEEDED) ONE TALLY MUST BE RETURNED WITH EQUIPMENT ONE TALLY FOR THE YES PARTY AND ONE TALLY FOR THE NO PARTY, IF NEEDED

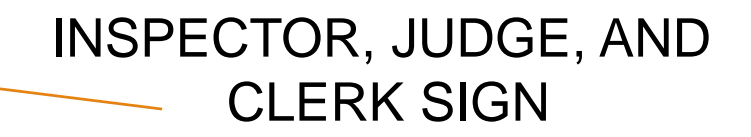

## Election Night Drop-Off Location May 6, 2025

All Inspectors will go to: Lake County Government Center Building A – Main Lobby – 2<sup>nd</sup> Floor 2293 N Main St. Crown Point, IN 46307 219-755-3795

# DROP OFF LOCATION

Inspectors, please have these items ready for drop off:

- Envelope #1 with Zero Proof tape, Start card, Vote cards & tally tapes inside. Also, inserted is a Ziplock bag containing the Red Machine Tally cards only.
- 2. POLL PAD AND JETPACK/CRADLEPOINT IN THEIR BOXES THE WAY YOU RECEIVED THEM.
- 3. STATEMENT OF EXPENSE.
- 4. Emergency Ballot Envelope #8 if used.
- 5. Red Provisional Bag, if used.

I do solemnly swear or affirm :

- 1. I will support the Constitution of the United States and the Constitution of the State of Indiana
- 2. I will faithfully and impartially discharge the duties of inspector, judge, or poll clerk of this precinct under the law.
- 3. I will not knowingly permit any person to vote who is not qualified and will not knowingly refuse the vote of any qualified voter or cause any delay to any person offering to vote other than is necessary to procure satisfactory information on the qualification of that person as a voter.
- 4. I am now a bona fide resident of the county in which the precinct in which I am to act as a member of the election board is situated and, if required by law, am a qualified voter of that county.
- 5. I will not disclose or communicate to any person how any voter has voted in this election or how any ballot has been folded or marked.
- 6. I am able to read, write, and speak the English language.
- 7. I have no property bet or wagered on the result of this election.
- 8. I am not a candidate to be voted for at this election in this precinct, except as an unopposed candidate for a political party office.
- 9. If 1 am serving as an inspector, I am not the chairman or treasurer of the committee of a candidate whose name appears on the ballot.
- 10. I am not related to any person to be voted for at this election in this precinct as the spouse, parent, father-in-law, mother-in-law, child, son-in-law, daughter-in-law, grandparent, grandchild, brother, sister, brother-in-law, sister-in-law, uncle, aunt, nephew, or niece that person, unless that person is an unopposed candidate.
- 11. I was trained as required by 1C 3-6-6-40.

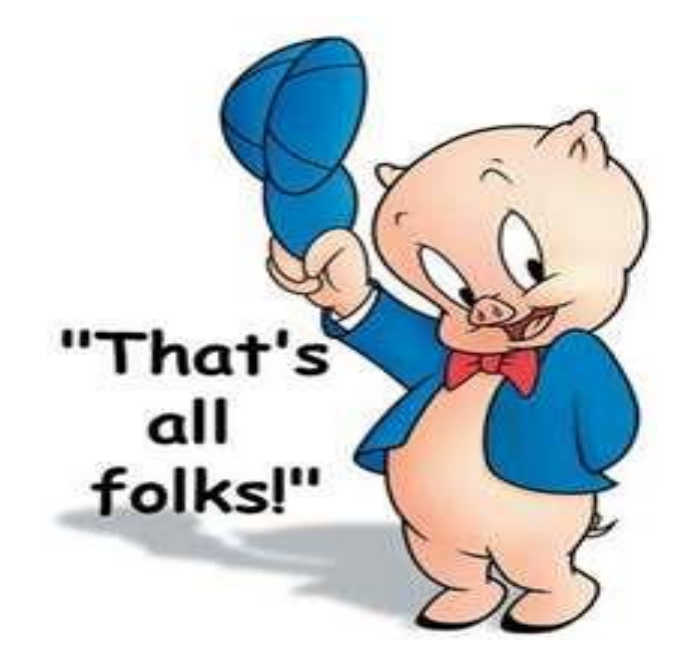

### Thank you for serving as a Poll Worker

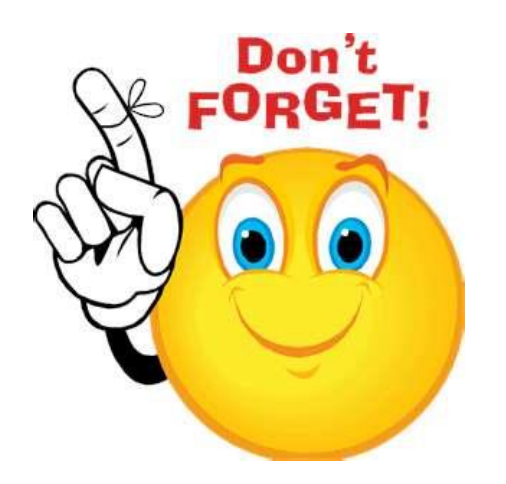

We can help!

## LAKE COUNTY BOARD OF ELECTIONS AND REGISTRATION 2293 N MAIN STREET CROWN POINT, IN 46307 219-755-3795 & 219-755-3796